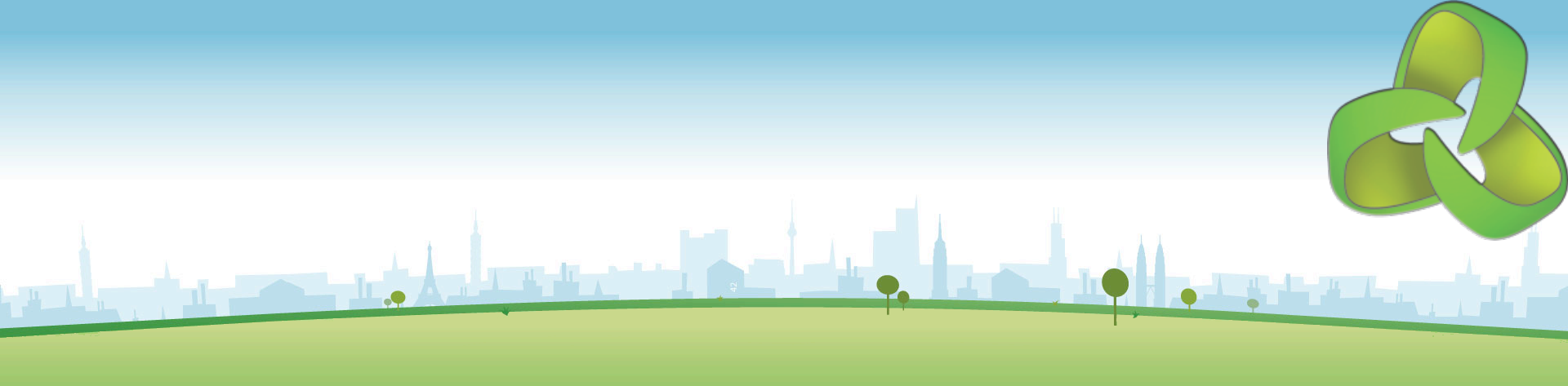

## **NMIS8 User Training**

January 2013 Keith Sinclair, keiths@opmantek.com

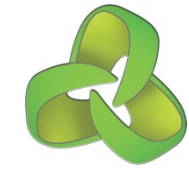

### User Training Agenda

#### Time Session

- 1 hour NMIS User Interface Overview
- 1 hour Managing Nodes (devices) in NMIS. Adding and deleting devices and groups in NMIS8
- 1 hour Incident Scenarios and NMIS Visibility (what happens when things break and how will it look in NMIS8)

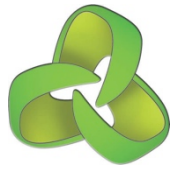

#### **Opmantek Community Wiki**

Access all available documentation at the Opmantek Community Wiki. <u>https://community.opmantek.com</u>

#### Register @ <u>https://opmantek.com</u> "Join Community" top right.

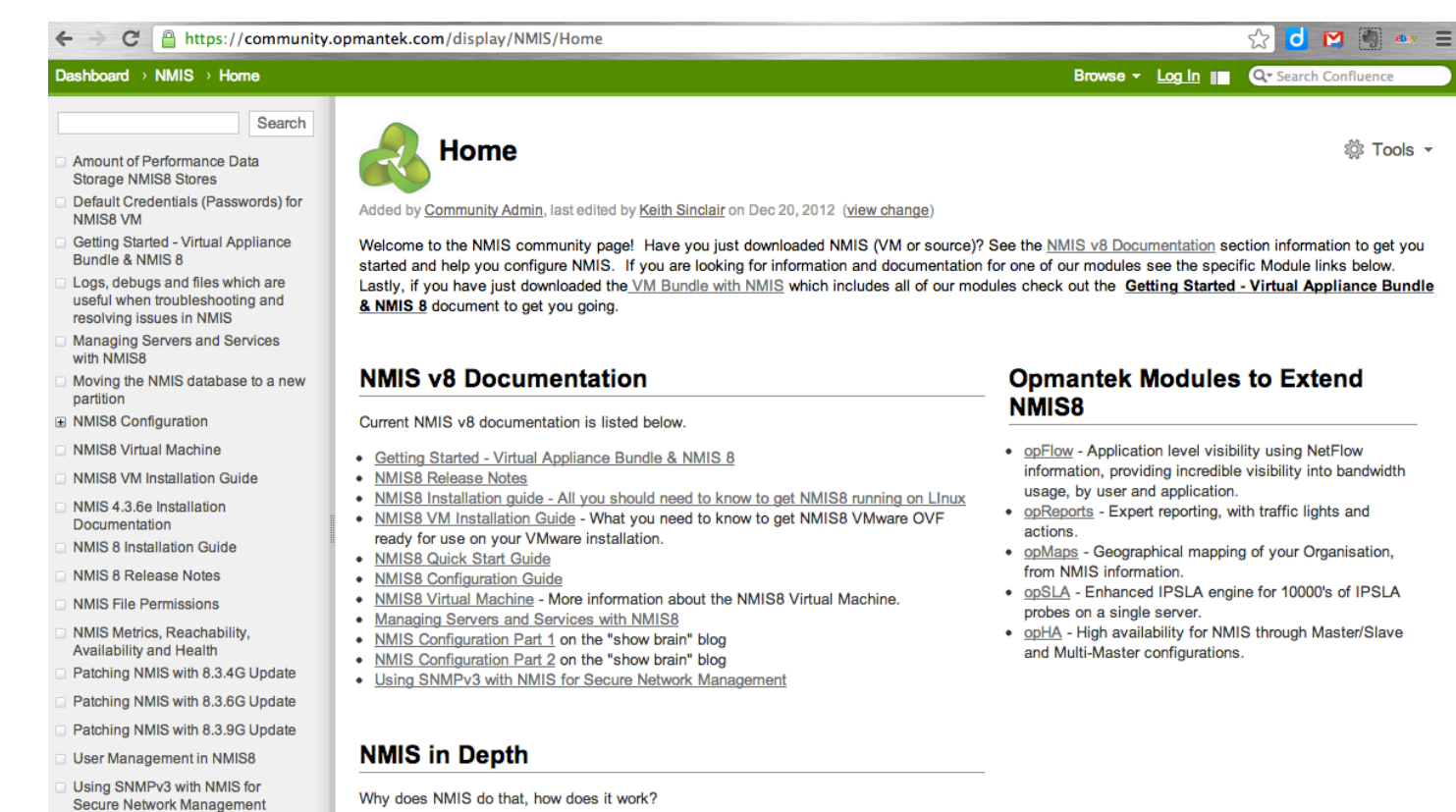

NMIS Metrics, Reachability, Availability and Health

Amount of Performance Data Storage NMIS8 Stores

#### **NMIS Support**

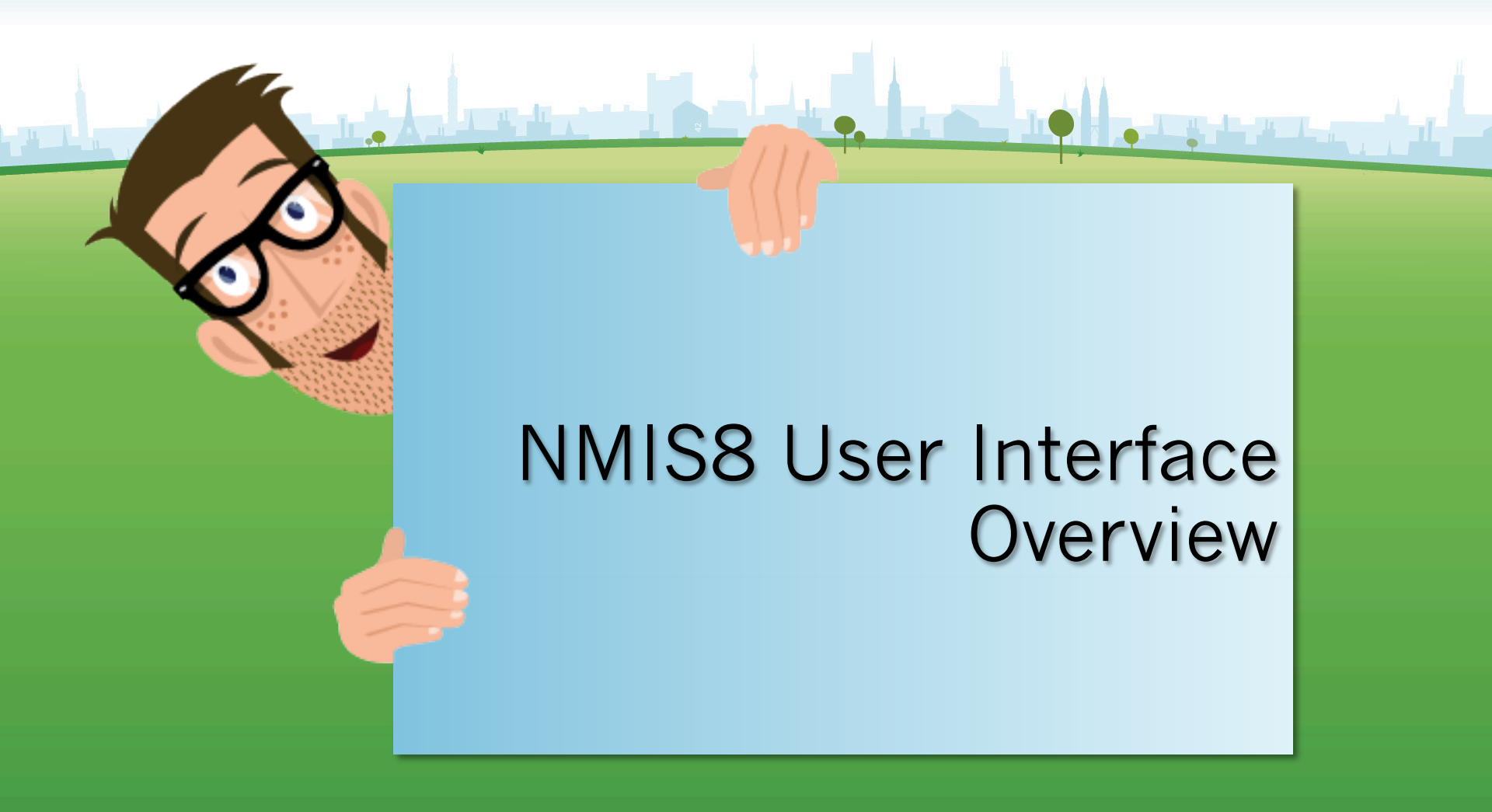

**Opmantek - Commercial in Confidence** 

#### The NMIS Dashboard http://server\_name\_or\_ip/cgi-nmis8/nmiscgi.pl

+

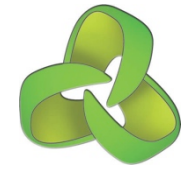

Mon Jan 21 06:09:21 2013 EST User: nmis, Auth: Level0

NMIS 8.3.12G NMIS Servers + NMIS Modules + NMIS8

Network Status Network Performance Network Tools Reports Service Desk System Quick Select Help

|                                                                                         | Network Status and Health                                                                                                    | 1                                                                                                    |                                                                                                  |                                                                                                    |                                                                                          |                                                                                                    |                                                                                                    |                                                                                                    | Ð              | Sun 16:09 🗙 |   |
|-----------------------------------------------------------------------------------------|----------------------------------------------------------------------------------------------------|----------------------------------------------------------------------------------------------------|--------------------------------------------------------------------------------------------------|----------------------------------------------------------------------------------------------------|------------------------------------------------------------------------------------------|----------------------------------------------------------------------------------------------------|----------------------------------------------------------------------------------------------------|----------------------------------------------------------------------------------------------------|----------------|-------------|---|
| Summary                                                                                 | Group                                                                                                    | Status                                                                                                    | NodeTotal                                                                                        | NodeUp                                                                                                    | NodeDn                                                                                   | Metric                                                                                                    | Reach                                                                                                    | IntfAvail                                                                                               | Health         | RespTime    |   |
| letric 80%                                                                              | All Groups Status                                                                                                    | Minor                                                                                                    | 76                                                                                               | 62                                                                                                    | 14                                                                                       | ▲ 80.3%                                                                                                    | <b>82.6%</b>                                                                                                | <b>82.0%</b>                                                                                            | <b>A</b> 77.1% | ▲ 3.0ms     |   |
| 0070                                                                                    | Opmantek-Boston                                                                                                    | Normal                                                                                                    | 6                                                                                                | 6                                                                                                    | 0                                                                                        | <b>4</b> .0%                                                                                                    | <b>100%</b>                                                                                                 | <b>A</b> 87.6%                                                                                          | <b>4</b> 91.3% | 🔺 1.3ms     |   |
| eachablility 82% 82%                                                                    | Opmantek-Brisbane                                                                                                    | Major                                                                                                    | 4                                                                                                | 3                                                                                                    | 1                                                                                        | <b>A</b> 74.4%                                                                                                    | <b>4</b> 75.0%                                                                                              | ▲ 80.0%                                                                                                 | <b>A</b> 71.0% | 🔺 1.4ms     |   |
| nterfaceAvail 82%                                                                       | Opmantek-Christchurch                                                                                                    | Normal                                                                                                    | 4                                                                                                | 4                                                                                                    | 0                                                                                        | <b>4</b> 92.9%                                                                                                    | <b>100%</b>                                                                                                 | ▲ 83.2%                                                                                                 | <b>A</b> 90.6% | 🔺 1.3ms     |   |
| 82%                                                                                     | Opmantek-Dallas                                                                                                    | Major                                                                                                    | 4                                                                                                | 3                                                                                                    | 1                                                                                        | <b>A</b> 73.9%                                                                                                    | <b>4</b> 75.0%                                                                                              | ▼ 77.6%                                                                                                 | <b>A</b> 70.8% | 🔺 1.3ms     |   |
| lealth 77%                                                                              | Opmantek-Denver                                                                                                    | Major                                                                                                    | 4                                                                                                | 3                                                                                                    | 1                                                                                        | <b>A</b> 73.9%                                                                                                    | <b>4</b> 75.0%                                                                                              | ₹ 77.6%                                                                                                 | <b>A</b> 70.8% | ▲ 1.2ms     |   |
| 77%                                                                                     | Opmantek-Guadalajara                                                                                                    | Normal                                                                                                    | 4                                                                                                | 4                                                                                                    | 0                                                                                        | <b>\$</b> 92.9%                                                                                                    | <b>100%</b>                                                                                                 | <b>83.2%</b>                                                                                            | <b>A</b> 90.6% | 🔺 1.3ms     |   |
| lesponseTime 3ms                                                                        | Opmantek-HongKong                                                                                                    | Major                                                                                                    | 4                                                                                                | 3                                                                                                    | 1                                                                                        | <b>A</b> 73.9%                                                                                                    | ▲ 75.0%                                                                                                    | 77.6%                                                                                                   | <b>A</b> 70.8% | ▲ 1.3ms     |   |
| 3ms                                                                                     | Opmantek-London                                                                                                    | Major                                                                                                    | 6                                                                                                | 4                                                                                                    | 2                                                                                        | <b>6</b> 7.9%                                                                                                    | <b>66.7%</b>                                                                                                | ▲ 83.2%                                                                                                 | <b>61.6%</b>   | 🔺 1.3ms     |   |
| del<br>De                                                                               | Event_Log \$                                                                                                    |                                                                                                    | _                                                                                                |                                                                                                    | 50 🗘                                                                                     | ALL                                                                                                    | ÷ (                                                                                                    |                                                                                                    | •              |             | ¢ |
| le<br>t<br>ndor<br>Device list by input string                                          | Lines: 15 25 50 100 250<br>NMIS 20-Jan-2013 18:29<br>NMIS 18-Jan-2013 18:33<br>NMIS 14-Jan-2013 15:43                                                                                                    | 500 1000 Lov<br>:02 warsaw-v<br>:47 london-r2<br>:52 <u>zurich-r1</u>                                                                        | vol: ALL Fatal<br>vin1 SNMP Do<br>SNMP Down<br>Node Reset                                        | Critical Major<br>own Warning<br>Critical SNM<br><u>Minor</u> Old_sys                                                                          | Minor Wamin<br>SNMP error<br>P error<br>SUpTime=10 d                                     | ays 20:08:20 N                                                                                                    | Unknown S                                                                                                   | e=0:03:49                                                                                               |                | <u>st</u>   |   |
| con-lin1<br>con-mail1<br>con-r1<br>con-r2<br>con-s1<br>con-win1<br>cone-lin1<br>cone-r1 | NMIS         14-Jan-2013         15:43           NMIS         14-Jan-2013         15:43           NMIS         14-Jan-2013         15:43           NMIS         14-Jan-2013         15:43           NMIS         14-Jan-2013         15:43           NMIS         14-Jan-2013         15:43           NMIS         14-Jan-2013         15:43           NMIS         14-Jan-2013         15:43           NMIS         14-Jan-2013         15:43           NMIS         14-Jan-2013         15:43 | <ul> <li>49 warsaw-r</li> <li>44 singapore</li> <li>44 saratoga-</li> <li>40 saratoga-</li> <li>37 puebla-r1</li> <li>33 milan-r1</li> </ul> | 1 Node Reset<br>-r1 Node Reset<br>-r2 Node Reset<br>-r1 Node Reset<br>Node Reset<br>Node Reset M | t <u>Warning</u> Old<br>set <u>Minor</u> Old_<br>et <u>Minor</u> Old_<br>et <u>Minor</u> Old_sy<br><u>Minor</u> Old_sy<br><u>Ainor</u> Old_sys | _sysUpTime=<br>_sysUpTime=1<br>sysUpTime=1<br>sUpTime=10<br>c/sUpTime=10<br>UpTime=10 da | 10 days 20:08:1<br>10 days 20:08:1<br>0 days 20:08:01<br>0 days 20:08:04 N<br>days 20:08:02 M<br>days 20:08:02 M<br>ays 20:07:59 Net | 17 New_sysUp<br>12 New_sysUp<br>1 New_sysUp<br>3 New_sysUpTin<br>New_sysUpTin<br>ew_sysUpTin<br>ew_sysUpTin | oTime=0:03:46<br>DTime=0:03:41<br>Time=0:03:39<br>Time=0:03:37<br>ne=0:03:34<br>me=0:03:32<br>e=0:03:29 | i              |             |   |

#### The NMIS Dashboard – Navigation

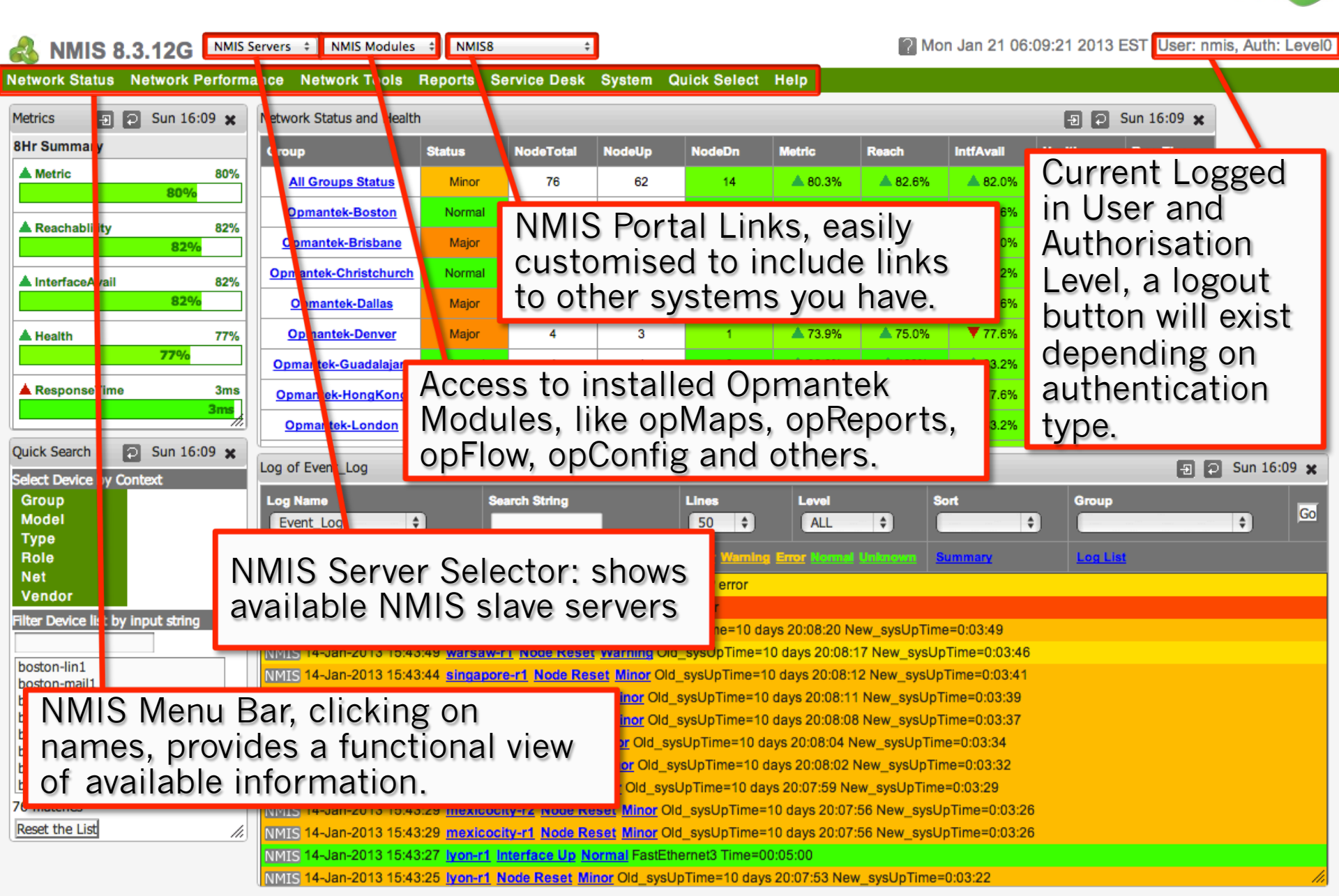

#### The NMIS Dashboard – Widgets

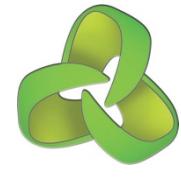

Mon Jan 21 06:09:21 2013 EST User: nmis, Auth: Level0

NMIS8 NMIS 8.3.12G NMIS Servers \$ NMIS Modules \$ ÷

NM

#### Network Status Network Performance Network Tools Reports Service Desk System Quick Select Help

| Metrics 🛛 🔁 Sun 16:09 🗙                                                                                                    | Network Status and Health                                    | Network Status and Health                                                                                                    |           |        |        |                                                                                                    |                                                                       |                                                                                    |                                                                                     |                                   |           |
|----------------------------------------------------------------------------------------------------|--------------------------------------------------------------|----------------------------------------------------------------------------------------------------|-----------|--------|--------|----------------------------------------------------------------------------------------------------|-----------------------------------------------------------------------|------------------------------------------------------------------------------------|-------------------------------------------------------------------------------------|-----------------------------------|-----------|
| 8Hr Summary                                                                                                    | Group                                                        | Status                                                                                                    | NodeTotal | NodeUp | NodeDn | Metric                                                                                                    | Reach                                                                 | IntfAvail                                                                          | Health                                                                              | RespTime                          |           |
| Metric 80%                                                                                                    | All Groups Status                                            | Minor                                                                                                    | 76        | 62     | 14     | ▲ 80.3%                                                                                                    | <b>82.6%</b>                                                          | <b>82.0%</b>                                                                       | <b>A</b> 77.1%                                                                      | ▲ 3.0ms                           |           |
| 60%                                                                                                    | Opmantek-Boston                                              | Normal                                                                                                    | 6         | 6      | 0      | <b>4</b> .0%                                                                                                    | <b>100%</b>                                                           | <b>87.6%</b>                                                                       | <b>4</b> 91.3%                                                                      | 🔺 1.3ms                           |           |
| Reachablility 82%                                                                                                    | Opmantek-Brisbane                                            | Major                                                                                                    | 4         | 3      | 1      | <b>A</b> 74.4%                                                                                                    | ▲ 75.0%                                                               | ▲ 80.0%                                                                            | <b>A</b> 71.0%                                                                      | ▲ 1.4ms                           |           |
| InterfaceAvail 82%                                                                                                    | Opmantek-Christchurch                                        | Normal                                                                                                    | 4         | 4      | 0      | <b>4</b> 92.9%                                                                                                    | <b>100%</b>                                                           | ▲ 83.2%                                                                            | <b>A</b> 90.6%                                                                      | 🔺 1.3ms                           |           |
| 82%                                                                                                    | Opmantek-Dallas                                              | Major                                                                                                    | 4         | 3      | 1      | <b>A</b> 73.9%                                                                                                    | <b>4</b> 75.0%                                                        | 77.6%                                                                              | <b>A</b> 70.8%                                                                      | 🔺 1.3ms                           |           |
| A Health 77%                                                                                                    | Opmantek-Denver                                              | Major                                                                                                    | 4         | 3      | 1      | <b>A</b> 73.9%                                                                                                    | ▲ 75.0%                                                               | 77.6%                                                                              | <b>A</b> 70.8%                                                                      | ▲ 1.2ms                           |           |
| 77%                                                                                                    | Opmantek-Guadalajara                                         | Normal                                                                                                    | 4         | 4      | 0      | <b>4</b> 92.9%                                                                                                    | <b>100%</b>                                                           | ▲ 83.2%                                                                            | <b>A</b> 90.6%                                                                      | 🔺 1.3ms                           |           |
| ResponseTime 3ms                                                                                                    | Opmentek-HongKong                                            | Major                                                                                                    | 4         | 3      | 1      | <b>A</b> 73.9%                                                                                                    | <b>A</b> 75.0%                                                        | 77.6%                                                                              | <b>A</b> 70.8%                                                                      | 🔺 1.3ms                           |           |
| 3ms<br>//                                                                                                    | Opmanter London                                              | Major                                                                                                    | 6         | 4      | 2      | <b>6</b> 7.9%                                                                                                    | <b>66.7%</b>                                                          | ▲ 83.2%                                                                            | <b>4</b> 61.6%                                                                      | 🔺 1.3ms                           |           |
| Quick Search 🔁 Sun 16:09 🗙                                                                                                    | Log of Event Log                                             |                                                                                                    |           |        |        |                                                                                                    |                                                                       |                                                                                    |                                                                                     |                                   | Sun 16:09 |
| Group<br>Model<br>Type<br>Role<br>Net<br>Vendor<br>Filter Device list by input string<br>boston-lin1<br>boston-mail1<br>boston-mail1<br>boston-r1<br>boston-r2<br>boston-r2<br>boston-s1<br>boston-s1<br>boston-win1<br>brisbane-lin1<br>brisbane-lin1<br>brisbane-r1<br>76 matches<br>Reset the List | NMIS<br>NMIS<br>NMIS<br>NMIS<br>NMIS<br>NMIS<br>NMIS<br>NMIS | NMIS Metrics Widget:<br>Summarizes network<br>metrics for the last 8<br>hours and if they are<br>improving or reducing.<br>Hun-2013 15:43:40 saratoga-r2 Node Reset Minor Old_sysUpTime=10 days 20:08:12<br>Hun-2013 15:43:40 saratoga-r1 Node Reset Minor Old_sysUpTime=10 days 20:08:11 N<br>Hun-2013 15:43:40 saratoga-r1 Node Reset Minor Old_sysUpTime=10 days 20:08:18 N<br>Quick Search Widget: Quickly find<br>devices you need to see details<br>about, instant filtering and filtering |           |        |        | ew_sysL<br>17 New_s<br>12 New_s<br>12 New_s<br>18 New_ss<br>SysL<br>SysL<br>SysL<br>SysL<br>P<br>10<br>10<br>10<br>10<br>10<br>10<br>10<br>10<br>10<br>10 | letwo<br>lealth<br>umm<br>urren<br>ncludi<br>lown,<br>ach g<br>netric | rk Sta<br>Widg<br>arises<br>t state<br>ing no<br>and n<br>roup,<br>comp<br>ting if | tus and<br>et:<br>all gro<br>us,<br>ode up<br>netrics<br>and a<br>parison<br>metric | d<br>oups<br>and<br>for<br>cs are |           |

#### The NMIS Dashboard – Log Widgets

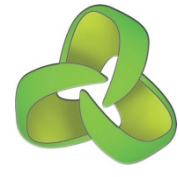

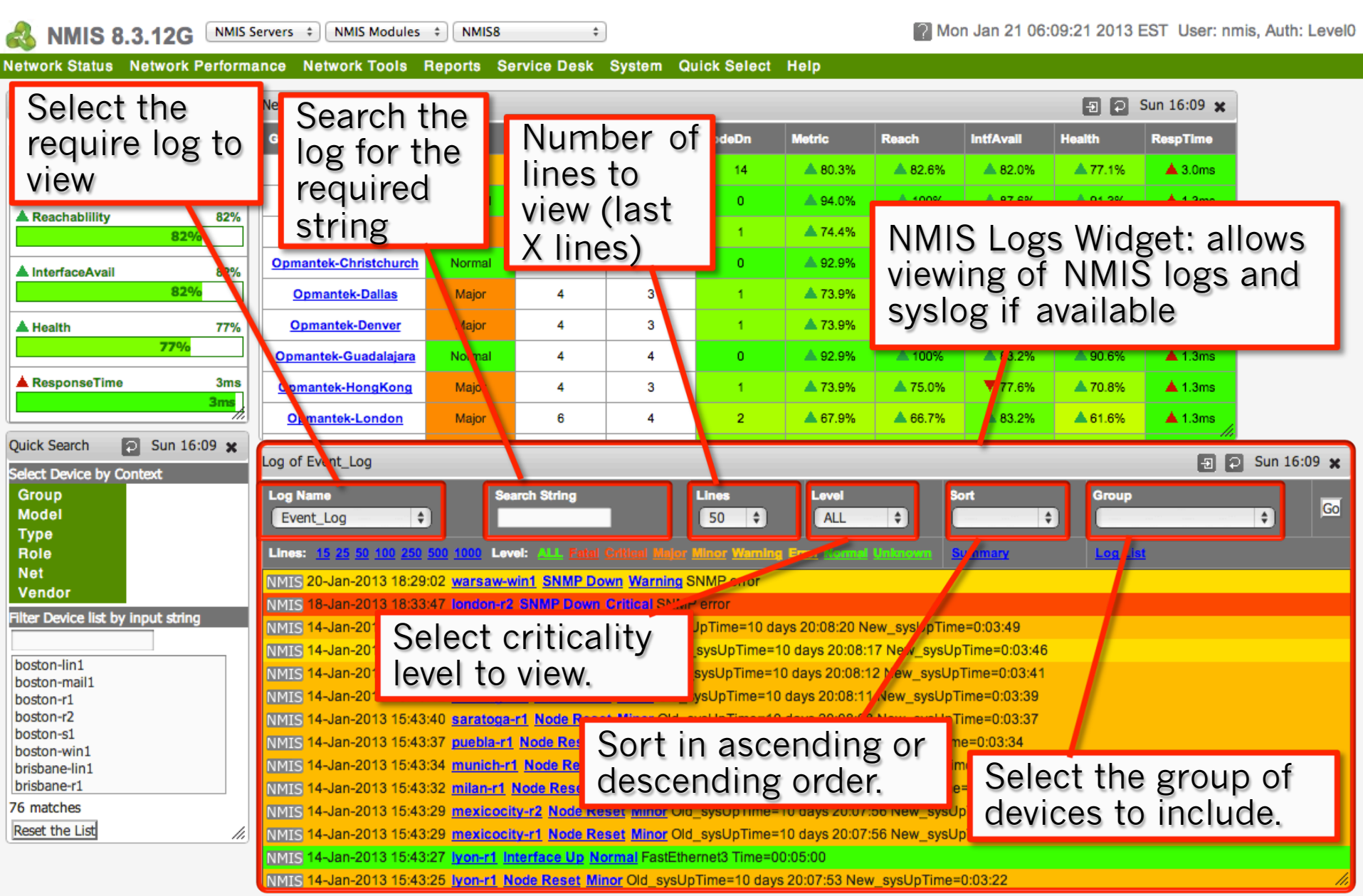

#### The NMIS Dashboard – Extra Controls

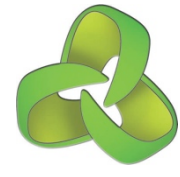

| \delta NMIS 8.3.12G 🔤                                                                                                    | ervers                                                                                                    | * NMIS8 *                                                                                                    |                                                                                                    | Mon Jan 21 06:09:21 2013 EST User: nmis, Auth: Level0                                                        |                                                 |  |  |  |  |  |
|----------------------------------------------------------------------------------------------------|----------------------------------------------------------------------------------------------------|----------------------------------------------------------------------------------------------------|----------------------------------------------------------------------------------------------------|----------------------------------------------------------------------------------------------------|-------------------------------------------------|--|--|--|--|--|
| etwork Status Network Performance Network Tools Reports Service Desk System Quick Select Help                                                                                                    |                                                                                                    |                                                                                                    |                                                                                                    |                                                                                                    |                                                 |  |  |  |  |  |
| Metrics 🔄 🖸 Sun 16:09 🗙                                                                                                    | Network Status and Health                                                                                                    |                                                                                                    |                                                                                                    | E IntfAvall Health                                                                                           | Sun 16:09 🗙                                     |  |  |  |  |  |
| ▲ Metric 80%                                                                                                    | All Groups<br>Opmantek                                                                                                    | op out control<br>a widget to it                                                                                                    | lets you<br>s own tab                                                                                                    | %         & 82.6%         & 82.0%         & 77.1%           %         & 100%         & 87.6%         & 91.2% | % ▲ 3.0ms<br>% ▲ 1.3ms                          |  |  |  |  |  |
| Reacnability 82%     S2%     S2%                                                                                                    | Opmantek-<br>Opmantek-Chinsteiner                                                                                                    | vindow in the l                                                                                                    | browser.                                                                                                    | %         ▲ 75.0%         ▲ 80.0%         ▲ 71           %         ▲ 100%         ▲ 83.2%         ▲ 90       | 1%         ▲ 1.4ms           6%         ▲ 1.3ms |  |  |  |  |  |
| ▲ Health 77%                                                                                                    | Opmantek-Dallas<br>Opmantek-Denver                                                                                                    | Major 4 3<br>Major 4 3                                                                                                    | Refres                                                                                                    | h control refresh                                                                                            | es 1.3ms                                        |  |  |  |  |  |
| 77%<br>▲ ResponseTime 3ms                                                                                                    | Opmantek-Guadalajara                                                                                                    | Normal 4 4                                                                                                    | the cont                                                                                                    | ents of the widge                                                                                            | et 1.3ms                                        |  |  |  |  |  |
| 3ms                                                                                                    | Opmantek-London                                                                                                    | Major 6 4                                                                                                    | 4 2 ▲ 67.9                                                                                                    | 9% ▲ 66.7% ▲ 83.2% ▲ 61.6                                                                                    | 6% <b>1.3ms</b>                                 |  |  |  |  |  |
| Select Device by Context                                                                                                    | Log of Event_Log                                                                                                    |                                                                                                    |                                                                                                    |                                                                                                    | 🕘 💭 Sun 16:09 🗙                                 |  |  |  |  |  |
| Group<br>Model<br>Type<br>Bole                                                                                                    | Log Name  Event_Log  Lines: 15 25 50 100 250                                                                                                    | Search String                                                                                                    | Lines Leve<br>50 \$ AL                                                                                                    | I Sort Gru<br>L + Loomary Lo                                                                                 | oup<br>Go                                       |  |  |  |  |  |
| Net<br>Vendor                                                                                                    | NMIS 20-Jan-2013 18:29<br>NMIS 18-Jan-2013 18:33                                                                                                    | :02 warsaw-win1 SNMP Down War<br>:47 london-r2 SNMP Down Critical                                                                                                    | rning SNMP error<br>SNMP error                                                                                                    |                                                                                                    |                                                 |  |  |  |  |  |
| Filter Device list by input string       NMIS       14-Jan-2013       Launch the device       10 days 20:08:20 New_sysUpTime=0:03:49         boston-lin1       NMIS       14-Jan-2013       Launch the device       me=10 days 20:08:17 New_sysUpTime=0:03:46         boston-mail1       NMIS       14-Jan-2013       Widget for this node       me=10 days 20:08:12 New_sysUpTime=0:03:41         boston-r1       NMIS       14-Jan-2013       Widget for this node       me=10 days 20:08:11 New_sysUpTime=0:03:41         boston-r2       NMIS       14-Jan-2013       NMIS       14-Jan-2013 |                                                                                                    |                                                                                                    |                                                                                                    |                                                                                                    |                                                 |  |  |  |  |  |
| boston-s1<br>boston-win1<br>brisbane-lin1<br>brisbane-r1<br>76 matches<br>Reset the List                                                                                                    | NMIS         14-Jan-2013         15:43           NMIS         14-Jan-2013         15:43           NMIS         14-Jan-2013         15:43           NMIS         14-Jan-2013         15:43           NMIS         14-Jan-2013         15:43           NMIS         14-Jan-2013         15:43           NMIS         14-Jan-2013         15:43           NMIS         14-Jan-2013         15:43           NMIS         14-Jan-2013         15:43 | 37 puebla-r1 Node Reset Minor Ol<br>34 nunich-r1 Node Reset Minor of<br>32 milan-r1 Node Reset Minor Old<br>29 mexicocity-r2 Node Reset Min<br>29 mexicocity-r1 Node Reset Min<br>29 mexicocity-r1 Node Reset Min | Id_sysUpTime=10 days 20:0<br>Did_sysUpTime=10 days 20:0<br>d_sysUpTime=10 days 20:07<br>nor Old_sysUpTime=10 days<br>nor Old_sysUpTime=10 days | Click on node<br>name, event nam<br>or level to quickl                                                       | ne<br>y                                         |  |  |  |  |  |
|                                                                                                    | NMIS 14-Jan-2013 15:43                                                                                                    | :25 Ivon-r1 Node Reset Minor Old                                                                                                    | _sysUpTime=10 days 20:07:                                                                                                    | miler/serach the                                                                                             | iug //                                          |  |  |  |  |  |

# NMIS Menu -Summary

### NMIS Primary Menu Options

IP dns IP arpa <u>IP lo</u>c

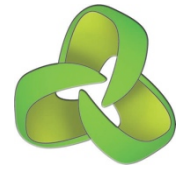

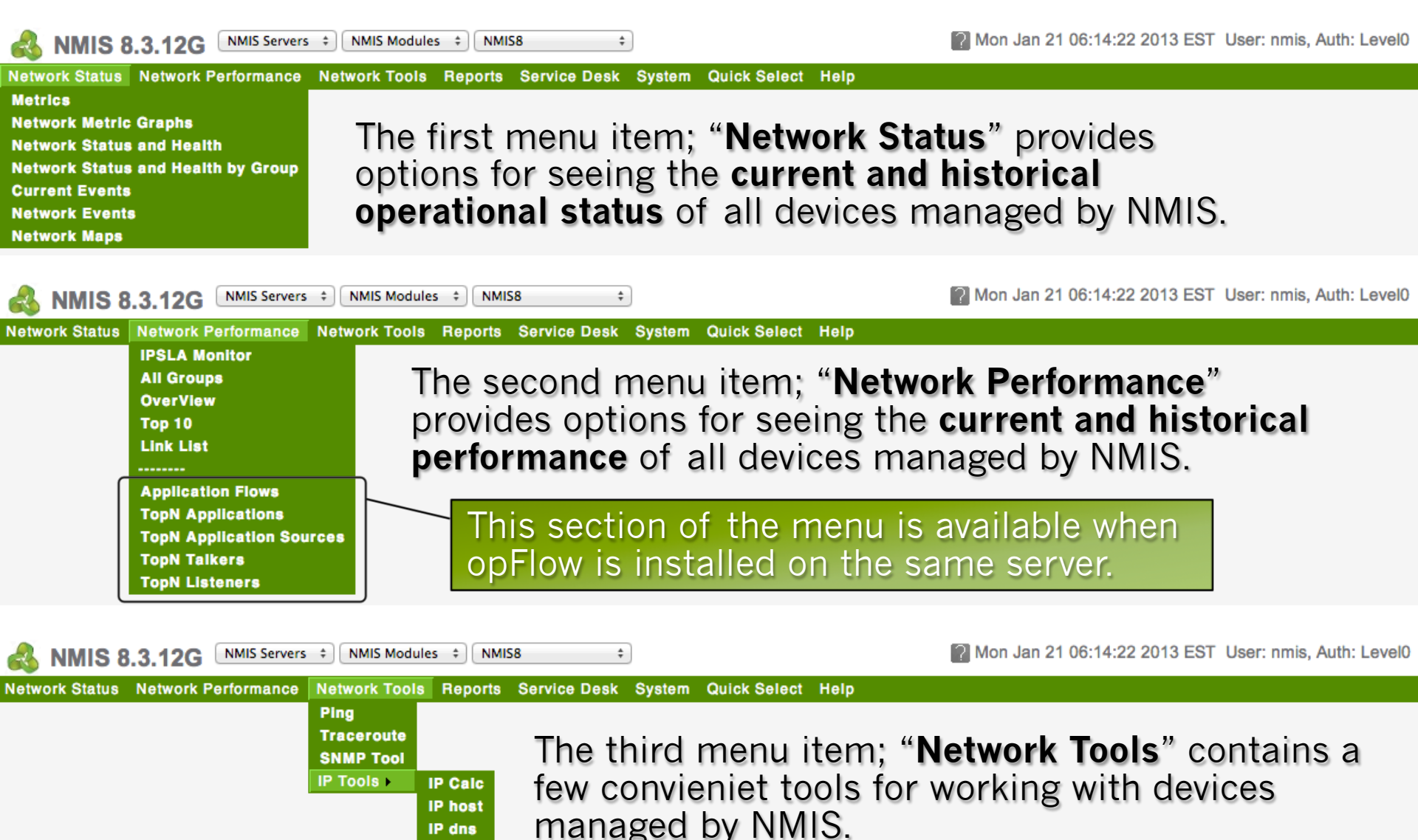

#### NMIS Report Menu

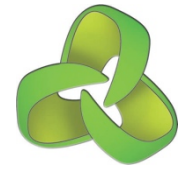

The forth menu item; "**Reports**" provides access to generate reports now and historically, these are through the options "**Current**" and "**History**".

| 6  | NMIS 8.3.12G NMIS Serve          | rs    NMIS Modules                                                                                                    | Mon Jan 21 06:14:22 2013 EST User: nmis, Auth: Level0 |  |  |  |  |  |  |
|----|----------------------------------|----------------------------------------------------------------------------------------------------|-------------------------------------------------------|--|--|--|--|--|--|
| Ne | twork Status Network Performance | Network Tools Reports Service Desk System Quick Select Help Current Availability History Health Response Time Top 10 Outage Port Counts                                 |                                                       |  |  |  |  |  |  |
| 6  | NMIS 8.3.12G NMIS Serve          | rs                                                                                                    | Mon Jan 21 06:14:22 2013 EST User: nmis, Auth: Level0 |  |  |  |  |  |  |
| Ne |                                  | Network roots     Network roots     Network roots       Current     History >     Availability       Health     Response Time       Top 10     Outage       Port Counts |                                                       |  |  |  |  |  |  |
|    | Report Name                      | Description                                                                                                    |                                                       |  |  |  |  |  |  |
|    | Availability                     | Summarises the availability of all devices                                                                                                    | for the reporting period                              |  |  |  |  |  |  |
|    | Health                           | Summarises the health of all devices                                                                                                    |                                                       |  |  |  |  |  |  |
|    | Response Time                    | Summarises the response of all devices                                                                                                    |                                                       |  |  |  |  |  |  |
|    | Тор 10                           | Finds the Top10 devices in several categories, the busy devices.                                                                                                    |                                                       |  |  |  |  |  |  |
|    | Outage                           | Shows all the outages for node or interfac                                                                                                    | e in the reporting period                             |  |  |  |  |  |  |
|    | Port Counts                      | Summarises available ports (interfaces).                                                                                                    | available physical capacity                           |  |  |  |  |  |  |

#### NMIS Service Desk Menu

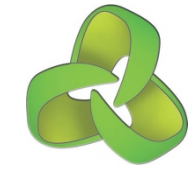

The fifth menu item; "Service Desk" includes options for seeing alerting, finding elements and viewing logs.

| NMIS 8.3.12G NMIS Servers + NMIS Modules + NMIS8 +                                             | Mon Jan 21 06:14:22 2013 EST User: nmis, Auth: Level0 |
|------------------------------------------------------------------------------------------------|-------------------------------------------------------|
| Network Status Network Performance Network Tools Reports Service Desk System Quick Select Help |                                                       |
| Alerts ►EventsFind ►OutagesLogs ►Links                                                         |                                                       |
| NMIS 8.3.12G NMIS Servers      NMIS Modules      NMIS8                                         | Mon Jan 21 06:14:22 2013 EST User: nmis, Auth: Level0 |
| Network Status Network Performance Network Tools Reports Service Desk System Quick Select Help |                                                       |
| Alerts ►       Find ►       Node       Logs ►       Interface                                  |                                                       |
| NMIS 8.3.12G NMIS Servers      NMIS Modules      NMIS8                                         | Mon Jan 21 06:14:22 2013 EST User: nmis, Auth: Level0 |
| Network Status Network Performance Network Tools Reports Service Desk System Quick Select Help |                                                       |
| Alerts ≻<br>Find ≻<br>Logs ≻ NMIS Log<br>Event Log<br>Log List                                 |                                                       |

#### NMIS System Menu

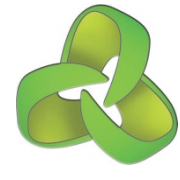

| NMIS 8.3.12G NMIS Servers  NMIS Modules  NMIS8                                                                                                    | )                                                                                              | 🕐 Mon J                                                                                                    | an 21 06:14:22 2013 EST User: nmis, Auth: Level0        |
|----------------------------------------------------------------------------------------------------|------------------------------------------------------------------------------------------------|----------------------------------------------------------------------------------------------------|---------------------------------------------------------|
| Network Status Network Performance Network Tools Reports Service Desk<br>The sixth menu item; " <b>System</b> "<br>provides options for viewing and<br>editing the NMIS configuration,<br>checking the configuration and<br>checking NMIS server<br>performance. | System Quick Select H<br>System Configuration ><br>Configuration Check ><br>Host Diagnostics > | Help<br>Access<br>Contacts<br>Escalations<br>ifTypes<br>Locations<br>Logs<br>NMIS Configuration<br>Node Configuration<br>Nodes (devices)<br>Models<br>Portal<br>PrivMap<br>Services<br>Users | Access to all the<br>configuration and<br>policy files. |
| NMIS 8.3.12G NMIS Servers + NMIS Modules + NMIS8 +<br>Network Status Network Performance Network Tools Reports Service Desk                                                                                                    | System Quick Select  <br>System Configuration  <br>Configuration Check                         | Mon J<br>Help<br>Check Event Flow                                                                                                    | an 21 06:14:22 2013 EST User: nmis, Auth: Level0        |
| NMIS 8.3.12G NMIS Servers + NMIS Modules + NMIS8 +                                                                                                    | System Quick Select                                                                            | Mon .                                                                                                    | Jan 21 06:14:22 2013 EST User: nmis, Auth: Level0       |
|                                                                                                    | System Configuration ><br>Configuration Check ><br>Host Diagnostics >                          | NMIS Polling Summary<br>NMIS Runtime Graph<br>NMIS Host Info<br>date<br>df<br>ps<br>lostat<br>vmstat<br>who                                                                                  | Checking NMIS<br>server performance.                    |

# NMIS Menu Drill Down

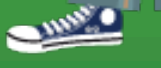

#### NMIS Network Metric Graphs

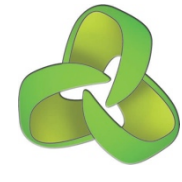

The menu item "Network Status -> Network Metric Graphs" provides access to seeing the NMIS metrics, availability, health, reachability and status over time.

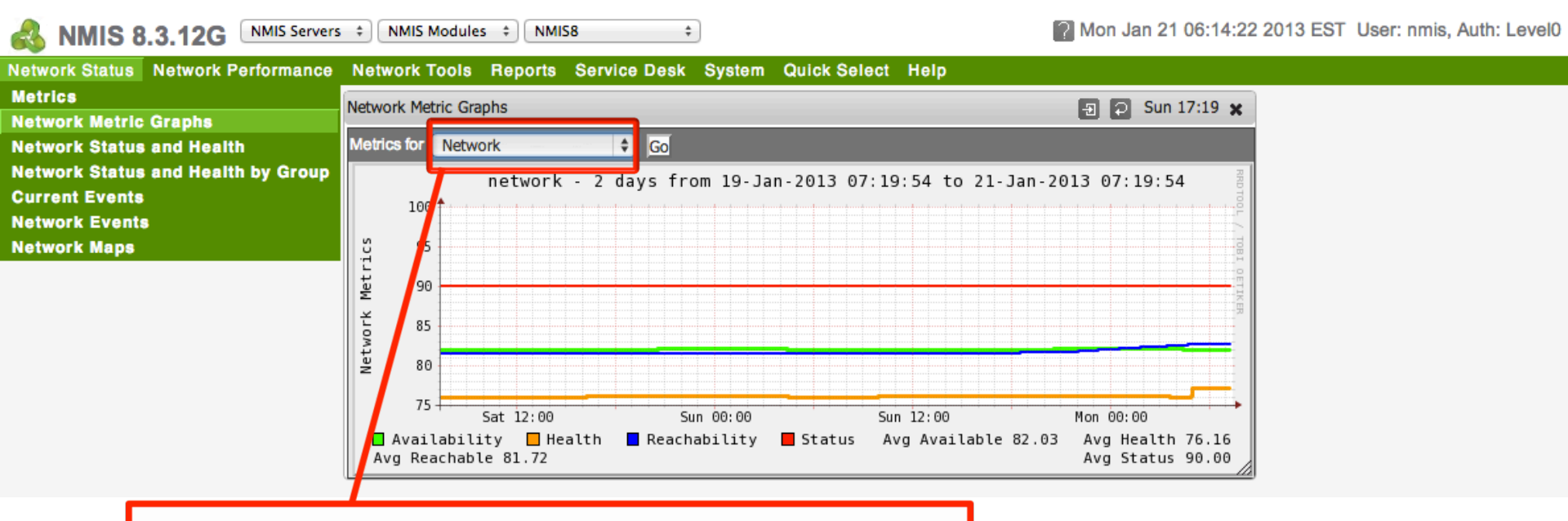

Select "Network" for entire network or select a group name for specific metrics.

## NMIS Network Status and Health by Group

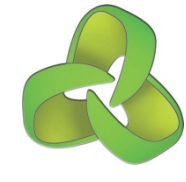

|              | NMIS 8 3 12                              | Network Status and                  | Health by Group                        |                      |     |              |          |                 |                |                     |            |        | ÷    | Sun 17:20 🗙          |
|--------------|------------------------------------------|-------------------------------------|----------------------------------------|----------------------|-----|--------------|----------|-----------------|----------------|---------------------|------------|--------|------|----------------------|
| Notw         | ork Status Netwo                         | Opmantek-Boston                     | Node List and Status                   | lode List and Status |     |              |          |                 |                |                     |            |        |      |                      |
| Metr         | lcs                                      |                                     | Location                               | Туре                 | Net | Role         | Status   | Health          | Reach          | Intf. Avail.        | Resp. Time | Outage | Esc. | Last Update          |
| Netw<br>Netw | vork Metric Graphs<br>vork Status and He | s<br>ealth                          | Opmantek Data<br>Center                | server               | lan | core         | Normal   | ▼ 79.1 %        | <b>▲</b> 100 % | <b>▲</b> 100 %      | 🔺 0.7ms    |        |      | 21-Jan-2013 07:18:04 |
| Netw         | vork Status and He<br>rent Events        | ealth by Group<br><mark>ail1</mark> | Opmantek Data<br>Center                | server               | lan | access       | Normal   | ▼ 85.9 %        | <b>A</b> 100 % | <b>▲</b> 100 %      | disabled   |        |      | 21-Jan-2013 07:18:02 |
| Netw         | vork Events<br>vork Maps                 | <u>1</u>                            | Brisbane                               | router               | wan | core         | Normal   | <b>A</b> 99.3 % | 🔺 100 %        | 🔺 92.9 %            | 🔺 1.6ms    |        |      | 21-Jan-2013 07:18:05 |
|              | -                                        | boston-r2                           | Brisbane                               | router               | wan | core         | Normal   | <b>A</b> 99.3 % | 🔺 100 %        | 🔺 92.9 %            | 🔻 1.6ms    |        |      | 21-Jan-2013 07:18:06 |
|              |                                          | boston-s1                           | default                                | switch               | lan | core         | Normal   | <b>A</b> 98.0 % | 🔺 100 %        | <b>&amp;</b> 80.0 % | 🔺 1.3ms    |        |      | 21-Jan-2013 07:18:06 |
|              |                                          | boston-win1                         | Head Office                            | server               | lan | core         | Normal   | ▼ 86.2 %        | 🔺 100 %        | ▼ 60.0 %            | 🔺 1.3ms    |        |      | 21-Jan-2013 07:18:06 |
|              | Provides a view                          |                                     | Node List and Status                   |                      |     |              |          |                 |                |                     |            |        |      |                      |
|              | Flovides                                 |                                     | Location                               | Туре                 | Net | Role         | Status   | Health          | Reach          | Intf. Avail.        | Resp. Time | Outage | Esc. | Last Update          |
|              | of netwo                                 | rk status                           |                                        | generic              | lan | core         | Critical | ▲ 0.0 %         | ▲ 0.0 %        | 🔻 nan %             | 🔻 nan      |        |      |                      |
|              | and heal                                 | th of all                           | Brisbane                               | router               | wan | core         | Normal   | 🔺 100 %         | 🔺 100 %        | 🔺 100 %             | 🔺 1.9ms    |        |      | 21-Jan-2013 07:18:06 |
|              | groups a                                 | nd                                  | default                                | switch               | lan | core         | Normal   | <b>A</b> 98.0 % | 🔺 100 %        | <b>&amp;</b> 80.0 % | ▲ 1.1ms    |        |      | 21-Jan-2013 07:18:06 |
|              | devices i                                | na                                  | Head Office                            | server               | lan | core         | Normal   | ▼ 86.2 %        | 🔺 100 %        | ▼ 60.0 %            | 🔺 1.2ms    |        |      | 21-Jan-2013 07:18:09 |
|              |                                          |                                     | urch Node List and Status              |                      |     |              |          |                 |                |                     |            |        |      |                      |
|              | single wi                                | ndow.                               | Location                               | Туре                 | Net | Role         | Status   | Health          | Reach          | Intf. Avail.        | Resp. Time | Outage | Esc. | Last Update          |
|              |                                          | christchurch-lin1                   | Opmantek Data<br>Center                | server               | lan | access       | Normal   | ▼ 79.1 %        | 🔺 100 %        | 📥 100 %             | 🛦 0.8ms    |        |      | 21-Jan-2013 07:18:10 |
|              |                                          | christchurch-r1                     | Brisbane                               | router               | wan | distribution | Normal   | <b>A</b> 99.3 % | 🔺 100 %        | 🔺 92.9 %            | 🔺 2.0ms    |        |      | 21-Jan-2013 07:18:11 |
|              |                                          | christchurch-s1                     | default                                | switch               | lan | access       | Normal   | <b>A</b> 98.0 % | 🔺 100 %        | 🔺 80.0 %            | 🔺 1.4ms    |        |      | 21-Jan-2013 07:18:11 |
|              |                                          | christchurch-win1                   | Head Office                            | server               | lan | access       | Normal   | ▼ 86.2 %        | 🔺 100 %        | ▼ 60.0 %            | 🔺 0.9ms    |        |      | 21-Jan-2013 07:18:11 |
|              |                                          | Opmantek-Dallas                     | Node List and Status                   |                      |     |              |          |                 |                |                     |            |        |      |                      |
|              |                                          | Node                                | Location                               | Туре                 | Net | Role         | Status   | Health          | Reach          | Intf. Avail.        | Resp. Time | Outage | Esc. | Last Update          |
|              |                                          | dallas-lin1                         | Unknown (edit<br>/etc/snmp/snmpd.conf) | generic              | lan | core         | Critical | ▲ 0.0 %         | ▲ 0.0 %        | ▼nan %              | ▼ nan      |        |      | 3-Jan-2013 15:23:13  |
|              |                                          | dallas-r1                           | Brisbane                               | router               | wan | core         | Normal   | <b>A</b> 99.3 % | 🔺 100 %        | 🔺 92.9 %            | 🔺 2.0ms    |        |      | 21-Jan-2013 07:18:13 |
|              |                                          | dallas-s1                           | default                                | switch               | lan | core         | Normal   | <b>A</b> 98.0 % | 🔺 100 %        | <b>a</b> 80.0 %     | 🔺 1.3ms    |        |      | 21-Jan-2013 07:18:13 |
|              |                                          | dallas-win1                         | Head Office                            | server               | lan | core         | Normal   | ▼ 86.2 %        | 🔺 100 %        | ▼ 60.0 %            | 🔺 0.7ms    |        |      | 21-Jan-2013 07:18:13 |

#### NMIS Current Events

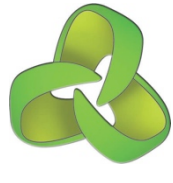

| 9                                            | NMIS 8.3.12G NMIS Servers + NM                              | Current Events       | Current Events                                             |          |               |                |              |                                                                                       |                              |      |      | 🗐 🖸 Sun 17:21 🗙 |  |  |
|----------------------------------------------|-------------------------------------------------------------|----------------------|------------------------------------------------------------|----------|---------------|----------------|--------------|---------------------------------------------------------------------------------------|------------------------------|------|------|-----------------|--|--|
| e                                            | work Status Network Performance Network                     | Localhost Event Li   | st                                                         |          |               |                |              |                                                                                       |                              |      |      |                 |  |  |
| le                                           | trics                                                       | Name                 | Outage                                                     | Start    |               | Event          | Level        | Element                                                                               | Details                      | Ack. | Esc. | User            |  |  |
| le                                           | twork Metric Graphs                                         | Active Events. (Set  | All Events In                                              | active [ | )             |                |              |                                                                                       |                              |      |      |                 |  |  |
| le<br>le                                     | twork Status and Health<br>twork Status and Health by Group | boston-r1            | 2ston-r1 4 1 Event(s) (Set Events Inactive for boston-r1 ) |          |               |                |              |                                                                                       |                              |      |      |                 |  |  |
| Current Events                               |                                                             | boston-r1            | 310:07:49                                                  | 8-Jan-   | 2013 09:13:33 | Interface Down | Major        | Cellular0                                                                             |                              |      | 10   |                 |  |  |
| le                                           | twork Events                                                | boston-r2            |                                                            |          |               | <b></b>        | 1 Event(s)   | (Set Events Inactive for b                                                            | oston-r2 📄 )                 |      |      |                 |  |  |
|                                              | twork maps                                                  | boston-r2            | 310:07:52                                                  | 8-Jan-   | 2013 09:13:30 | Interface Down | Major        | Cellular0                                                                             |                              |      | 10   |                 |  |  |
|                                              |                                                             | boston-s1            |                                                            |          |               | <b>A</b>       | 1 Event(s)   | (Set Events Inactive for b                                                            | oston-s1 📄 )                 |      |      |                 |  |  |
|                                              |                                                             | boston-s1            | 298:51:02                                                  | 8-Jan-   | 2013 20:30:20 | Interface Down | Major        | FastEthernet0/2                                                                       | Collect Stats                |      | 10   |                 |  |  |
|                                              | Accessing "Current                                          | Events"              | will                                                       |          |               | <b>A</b> 2     | Event(s) (   | Set Events Inactive for bo                                                            | ston-win1 📄 )                |      |      |                 |  |  |
| show all active even<br>current escalation l |                                                             | ts and tl<br>evel.   | here                                                       |          | 2013 09:13:25 | Interface Down | Major        | Apple Mobile Device<br>Ethernet - VirtualBox<br>Bridged Networking<br>Driver Miniport | Local Area<br>Connection* 13 | •    | 10   |                 |  |  |
|                                              | Events can also be                                          | acknowl              | odao                                                       | Ч        | 2013 09:13:24 | Interface Down | Major        | Teredo Tunneling<br>Pseudo-Interface                                                  | Local Area<br>Connection* 11 |      | 10   |                 |  |  |
|                                              | Events can also be a                                        | acknowle             | euge                                                       | u        |               | 🛆 1            | Event(s) (S  | Set Events Inactive for bris                                                          | sbane-lin1 🗌 )               |      |      |                 |  |  |
|                                              | nere.                                                       |                      |                                                            |          | 2013 09:13:08 | Node Down      | Major        |                                                                                       | Ping failed                  |      | 10   |                 |  |  |
|                                              |                                                             | brisbane-s1          |                                                            |          |               | 🔺 1            | Event(s) (   | Set Events Inactive for bri                                                           | sbane-s1 📄 )                 |      |      |                 |  |  |
|                                              |                                                             | brisbane-s1          | 298:51:02                                                  | 8-Jan-   | 2013 20:30:20 | Interface Down | Major        | FastEthernet0/2                                                                       | Collect Stats                |      | 10   |                 |  |  |
|                                              |                                                             | brisbane-win1        |                                                            |          |               | <b>A</b> 2     | Event(s) (S  | et Events Inactive for bris                                                           | bane-win1 📄 )                |      |      |                 |  |  |
|                                              |                                                             | brisbane-win1        | 298:51:04                                                  | 8-Jan-   | 2013 20:30:18 | Interface Down | Major        | Teredo Tunneling<br>Pseudo-Interface                                                  | Local Area<br>Connection* 11 |      | 10   |                 |  |  |
|                                              |                                                             | <u>brisbane-win1</u> | 298:51:04                                                  | 8-Jan-   | 2013 20:30:18 | Interface Down | Major        | Apple Mobile Device<br>Ethernet - VirtualBox<br>Bridged Networking<br>Driver Miniport | Local Area<br>Connection* 13 |      | 10   |                 |  |  |
|                                              |                                                             | christchurch-r1      |                                                            |          |               | 🔺 1 E          | Event(s) (Se | et Events Inactive for chris                                                          | stchurch-r1 📄 )              |      |      |                 |  |  |
|                                              |                                                             | christchurch-r1      | 310:07:13                                                  | 8-Jan-   | 2013 09:14:09 | Interface Down | Minor        | Cellular0                                                                             |                              |      | 10   |                 |  |  |
|                                              |                                                             |                      |                                                            |          |               |                |              |                                                                                       |                              |      |      |                 |  |  |

#### NMIS Reports – Availability

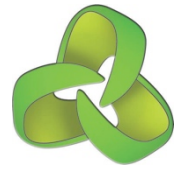

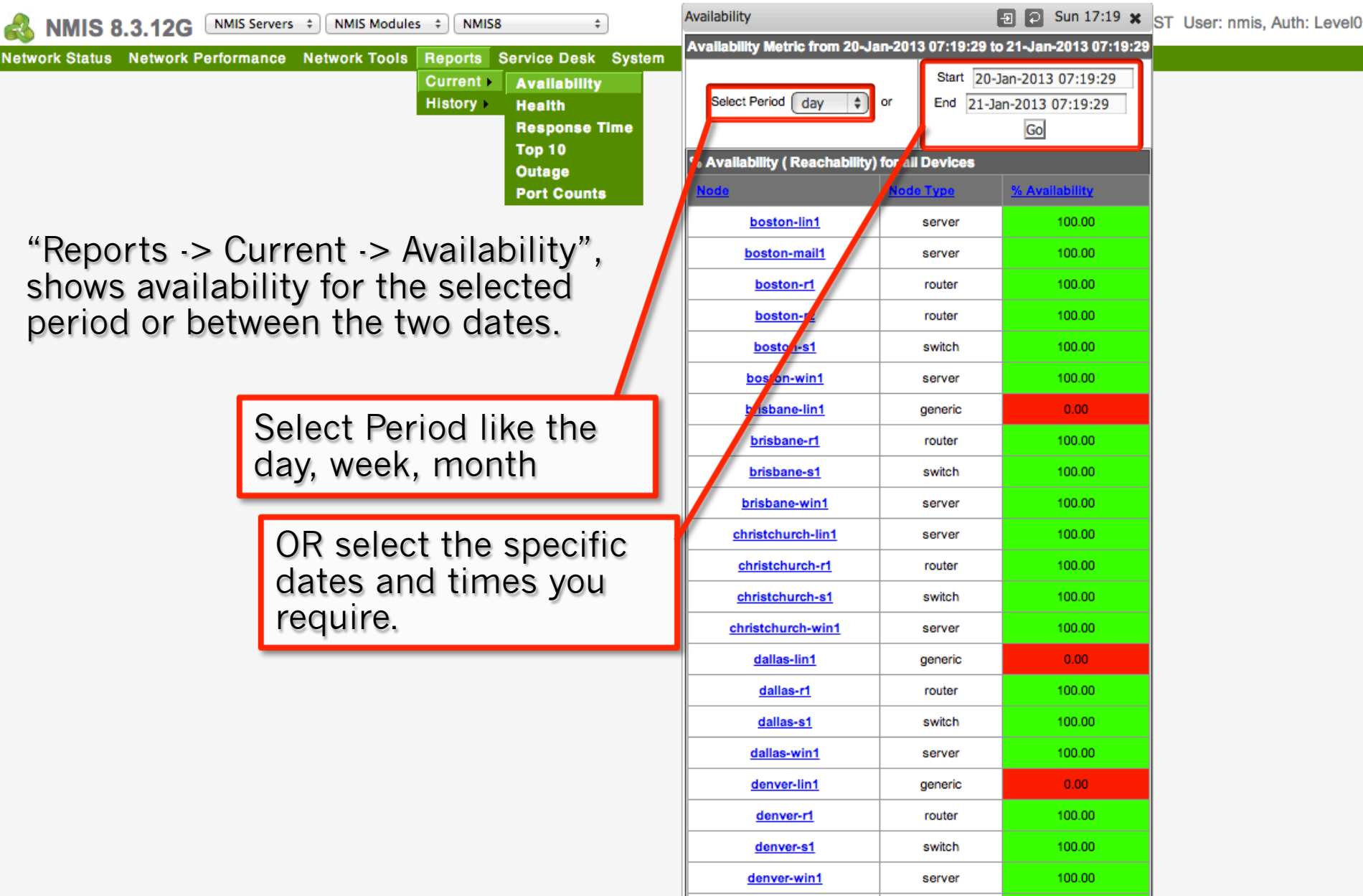

## NMIS Reports – Top 10

Netw

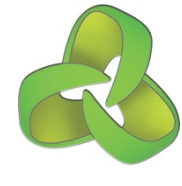

| NMIS 8 3 12G NMIS Servers + NMIS Modules + NMIS8 Top 10                                                                       |                         |                   |             |                                                                                          |  |  |  |  |  |  |
|----------------------------------------------------------------------------------------------------|-------------------------|-------------------|-------------|------------------------------------------------------------------------------------------|--|--|--|--|--|--|
| vork Status Network Performance Network Tools Reports Service Network Top10 from 20-Jan-2013 07:18:22 to 21-Jan-2013 07:18:22 |                         |                   |             |                                                                                          |  |  |  |  |  |  |
| Current > Avai<br>History > Heal                                                                                              | lability Sek<br>th      | ect Period day    | or          | Start         20-Jan-2013 07:18:22         End           21-Jan-2013 07:18:22         Go |  |  |  |  |  |  |
| "Reports -> Current -> Top 🛛 📇                                                                                                | onse Time<br>s by A     | verage Response 1 | Time        |                                                                                          |  |  |  |  |  |  |
| 10" is a summary of the                                                                                                    | ge                      | Average Response  | Time (msec) |                                                                                          |  |  |  |  |  |  |
| highest elements in several                                                                                                   | Counts <mark>in1</mark> | 75.26             |             |                                                                                          |  |  |  |  |  |  |
|                                                                                                    | singapore-r1            | 7.86              | I           |                                                                                          |  |  |  |  |  |  |
| measures.                                                                                                    | saratoga-win1           | 7.18              | I           | Peperting pariod                                                                         |  |  |  |  |  |  |
|                                                                                                    | warsaw-s1               | 7.16              | I           | Reporting period                                                                         |  |  |  |  |  |  |
| Available Top 10 Report Sections:                                                                                             | zurich-r1               | 6.49              | I           | controls.                                                                                |  |  |  |  |  |  |
| <ul> <li>Top 10 Nodes by Average</li> </ul>                                                                                   | saratoga-r2             | 3.78              | 1           |                                                                                          |  |  |  |  |  |  |
| Response Time                                                                                                    | saratoga-s1             | 2.93              | 1           |                                                                                          |  |  |  |  |  |  |
| <ul> <li>Top 10 Nodes by Average Ping</li> </ul>                                                                              | warsaw-r1               | 2.91              | 1           |                                                                                          |  |  |  |  |  |  |
| loss                                                                                                    | saratoga-r1             | 2.85              | 1           |                                                                                          |  |  |  |  |  |  |
| <ul> <li>Top 10 Nodes by CPU Load</li> </ul>                                                                                  | singapore-s1            | 2.47              | 1           |                                                                                          |  |  |  |  |  |  |
| (Routers only) Tag 10 Modes by $\mathcal{A}$ <b>D</b>                                                                         | Top 10 Nodes by A       |                   |             |                                                                                          |  |  |  |  |  |  |
| <ul> <li>Iop 10 Nodes by % Processor</li> </ul>                                                                               | Node                    | Percent Ping Loss |             |                                                                                          |  |  |  |  |  |  |
| Top 10 Nodes by <i>C</i> 10 Memory                                                                                            | denver-lin1             | 100.00            |             |                                                                                          |  |  |  |  |  |  |
| • Top 10 Nodes by % 10 Memory                                                                                                 | london-r2               | 100.00            |             |                                                                                          |  |  |  |  |  |  |
| Top 10 Interfaces by Percent                                                                                                  | london-lin1             | 100.00            |             |                                                                                          |  |  |  |  |  |  |
| Itilization                                                                                                    | saratoga-lin1           | 100.00            |             |                                                                                          |  |  |  |  |  |  |
| <ul> <li>Top 10 Interfaces by Traffic</li> </ul>                                                                              | brisbane-lin1           | 100.00            |             |                                                                                          |  |  |  |  |  |  |
| • Top 10 PVC BECN's and FECN's                                                                                                | hongkong-lin1           | 100.00            |             |                                                                                          |  |  |  |  |  |  |
| <ul> <li>Top 10 Errors and Discards</li> </ul>                                                                                | singapore-lin1          | 100.00            |             |                                                                                          |  |  |  |  |  |  |
| Down Interfaces                                                                                                    | warsaw-lin1             | 100.00            |             |                                                                                          |  |  |  |  |  |  |
|                                                                                                    | munich-lin1             | 100.00            |             |                                                                                          |  |  |  |  |  |  |
|                                                                                                    | lvon-lin1               | 100.00            |             |                                                                                          |  |  |  |  |  |  |
|                                                                                                    |                         |                   |             |                                                                                          |  |  |  |  |  |  |

#### NMIS Reports – Outage

NMIS Modules \$

NMIS8

÷

NMIS Servers \$

Network Status Network Performance Network Tools

NMIS 8.3.12G

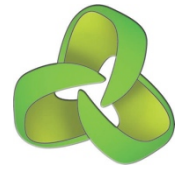

Mon Jan 21 06:14:22 2013 EST User: nmis, Auth: Level0

**Top 10** Outage **Port Counts** "Reports -> Current -> Outage" Provides a summary of all the elements which were down during the selected period. Report can be for nodes or interfaces.

| Reports Service Desk Syste | m Quick Select H        | elp                                                          |             |                         |                   |  |  |  |  |  |  |
|----------------------------|-------------------------|--------------------------------------------------------------|-------------|-------------------------|-------------------|--|--|--|--|--|--|
| Current Availability       | Outage                  |                                                              |             |                         | 🔁 🔁 🗲 Mon 10:52 🗙 |  |  |  |  |  |  |
| Response Time              | Outage Report           |                                                              |             |                         |                   |  |  |  |  |  |  |
| Top 10                     | Select Perior           |                                                              |             | Start 22-Dec-           | 2012 00:51:47 End |  |  |  |  |  |  |
| Outage<br>Bost Counts      | Gelect Period           | , <u> </u>                                                   |             | 22-Jan-2013 00:51:47 Go |                   |  |  |  |  |  |  |
| Port Counts                |                         | Based on interface                                           |             |                         |                   |  |  |  |  |  |  |
| Outage"                    | Outage Report, 22-D     | Dutage Report, 22-Dec-2012 00:51:47 to 2 2-Jan-2013 00:51:47 |             |                         |                   |  |  |  |  |  |  |
| all the                    | Time                    | Time Node Dutage Type Outage Time E                          |             |                         |                   |  |  |  |  |  |  |
|                            | 25-Dec-2012             | <u>saratoga-r1</u>                                           | Node Outage | 00:04:56                |                   |  |  |  |  |  |  |
| own                        | 25 Dec 2012             |                                                              |             |                         |                   |  |  |  |  |  |  |
| riod.                      | Doport                  | on Noc                                                       | 00:04:56    |                         |                   |  |  |  |  |  |  |
|                            | Report                  |                                                              |             |                         |                   |  |  |  |  |  |  |
| s or                       | or interfaces           |                                                              |             |                         |                   |  |  |  |  |  |  |
|                            | 15:59:33                | warsaw-r1                                                    | Node Outage | 00-04-45                |                   |  |  |  |  |  |  |
|                            | 25-Dec-2012<br>15:59:45 | zurich-r1                                                    | Node Out:   | Reporting period        |                   |  |  |  |  |  |  |
|                            | 27-Dec-2012<br>01:08:57 | mexicocity-r1                                                | Node Outage |                         | 13.               |  |  |  |  |  |  |
|                            | 27-Dec-2012<br>01:08:59 | mexicocity-r2                                                | Node Outage | 00:04:53                |                   |  |  |  |  |  |  |
|                            | 27-Dec-2012<br>01:09:14 | <u>milan-r1</u>                                              | Node Outage | 00:05:03                |                   |  |  |  |  |  |  |
|                            | 27-Dec-2012<br>01:09:18 | munich-r1                                                    | Node Outage | 00:04:59                |                   |  |  |  |  |  |  |
|                            | 27-Dec-2012<br>01:09:35 | puebla-r1                                                    | Node Outage | 00:05:04                |                   |  |  |  |  |  |  |
|                            | 27-Dec-2012<br>01:09:56 | saratoga-r2                                                  | Node Outage | 00:05:15                |                   |  |  |  |  |  |  |
|                            | 27-Dec-2012<br>01:09:58 | <u>saratoga-r1</u>                                           | Node Outage | 00:05:16                |                   |  |  |  |  |  |  |
|                            | 27-Dec-2012             |                                                              |             |                         |                   |  |  |  |  |  |  |

#### NMIS Reports – Port Counts

| Servers + NMIS Modules + NMIS8 +                                            |                                                                         | ?                                                         | Mon Jan 21 ( | 06:14:22 2013 EST User: nmis, Auth: Level0 |
|-----------------------------------------------------------------------------|-------------------------------------------------------------------------|-----------------------------------------------------------|--------------|--------------------------------------------|
| etwork Status Network Performance Network Tools Reports Service Desk System | Quick Select Help                                                       |                                                           |              |                                            |
| Current > Availability                                                      | Port Counts                                                             |                                                           | Sun 17:19 🗙  |                                            |
| Response Time<br>Top 10                                                     | Port Count Summary Repo<br>Summary Port Counts                          | ort @ 21-Jan-2                                            | 013 07:19:06 |                                            |
| Outage<br>Port Counts                                                       | The port count summary is in<br>be given to weig<br>according to day of | ndicative. Consid<br>ht the port count<br>week port types |              |                                            |
|                                                                             | Total Port Totals                                                       |                                                           |              |                                            |
| "Reports -> Current -> Port                                                 | Port Count Total                                                        | 1511                                                      |              |                                            |
| Counts" summarises all ports                                                | Port Count Real                                                         | 1270                                                      |              |                                            |
| (interfaces) and shows the                                                  | Admin Up Port Count                                                     | 1164                                                      | 92%          |                                            |
| (interfaces) and shows the                                                  | Admin Down Port Count                                                   | 106                                                       | 8%           |                                            |
| ports in use, and those not in                                              | Oper Up Port Count                                                      | 578                                                       | 46%          |                                            |
| use.                                                                        | Oper Down Port Count                                                    | 692                                                       | 54%          |                                            |
|                                                                             | Oper Minor Fault Port Count                                             |                                                           | 0%           |                                            |
| This provides a good summary                                                | < 10 megabit Port Count                                                 | 241                                                       | 19%          |                                            |
| of available physical capacity                                              | 10 megabit Port Count                                                   |                                                           | 0%           |                                            |
| or available physical capacity.                                             | 100 megabit Port Count                                                  | 554                                                       | 44%          |                                            |
|                                                                             | 1 gigabit Port Count                                                    | 475                                                       | 37%          |                                            |
|                                                                             | 10 gigabit Port Count                                                   |                                                           | 0%           |                                            |
|                                                                             | Collect Port Count                                                      | 428                                                       | 34%          |                                            |
|                                                                             |                                                                         |                                                           |              |                                            |

# NMIS Device Screens

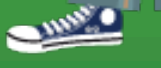

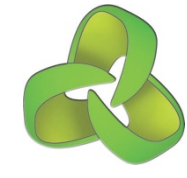

#### NMIS Node Widget

Node menu with available node/ device views

Summary of node node information.

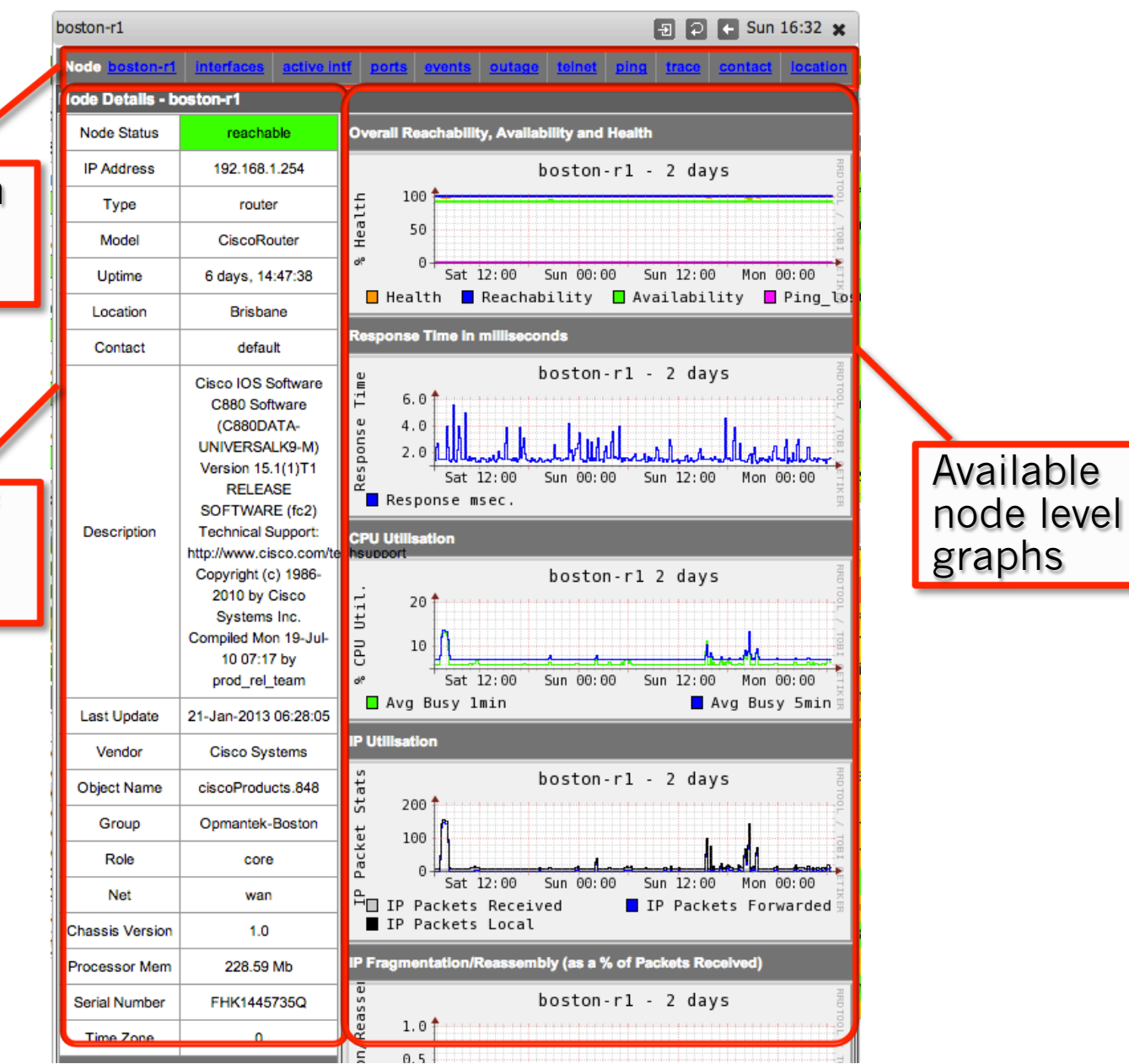

### Node Widget: Interfaces

|                   | boston-r1 🕘 🖸 🗲 Sun 1 |                               |              |             |              |                   |           |                 |                 |                |          |
|-------------------|-----------------------|-------------------------------|--------------|-------------|--------------|-------------------|-----------|-----------------|-----------------|----------------|----------|
|                   | Node boston-r1        | interfaces                    | active intf  | ports       | events       | outage            | teinet    | ping tr         | ace <u>cont</u> | act            | location |
|                   | Interface Table of r  | ode boston-r1                 |              |             |              |                   |           |                 |                 |                |          |
|                   | <u>Namo</u>           | Description                   | Admin Status | Oper Status | Intf. Avail. | <u>Util. 6hrs</u> | Bandwidth | Last Change     | Collect on      | <u>ifIndex</u> | Esc.     |
|                   | <u>ATM0</u>           | mac-address<br>78-0 5112 845  | up           | up          |              |                   | 1023 Kbps | 3 days, 6:21:46 | false           | 1              |          |
| A table of all in | terfaces              | in 🗌                          | up           | up          | 100.00       | 0.00              | 1 Gbps    | 0:00:00         | true            | 10             | none     |
| the device, with  | current               |                               | up           | up          | 100.00       | 0.00              | 1023 Kbps | 3 days, 6:21:46 | true            | 7              | none     |
| information on    | the                   |                               | up           | up          | 100.00       | 0.00              | 1 Gbps    | 0:00:00         | true            | 8              | none     |
| configuration an  | nd opera              | tional                        | up           | up          | 100.00       | 0.00              | 1023 Kbps | 0:00:00         | true            | 11             | none     |
| status of interfa | 1040.0112.0018        | up                            | up           |             |              | 1023 Kbps         | 0:00:00   | false           | 9               |                |          |
|                   | ATM0.1-aal5 layer     |                               | up           | up          | 100.00       | 0.62              | 1023 Kbps | 0:00:36         | true            | 16             | none     |
|                   | ATM0.1-atm subif      |                               | up           | up          |              |                   | 1023 Kbps | 0:00:36         | false           | 15             |          |
|                   | <u>Cellular0</u>      |                               | up           | notPresent  | 0.00         | 0.00              | 9 Kbps    | 0:00:24         | true            | 13             | 10       |
|                   | Dialer0               |                               | up           | dormant     | 100.00       | 0.00              | 1024 Kbps | 0:00:00         | true            | 18             | none     |
|                   | Dialer1               | Cloud Connection              | up           | dormant     | 100.00       | 0.63              | 1000 Kbps | 3 days, 6:21:54 | true            | 19             | none     |
|                   | FastEthernet0         |                               | up           | up          | 100.00       | 0.02              | 100 Mbps  | 0:01:22         | true            | 2              | none     |
|                   | FastEthernet1         |                               | up           | up          | 100.00       | 0.00              | 100 Mbps  | 0:01:22         | true            | 3              | none     |
|                   | FastEthernet2         |                               | up           | up          | 100.00       | 0.00              | 100 Mbps  | 4 days, 1:36:39 | true            | 4              | none     |
|                   | FastEthernet3         |                               | up           | up          | 100.00       | 0.00              | 100 Mbps  | 0:01:22         | true            | 5              | none     |
|                   | <u>Null0</u>          |                               | up           | up          |              |                   | 10 Gbps   | 0:00:00         | false           | 6              |          |
|                   | <u>NVI0</u>           |                               | down         | down        |              |                   | 56 Kbps   | 0:01:22         | false           | 17             |          |
|                   | Tunnel0               | IPv6 Tunnel Collection        | up           | up          | 100.00       | 0.00              | 768 Kbps  | 0:01:27         | true            | 14             | none     |
|                   | Virtual-Access1       |                               | up           | up          |              |                   | 100 Mbps  | 0:01:21         | false           | 20             |          |
|                   | Virtual-Access2       |                               | up           | up          |              |                   | 1000 Kbps | 3 days, 6:21:54 | false           | 21             |          |
|                   | <u>Vlan1</u>          | Ethernet LAN<br>\$FW_INSIDE\$ | up           | up          | 100.00       | 0.02              | 100 Mbps  | 0:01:52         | true            | 12             | none     |

#### Node Widget: Active Interfaces

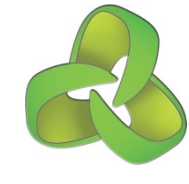

|                                | boston-r1                                                   |                               |          |          |             | Ð 🔁 🗲 Sun 16:33 🗙 |                   |                 |                 |                |         |  |  |  |  |
|--------------------------------|-------------------------------------------------------------|-------------------------------|----------|----------|-------------|-------------------|-------------------|-----------------|-----------------|----------------|---------|--|--|--|--|
|                                | Node <u>boston-r1</u>                                       | interfaces                    | active i | ntf      | ports eve   | nts out           | age <u>tel</u>    | net ping        | trace co        | intact j       | ocation |  |  |  |  |
|                                | Interface Table of node boston-r1                           |                               |          |          |             |                   |                   |                 |                 |                |         |  |  |  |  |
|                                | Name                                                        | Description                   | Admi     | n Status | Oper Status | Intf. Avail.      | <u>Util. 6hrs</u> | Bandwidth       | Last Change     | <u>ifIndex</u> | Esc.    |  |  |  |  |
|                                | ATM0-aal5 layer                                             |                               |          | up       | up          | 100.00            | 0.00              | 1 Gbps          | 0:00:00         | 10             | none    |  |  |  |  |
|                                | ATM0-adsl                                                   |                               |          | up       | up          | 100.00            | 0.00              | 1023 Kbps       | 3 days, 6:21:46 | 7              | none    |  |  |  |  |
|                                | ATM0-atm layer                                              |                               |          | up       | up          | 100.00            | 0.00              | 1 Gbps          | 0:00:00         | 8              | none    |  |  |  |  |
|                                | ATM0.0-aal5 layer                                           | mac-address<br>78a0.5112.8df8 |          | up       | up          | 100.00            | 0.00              | 1023 Kbps       | 0:00:00         | 11             | none    |  |  |  |  |
|                                | ATM0.1-aal5 layer                                           |                               |          | up       | up          | 100.00            | 0.62              | 1023 Kbps       | 0:00:36         | 16             | none    |  |  |  |  |
|                                | Cellular0                                                   |                               |          | ųρ       | notPresent  | 0.00              | 0.00              | 9 Kbps          | 0:00:24         | 13             | 10      |  |  |  |  |
| A tabl                         | table of all ACTIVE                                         |                               |          | р        | dormant     | 100.00            | 0.00              | 1024 Kbps       | 0:00:00         | 18             | none    |  |  |  |  |
| interfaces in the device, with |                                                             |                               | th       | ъ        | dormant     | 100.00            | 0.63              | 1000 Kbps       | 3 days, 6:21:54 | 19             | none    |  |  |  |  |
| currer                         | current information on the<br>configuration and operational |                               |          | р        | up          | 100.00            | 0.02              | 100 Mbps        | 0:01:22         | 2              | none    |  |  |  |  |
| contig                         |                                                             |                               | nai      | ар       | up          | 100.00            | 0.00              | 100 Mbps        | 0:01:22         | 3              | none    |  |  |  |  |
| status of interfaces.          |                                                             |                               | qı       | up       | 100.00      | 0.00              | 100 Mbps          | 4 days, 1:36:39 | 4               | none           |         |  |  |  |  |
| Only t                         | Only the monitored nodes                                    |                               |          | q        | up          | 100.00            | 0.00              | 100 Mbps        | 0:01:22         | 5              | none    |  |  |  |  |
| are included in this view      |                                                             |                               | р        | up       | 100.00      | 0.00              | 768 Kbps          | 0:01:27         | 14              | none           |         |  |  |  |  |
|                                | Vlan1                                                       | \$FW_INSIDE\$                 |          | up       | up          | 100.00            | 0.02              | 100 Mbps        | 0:01:52         | 12             | none    |  |  |  |  |

#### Node Widget: Ports

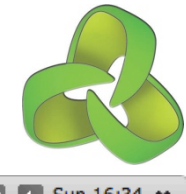

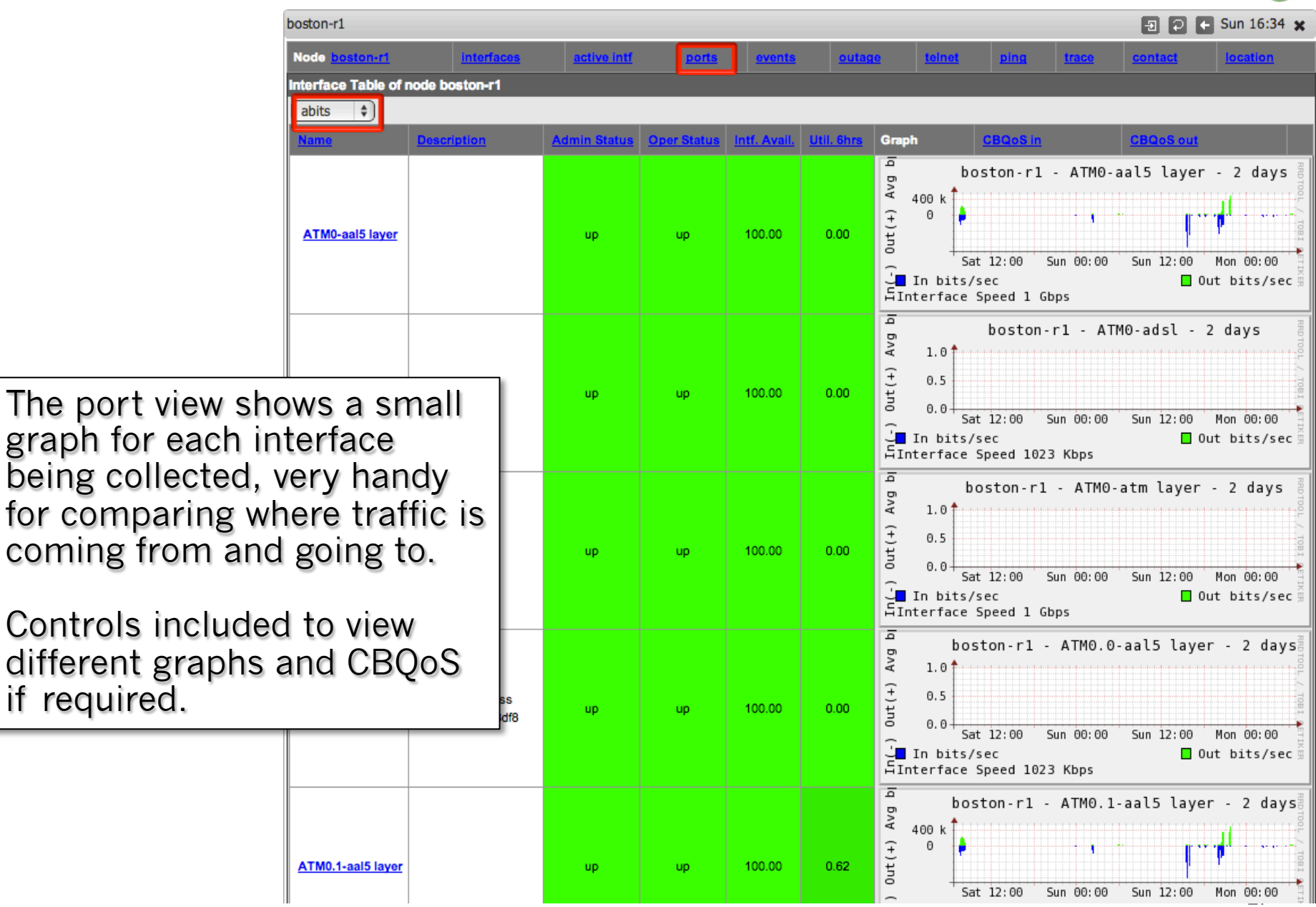

#### Node Widget: Ports -> CBQoS

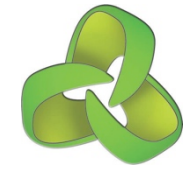

| boston-r1 🕘 🔁 🗲 Sun 16:34 🗙       |                               |              |              |              |                  |                                                                                                    |                                                                                                    |                                                                                           |                                                                                                    |                                                                                                    |                                                 |
|-----------------------------------|-------------------------------|--------------|--------------|--------------|------------------|----------------------------------------------------------------------------------------------------|----------------------------------------------------------------------------------------------------|-------------------------------------------------------------------------------------------|----------------------------------------------------------------------------------------------------|----------------------------------------------------------------------------------------------------|-------------------------------------------------|
| Node bost                         | on-r1 interfac                | es active    | e intf 🛛 🛛 🖻 | orts eve     | ents             | outage                                                                                                    | teinet                                                                                                    | ping                                                                                      | trace                                                                                                    | contact                                                                                                | location                                        |
| Interface Table of node boston-r1 |                               |              |              |              |                  |                                                                                                    |                                                                                                    |                                                                                           |                                                                                                    |                                                                                                    |                                                 |
|                                   | \$                            |              |              |              |                  |                                                                                                    |                                                                                                    |                                                                                           |                                                                                                    |                                                                                                    |                                                 |
| Name                              | Description                   | Admin Status | Oper Status  | Intf. Avail. | <u>Util. 6hr</u> | Graph                                                                                                    | CBC                                                                                                    | QoS in                                                                                    |                                                                                                    | CBQoS out                                                                                              |                                                 |
| <u>Dialer1</u>                    | Cloud Connection              | up           | dormant      | 100.00       | 0.63             | الم       400         5       200         I       200         I       11         I       11         I       11         I       11         I       11         I       11         I       11         I       11         I       11         I       11         I       11         I       11         I       11         I       11 | d:<br>) k<br>) k<br>Sat 12:<br>ass - defaul<br>ass - defaul<br>ass - defaul<br>ass - defaul<br>ass - defaul<br>ass - defaul | 1 outpu<br>:00 Sur<br>t<br>t/Polic<br>t/Polic<br>t/Polic<br>t/Polic<br>t/Polic<br>t/Polic | it - Sha<br>y_Out/Bu<br>y_Out/Cl<br>y_Out/Cr<br>y_Out/Cr<br>y_Out/Ma<br>y_Out/Sc<br>y_Out/Vi<br>y_Out/Vo | sping_Polic<br>Sun 12:00<br>siness<br>ass-default<br>itical_Data<br>nagement<br>avenger<br>deo<br>cice | Mon 00:00                                       |
| <u>Vlan1</u>                      | Ethernet LAN<br>\$FW_INSIDE\$ | up           | up           | 100.00       | 0.02             | Sdq 500<br>Бл∀ (0<br>■ cla<br>■ Ma<br>■ Ma                                                                                                    | v<br>) k<br>Sat 12:<br>ass-defaul<br>rk_Critica<br>rk_Scaveng                                                               | l outpu<br>:00 Sur<br>It<br>al_Data<br>ger J                                              | t - QOS<br>n 00:00<br>■ Mark_V                                                                           | S_Marking_<br>Sun 12:00<br>Mark_<br>Zideo                                                              | Policy<br>Mon 00:00<br>Management<br>Mark_Voice |

#### Node Widget: Interface Details

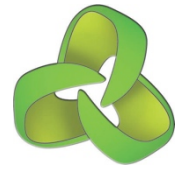

| ĺ                   | hoston-r1                              |                                   | 🗖 🖸 🖪 Sun 16:42 🐱                                                                   |  |  |  |  |  |  |  |
|---------------------|----------------------------------------|-----------------------------------|-------------------------------------------------------------------------------------|--|--|--|--|--|--|--|
|                     | Node boston-r1 interfaces              | active intf ports events          | outage teinet ping trace contact location                                           |  |  |  |  |  |  |  |
|                     | Interface Details - boston-r1::Dialer1 |                                   |                                                                                     |  |  |  |  |  |  |  |
|                     | Admin Status                           | up                                | hoston-r1 - Dialer1 - 2 days                                                        |  |  |  |  |  |  |  |
|                     | Oper Status                            | dormant                           |                                                                                     |  |  |  |  |  |  |  |
|                     | Name (ifDescr)                         | Dialer1                           |                                                                                     |  |  |  |  |  |  |  |
|                     | Type (ifType)                          | ppp                               | ≪ -20 1                                                                             |  |  |  |  |  |  |  |
|                     | Description                            | Cloud Connection                  | In % Util ☐ Out % Util 🗍 Interface Speed 1000 Kbps                                  |  |  |  |  |  |  |  |
|                     | Intf. Avail.                           | 100.00                            | Bits per second                                                                     |  |  |  |  |  |  |  |
|                     | Util. 6hrs                             | 0.71                              | boston-r1 - Dialer1 - 2 days                                                        |  |  |  |  |  |  |  |
|                     | Bandwidth                              | 1000 Kbps                         | 400 k                                                                               |  |  |  |  |  |  |  |
|                     | Last Change                            | 3 days, 6:21:54                   |                                                                                     |  |  |  |  |  |  |  |
|                     | Collect on                             | true                              |                                                                                     |  |  |  |  |  |  |  |
|                     | Esc.                                   | none                              | 니 In bits/sec In bits/sec 🗍 Out bits/sec 🗐                                          |  |  |  |  |  |  |  |
| Interface data      | aile elieking on                       | true                              | Packets per second                                                                  |  |  |  |  |  |  |  |
| interface deta      | ans, chicking on                       | 19                                | boston-r1: Dialer1 - 2 days                                                         |  |  |  |  |  |  |  |
| an interface f      | rom any                                | 203.206.187.243 / 255.255.255.255 | 80 1                                                                                |  |  |  |  |  |  |  |
| previous widg       | get will show this                     | false                             | • • • • • • • • • • • • • • • • •                                                   |  |  |  |  |  |  |  |
| information.        |                                        |                                   | Sat 12:00 Sun 00:00 Sun 12:00 Mon 00:00                                             |  |  |  |  |  |  |  |
|                     |                                        |                                   | <pre>IfInUcastPkts/sec IfInMcastPkts/sec</pre>                                      |  |  |  |  |  |  |  |
| Configuration       | information for                        |                                   | <pre>ifOutUcastPkts/sec ifOutBcastPkts/sec ifOutBcastPkts/sec</pre>                 |  |  |  |  |  |  |  |
| Configuration       |                                        |                                   | IfInPkts/sec IfOutPkts/sec                                                          |  |  |  |  |  |  |  |
| the interface,      | as well as                             |                                   | CBQoS out                                                                           |  |  |  |  |  |  |  |
| utilisation, pa     | icket                                  |                                   | d1 output - Shaping_Policy_Out                                                      |  |  |  |  |  |  |  |
| information a       | nd if available                        |                                   |                                                                                     |  |  |  |  |  |  |  |
| <b>CBOoS</b> inform | nation.                                |                                   |                                                                                     |  |  |  |  |  |  |  |
|                     |                                        |                                   | Sat 12:00 Sun 00:00 Sun 12:00 Mon 00:00 Tr                                          |  |  |  |  |  |  |  |
|                     |                                        |                                   | <pre>class-default/Policy_Out/Business class-default/Policy_Out/class-default</pre> |  |  |  |  |  |  |  |
|                     |                                        |                                   | class-default/Policy_Out/Critical_Data                                              |  |  |  |  |  |  |  |

#### Node Widget: Outage

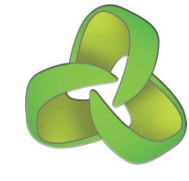

Current events for this device, that is stateful events which are active and the escalation level.

| ooston-r1 🕘 🔁 🗲 Sun 16:35 🗙 |            |                     |                |           |           |            |                |          |  |
|-----------------------------|------------|---------------------|----------------|-----------|-----------|------------|----------------|----------|--|
| Node bosto                  | on-r1 inte | erfaces active intf | ports event    | ts outage | teinet    | ping trace | <u>contact</u> | location |  |
| Events of node boston-r1    |            |                     |                |           |           |            |                |          |  |
| Node                        | Outage     | Start               | Event          | Level     | Element   | Details    | Escalate       | State    |  |
| boston-r1                   | 309:21:50  | 8-Jan-2013 09:13:33 | Interface Down | Major     | Cellular0 |            | 10             | active   |  |

#### Node Widget: Storage

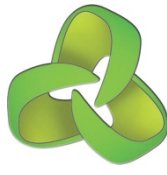

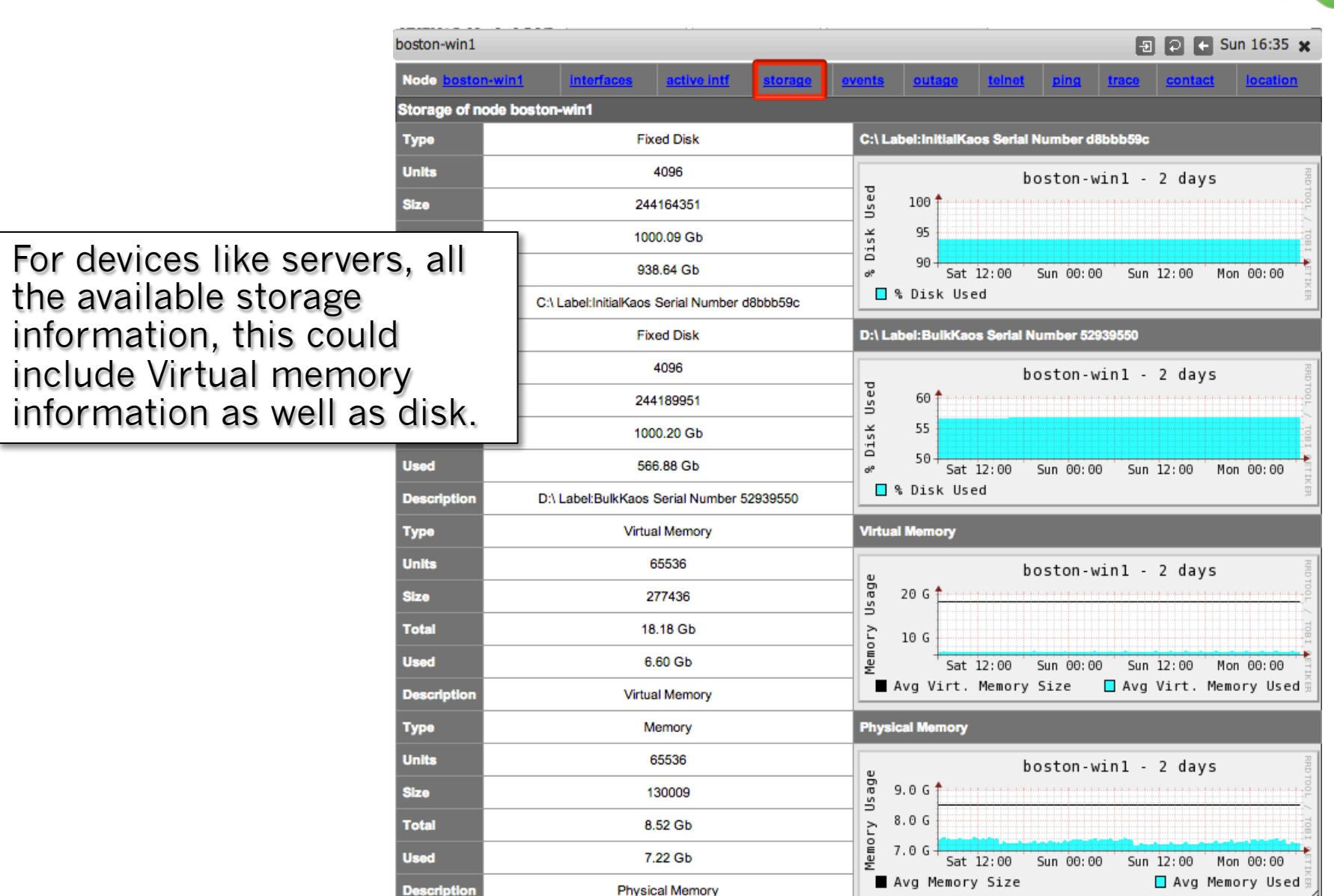

#### Node Widget: Services

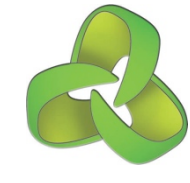

For devices like servers, all the available services being monitored.

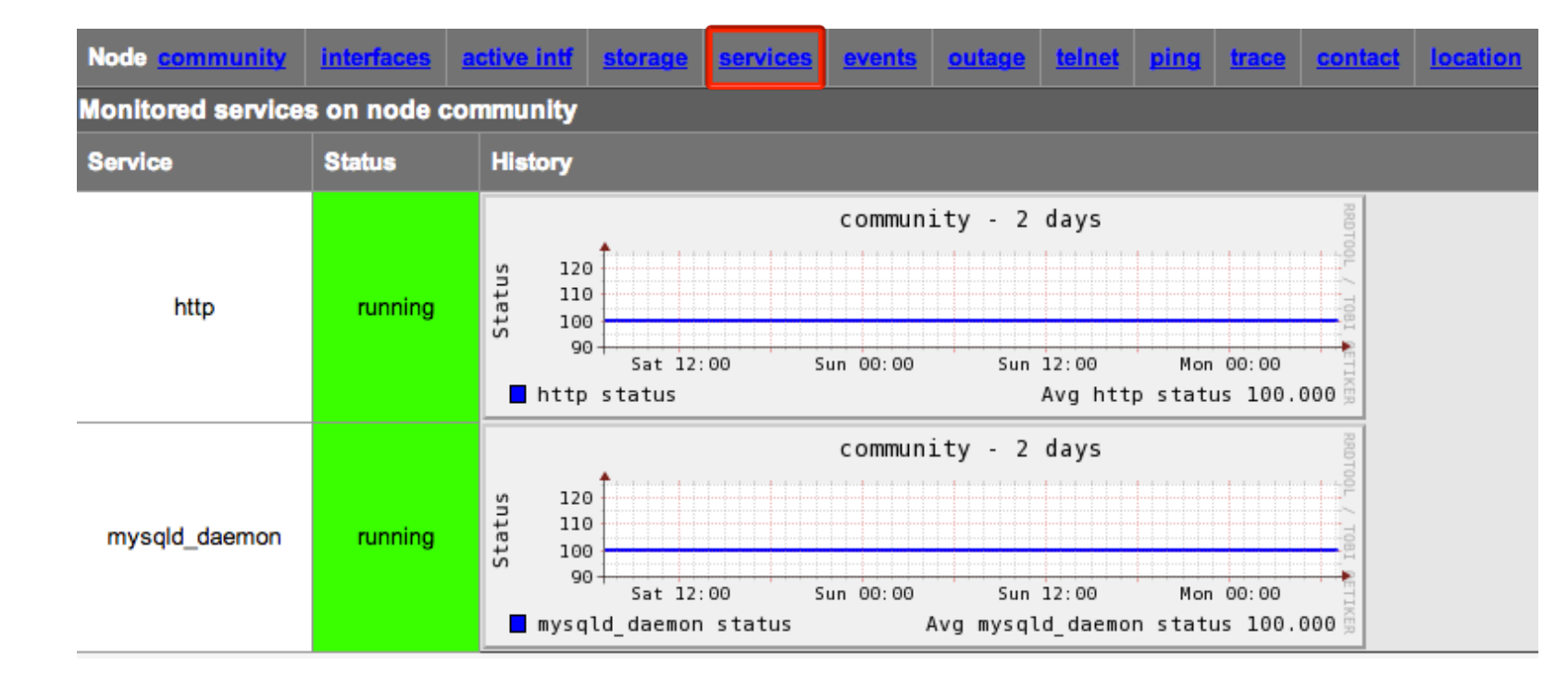

#### Graph Drill-in: CPU Utilisation

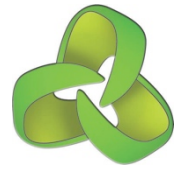

Clicking on any graph, brings up a BIG graph, you can select the time period and zoom in and out of the graph by clicking on different parts of it.

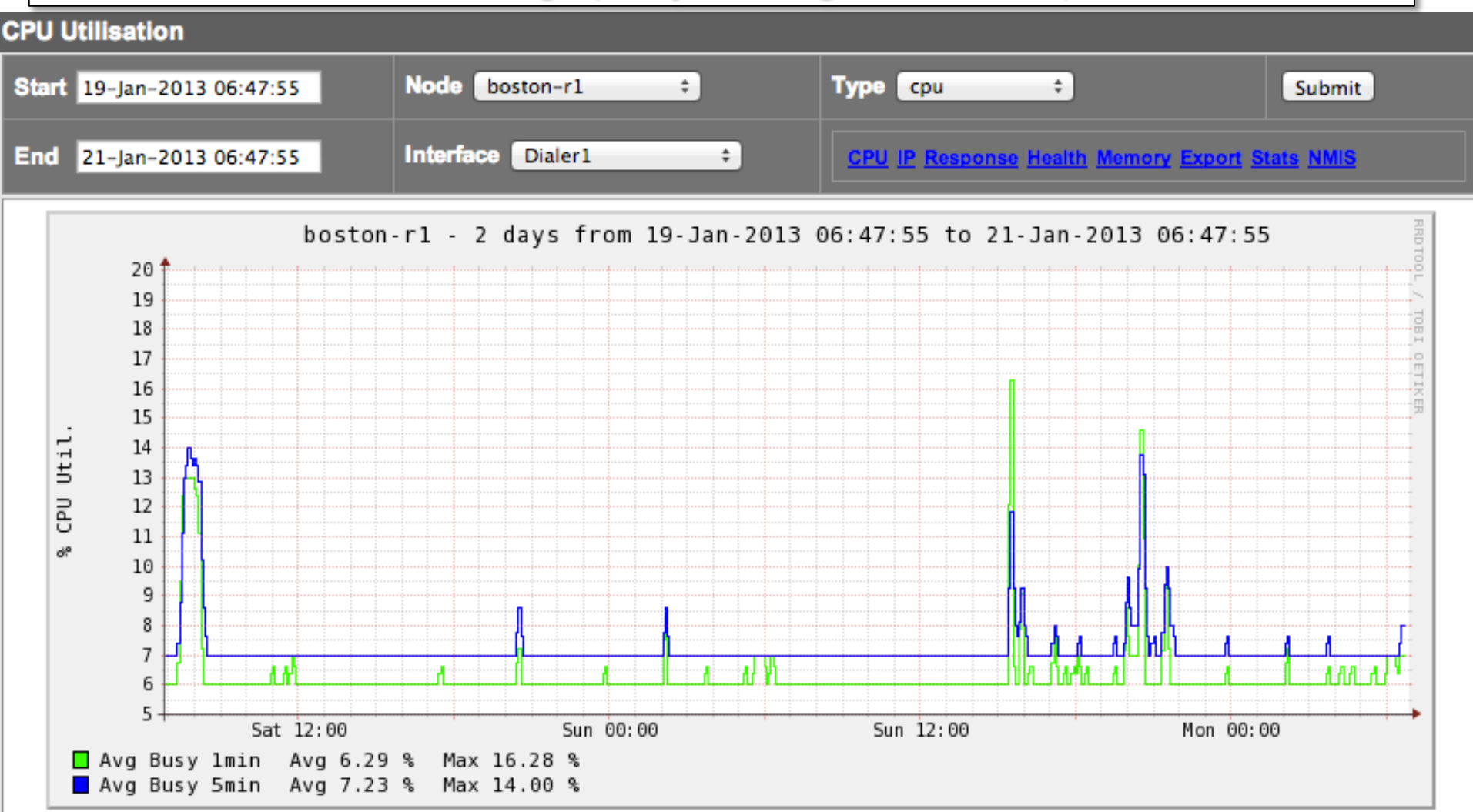

Clickable graphs: Left -> Back; Right -> Forward; Top Middle -> Zoom In; Bottom Middle-> Zoom Out, in time

## Graph Drill-in: Interface Utilsation

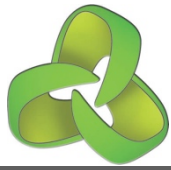

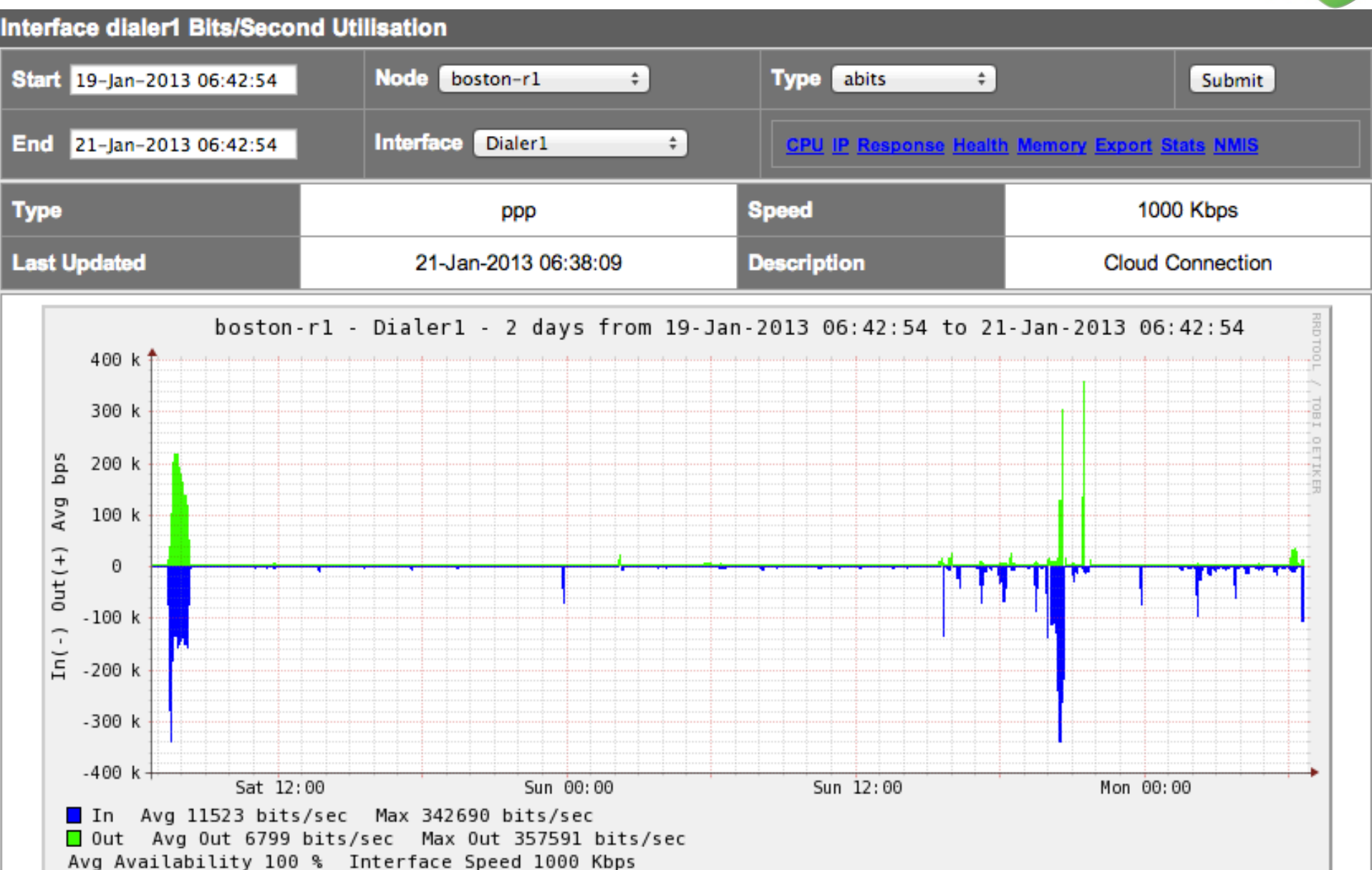

Clickable graphs: Left > Back: Right > Forward: Top Middle > Zoom In: Bottom Middle > Zoom Out, in time

#### Graph Drill-in: Packet Utilisation

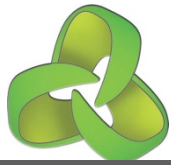

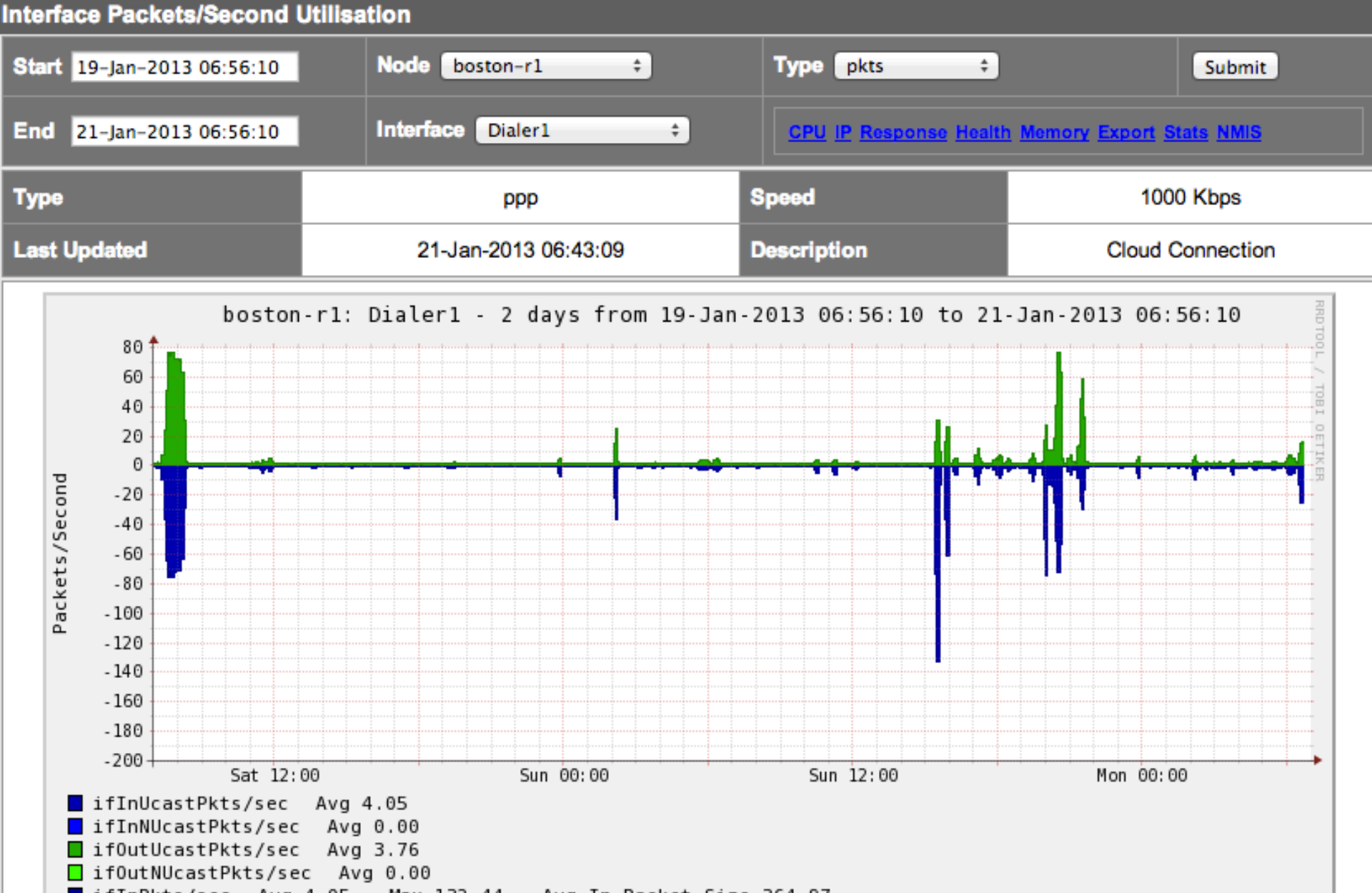

ifInPkts/sec Avg 4.05 Max 132.44 Avg In Packet Size 364.97

## Graph Drill-in: Number of Routes

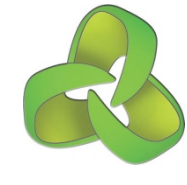

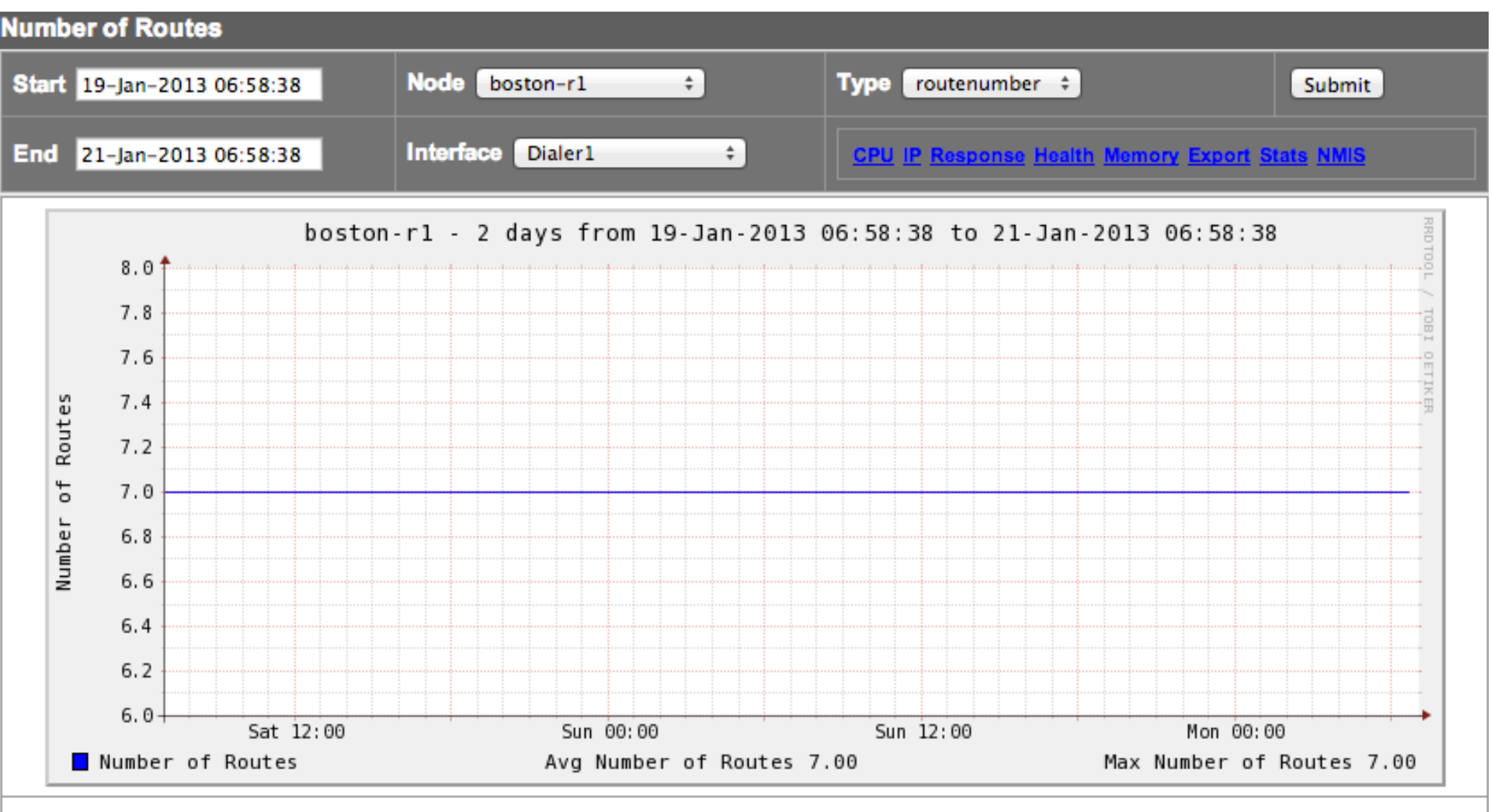

Clickable graphs: Left -> Back; Right -> Forward; Top Middle -> Zoom In; Bottom Middle-> Zoom Out, in time
# Managing Devices in NMIS8

**Opmantek - Commercial in Confidence** 

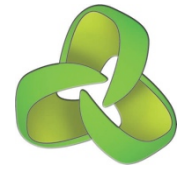

# Information required to add devices.

Determine your groups before you add devices.

**Decide on Group Names** 

- How does the network look?
- What are the major locations or buildings.
- How does the business operate?
- Are there multiple countries?
- Are their data centres?
- Will branches or offices be represented by region
- Each of these things will likely be a group.

### Minimum device information

- The absolute minimum you can add a device with is:
  - IP address
  - SNMP community string
- Good to include the following:
  - name
  - group
  - role
  - CBQoS required or not
  - business\_services
  - status
  - services (if a server)

# Manage Groups

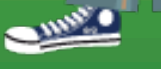

# Managing Groups in NMIS8

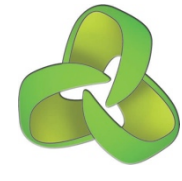

To manage groups in NMIS access the menu option "System -> System Configuration -> NMIS Configuration".

This will launch a small widget, which hides many settings.

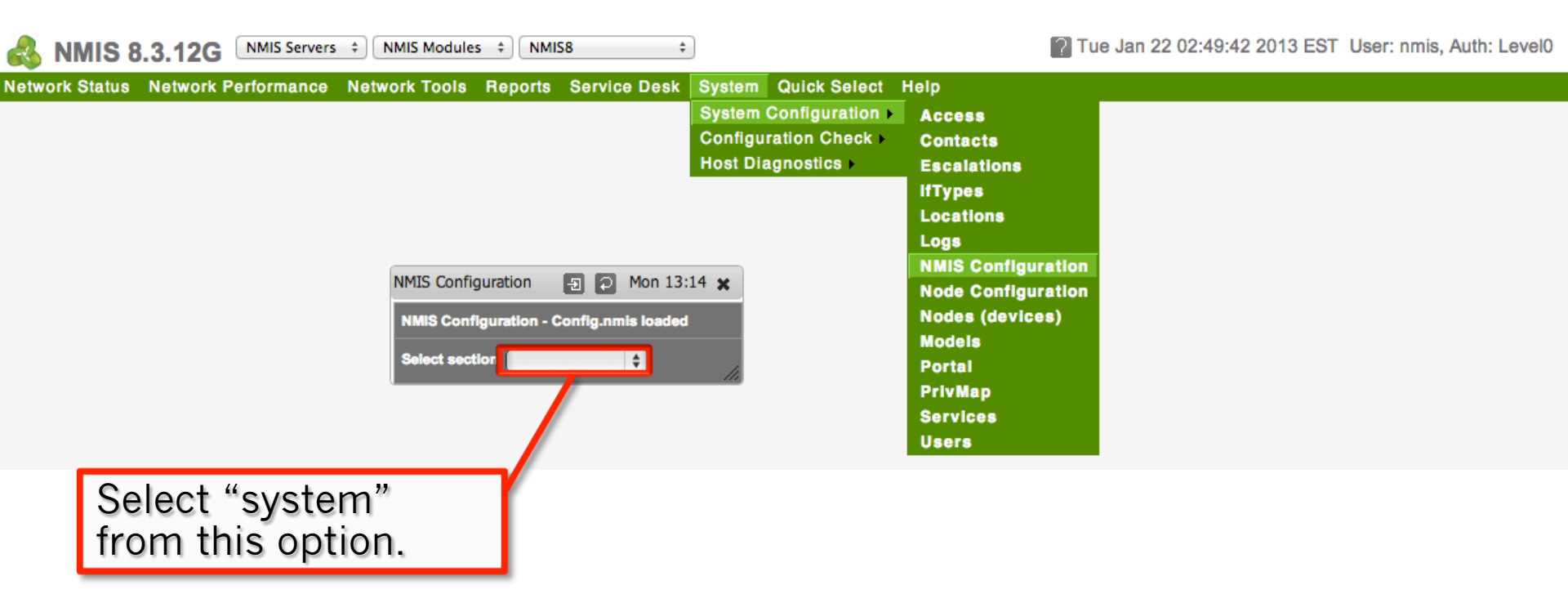

# Access the Group Settings

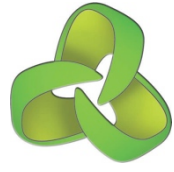

| NMIS Configuration 🖅 🖓 🔶 Mon 13:38 🗙                                                                                                    | NMIS Configuration                                               |                                                                                                    |                    |                            |
|----------------------------------------------------------------------------------------------------|------------------------------------------------------------------|----------------------------------------------------------------------------------------------------|--------------------|----------------------------|
| Select section<br>authentication<br>daemons<br>database<br>directories<br>email                                                                                   | NMIS Configuration - Config.nmis loa<br>Select section system \$ |                                                                                                    |                    |                            |
| escalation<br>files<br>graph<br>icons<br>menu<br>metrics<br>mibs<br>modules<br>online<br>system<br>tables NMIS4<br>tools<br>url<br>After selecting<br>system from | system<br>group_list                                             | Opmantek-<br>Boston,Opmantek-<br>Brisbane,Opmantek-<br>Christchurch,Opmantek-<br>Dallas,Opmantek-<br>Denver,Opmantek-<br>Guadalajara,Opmantek-<br>HongKong,Opmantek-<br>London,Opmantek-<br>Lyon,Opmantek-<br>MexicoCity,Opmantek- | <u>add</u>         |                            |
| this list the<br>panel on the<br>left will be<br>displayed.                                                                                                    |                                                                  | Milan,Opmantek-<br>Munich,Opmantek-<br>Puebla,Opmantek-<br>Saratoga,Opmantek-<br>Singapore,Opmantek-<br>Warsaw,Opmantek-<br>Zurich                                                                                                 | Click o<br>edit th | n "edit" to<br>e "group_li |

list

# Editing the Group List

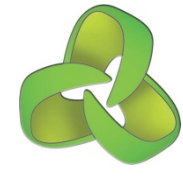

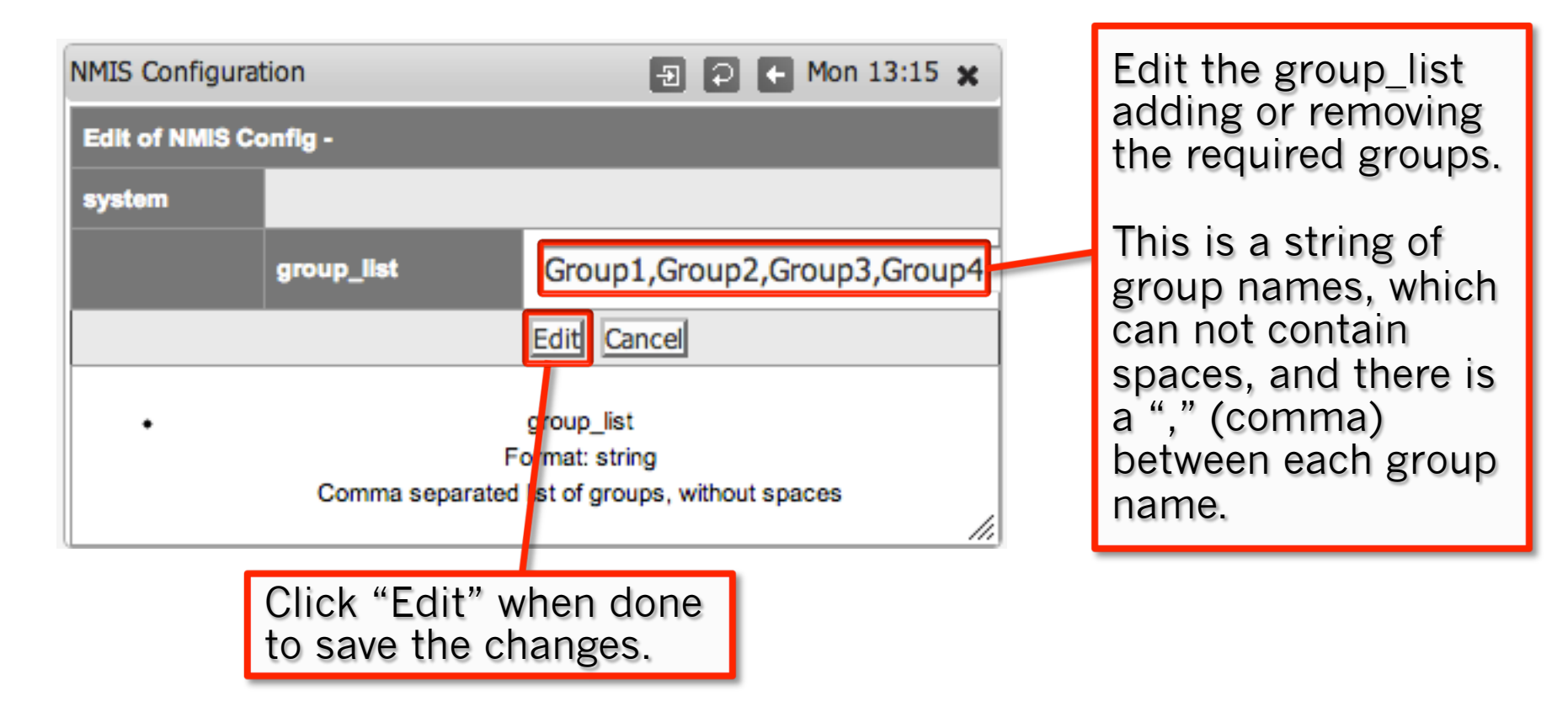

# Manage Nodes

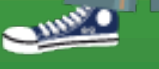

# Managing Nodes (Devices) in NMIS8

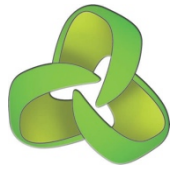

To manage devices in NMIS access the menu option "System -> System Configuration -> Nodes (devices)".

This will display a list of devices already being managed by NMIS. You can view, add, edit, delete devices from this menu.

| des (devices)<br>ble Nodes | _                    | _                  | _            | -      |       | System Confi<br>Configuration<br>Host Diagnos | guration<br>Check<br>stics | Access<br>Contacts<br>Escalations |         | Ð              | P Mo            | n 12:4              | 6 🗙   |  |
|----------------------------|----------------------|--------------------|--------------|--------|-------|-----------------------------------------------|----------------------------|-----------------------------------|---------|----------------|-----------------|---------------------|-------|--|
| ame                        | Name/IP Address      | Group              | Select Model | Active | Ping  | Collect                                       | CBQoS                      | ifTypes                           |         | SNMP Versio    | n Actio         | n > <mark>ad</mark> | ₫     |  |
| boston-lin1                | 192.168.1.2          | Opmantek-Boston    | automatic    | true   | true  | true                                          | none                       | Locations                         | nasq_da | iemen,mpvs2pd  | ae <u>nion</u>  | _edit               | elete |  |
| boston-mail1               | nmisdev.dev.opmantek | .co@pmantek-Boston | automatic    | true   | false | e true                                        | none                       | NMIS Configuration                |         | snmpv2_        | viev            | edit                | elete |  |
| boston-r1                  | 192.168.1.254        | Opmantek-Boston    | automatic    | true   | true  | true                                          | both                       | Node Configuration                |         | snr pv2c       | viev            | edit                | elete |  |
| boston-r2                  | 192.168.1.254        | Opmantek-Boston    | automatic    | true   | true  | true                                          | both                       | Models                            |         | nmpv2c         | viev            | edit                | elete |  |
| boston-s1                  | 192.168.1.253        | Opmantek-Boston    | automatic    | true   | true  | true                                          | none                       | Portal                            |         | snmpv2c        | viev            | edit                | elete |  |
| boston-win1                | 192.168.1.4          | Opmantek-Boston    | automatic    | true   | true  | true                                          | none                       | PrivMap<br>Services               |         | snmpv2c        | viev            | edit                | elete |  |
| brisbane-lin1              | 192.168.1.11         | Opmantek-Brisbane  | automatic    | true   | true  | true                                          | none                       | Users                             | asq_da  | iemen,mpvs2dd_ | _dae <u>nic</u> | edit                | elete |  |

Select "add" to add a device. This will only be visible if you are authorised. Selecting "edit" will bring the same screen as "add" but all existing properties available.

# Add or Edit a Node (Device) in NMIS8

| Nodes (devices)<br>Table Nodes<br>Name<br>Name/IP Address<br>Group | Dpmantek-Boston                   | on 12:50 🗙 | 2. Optionally<br>complete the<br>Depend and<br>Services<br>properties.  | 4 | Depend                                                                    | N/A<br>boston-lin1<br>boston-mail1<br>boston-r1<br>boston-r2<br>boston-s1<br>dns<br>http<br>http_server<br>mysqld_daemon<br>pop3 |  |  |  |  |
|--------------------------------------------------------------------|-----------------------------------|------------|-------------------------------------------------------------------------|---|---------------------------------------------------------------------------|----------------------------------------------------------------------------------------------------|--|--|--|--|
| Select Model<br>Active<br>Ping<br>Collect                          | automatic<br>true<br>true<br>true | +          | 3. Select the<br>SNMP Version,<br>if using<br>snmpv1 or<br>snmpv2c only |   | Services                                                                  |                                                                                                    |  |  |  |  |
| CBQoS<br>Modem Calls                                               | false                             | ÷          | a community                                                             |   | Time Zone                                                                 | 0                                                                                                    |  |  |  |  |
| Threshold                                                          | true                              | \$         | string is                                                               |   | SNMP Version                                                              | snmpv2c \$                                                                                                    |  |  |  |  |
| Rancid                                                             | false                             | \$         | required. For                                                           |   | SNMP Community                                                            |                                                                                                    |  |  |  |  |
| Web Server                                                         | false                             | \$         | snmpv3 many                                                             | 4 | SNMP Port                                                                 | 161                                                                                                    |  |  |  |  |
| Net Type                                                           | wan                               | \$         | required                                                                |   | SNMP Username                                                             |                                                                                                    |  |  |  |  |
| Role Type                                                          | core                              | \$         | required.                                                               |   | SNMP Auth Password                                                        |                                                                                                    |  |  |  |  |
|                                                                    |                                   |            | anging the                                                              | ı | SNMP Auth Key                                                             |                                                                                                    |  |  |  |  |
| 1. Complete the node node, so and Up or entering the finish.       |                                   |            | select "Add/Edit<br>odate Node" to<br>Select add if                     |   | SNMP Auth Proto<br>SNMP Priv Password<br>SNMP Priv Key<br>SNMP Priv Proto | des t                                                                                                    |  |  |  |  |
| required inf                                                       | ormation.                         | you wil    | II update later.                                                        | H |                                                                           | Add and Update Node Add Cance                                                                                                    |  |  |  |  |

# Node Properties

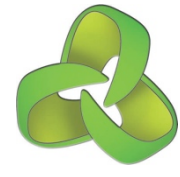

| Heading         | Default    | Description                                                            | Values                                                                                                 |
|-----------------|------------|------------------------------------------------------------------------|----------------------------------------------------------------------------------------------------|
| name            |            | The name of the device to be used, this should be the CI ID as used in |                                                                                                    |
|                 |            | other systems                                                          |                                                                                                    |
| host            |            | Hostname or IP address of the device, this may need to be the FQDN o   | f                                                                                                    |
|                 |            | the device                                                             |                                                                                                    |
| community       | public     | The SNMP Community which has been configured to use on this device     | 2                                                                                                    |
| group           |            | The group to which this device belongs                                 | A valid group name from group_names in<br>Config.nmis                                                  |
| roleType        |            | The role of the device in the network                                  | core, distribution, access                                                                             |
| services        |            | The services on this device to monitor                                 | A valid service name from Services.nmis                                                                |
| businessService |            | A list of the business services for this device                        | A valid business sevice name from<br>Business_Services.nmis                                            |
| serviceStatus   | Production | The status of the device for service management                        | Planning, Deployment, Pre-production, Production,<br>Pilot, Suspended, Decommissioned, Test Lab, Other |
| location        |            | The location of the device, not the SNMP sysLocation                   |                                                                                                    |
| version         | snmpv2c    | The version of SNMP to use                                             | snmpv1, snmpv2c, snmpv3                                                                                |
| port            | 161        | The SNMP Daemon UDP port to use for connection                         | Any valid UDP port                                                                                     |
| model           | automatic  | The name of the Model to use for this device, default is automatic     | A valid model name from the NMIS8 models                                                               |
|                 |            |                                                                        | directory                                                                                              |
| active          | true       | Is this device active in NMIS8, should it be actively polled           | true, false                                                                                            |
| collect         | true       | Should SNMP be collected on this device                                | true, false                                                                                            |
| ping            | true       | Should this device be polled with ICMP Pings                           | true, false                                                                                            |
| netType         | lan        | The network this device connects to.                                   | lan, wan                                                                                               |
| threshold       | true       | Should thresholding be done on this device                             | true, false                                                                                            |
| cbqos           | none       | Should Cisco CBQoS MIB data be polled on this device                   | none, in, out, both                                                                                    |
| depend          |            | What other nodes is this node dependant on.                            |                                                                                                    |
| webserver       | false      | Does this node run a webserver for management                          | true, false                                                                                            |
| timezone        | 0          | What is the timezone offset for this device                            |                                                                                                    |
| calls           | false      | Collect Call SNMP information                                          |                                                                                                    |
| username        |            | SNMP V3 Security Settings                                              |                                                                                                    |
| authkey         |            | SNMP V3 Security Settings                                              |                                                                                                    |
| authpassword    |            | SNMP V3 Security Settings                                              |                                                                                                    |
| authprotocol    | md5        | SNMP V3 Security Settings                                              |                                                                                                    |
| privkey         |            | SNMP V3 Security Settings                                              |                                                                                                    |
| privpassword    |            | SNMP V3 Security Settings                                              |                                                                                                    |
| privprotocol    | des        | SNMP V3 Security Settings                                              | 46                                                                                                    |

# Customise Node Configuration

By default NMIS will use policy and models to configure nodes, but you can always override those settings by using Node Configuration.

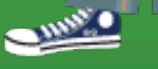

# Modify the Node Configuration for a Node

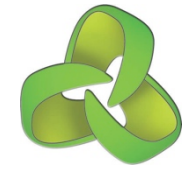

To access Node Configuration access the menu option "System -> System Configuration -> Node Configuration". This will launch a small widget.

| Servers  NMIS Modules  NMIS 8.3.12G NMIS Servers  NMIS Modules  NMIS8                                                                                                    | Tue Jan 22 08:26:20 2013 EST User: nmis, Auth: Levelo                                                                                                    |
|----------------------------------------------------------------------------------------------------|----------------------------------------------------------------------------------------------------|
| Network Status Network Performance Network Tools Reports Service Desk<br>Node Configuration                                                                                                    | System       Quick Select       Help         System       Configuration       Access         Configuration       Contacts         Host Diagnostics       Escalations         IfTypes       Locations         Logs       NMIS Configuration         Node       Configuration         Nodes       (devices)         Models       Portal         PrivMap       Services         Users       Users |
| Node Configuration  Select node  potional Node and Interface Configuration  boston-r1  boston-r2  boston-s1  boston-vin1  brisbane-lin1  brisbane-s1  brisbane-s1  brisbane-vin1  christchurch-lin1 christchurch-s1 christchurch-s1 christchurch-win1  tellee dist | lect a node<br>modify the<br>figuration                                                                                                    |

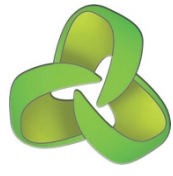

# Modify the Node Configuration (overide)

| Node Configuration 🔄 🔁 🗲 Mon 18:27 🗙 |             |                               |                                          |            |  | When changes are                                 |
|--------------------------------------|-------------|-------------------------------|------------------------------------------|------------|--|--------------------------------------------------|
| Select node<br>boston-r1             | Optional No | ide and Interface Co          | nfiguration                              |            |  | complete, select "Store<br>and Update Node" to   |
| Node                                 |             | Original value                | Replaced by<br>(active after update of n | node)      |  | finish. Select "Store" if you will update later. |
| Node                                 | 0           | default                       | Store Store and O                        | puale Node |  |                                                  |
|                                      | Londer      | Brichano                      |                                          |            |  | Modify/override node                             |
|                                      | Location    | Brisbane                      |                                          |            |  | contact and location                             |
| Interfaces                           |             |                               |                                          |            |  | (SNMP sysContact and                             |
| ATM0                                 | Description | mac-address<br>78a0.5112.8df8 |                                          |            |  | (SIVINF Syscontact and<br>systocation)           |
|                                      | Speed       | 1023000                       |                                          |            |  | sysLocation)                                     |
|                                      | Collect     | false                         | <ul> <li>onot ⊖true</li> </ul>           |            |  | Enable collection when                           |
| ATM0-aal5 layer                      | Description |                               |                                          |            |  | en interfece is not                              |
|                                      | Speed       | 100000000                     |                                          |            |  | an interface is not                              |
|                                      | Collect     | true                          | <ul> <li>●not ○false</li> </ul>          |            |  | being collected.                                 |
|                                      | Events      | true                          | ●not ○false                              |            |  |                                                  |
| ATM0-adsl                            | Description |                               |                                          | <b></b>    |  | Modify/override                                  |
|                                      | Speed       | 1023000                       |                                          |            |  | interface descriptions                           |
|                                      | Collect     | true                          | <ul> <li>●not ○false</li> </ul>          | -          |  | or speed                                         |
|                                      | Events      | true                          | ●not ○false                              |            |  | or speed.                                        |
| ATM0-atm layer                       | Description |                               |                                          |            |  |                                                  |
|                                      | Speed       | 100000000                     |                                          |            |  | Disable collection or                            |
|                                      | Collect     | true                          | <ul> <li>not false</li> </ul>            |            |  | events when an interface                         |
|                                      | Events      | true                          | ●not ○false                              |            |  | is being collected.                              |

# Incident Scenarios and NMIS Visibility

This section is to work through how incidents will appear in NMIS and how you can use NMIS to troubleshoot what is happening in the network.

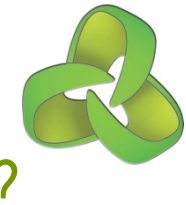

# What causes an incident (event/alert/outage)?

Hard failures, soft failures, and people/process issues

### Hard Failures

- Equipment failure
  - Processor boards
  - Power supply
- Power failure
  - Branch
  - Data center
- Cable cuts and failure
  - WAN cables
  - LAN cables
  - Fibre optic cables
  - Data center, LAN or branch

### Soft Failures

- Resource usage
  - CPU load
  - Disk usage
  - Memory usage
  - Network interface capacity
- Application scalability
  - Concurrency/scalability

### People/Process

- Changes
  - Configuration change
  - Equipment upgrades
  - Operating system upgrades

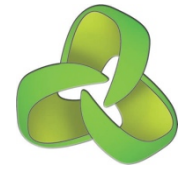

# Incident Scenarios and NMIS Visibility

The following scenarios describe what happens before an incident.

- Scenario 1: High Router CPU
- Scenario 2: High Server CPU
- Scenario 3: WAN Packet Loss
- Scenario 4: Network interface congestion
- Scenario 5: Switch hardware failure
- Scenario 6: Router hardware failure
- Scenario 7: WAN connectivity failure
- Scenario 8: Service running service fails
- Scenario 9: Routing Problem

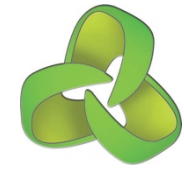

# Scenario 1: Router High CPU

### **Business/Customer Impact:**

 User experiencing high application reponse time and having productivity problems.

### **Technical Symptoms:**

- Client experiencing high application response time
- Branch router has high CPU load
- Servers are OK

- Health Metrics for router, group and network will be reduced
- Performance graphs of router CPU will show high CPU
- Threshold events may occur for router CPU
- Response time will increase for router and switch.
- Synthetic transactions will show increased response time.

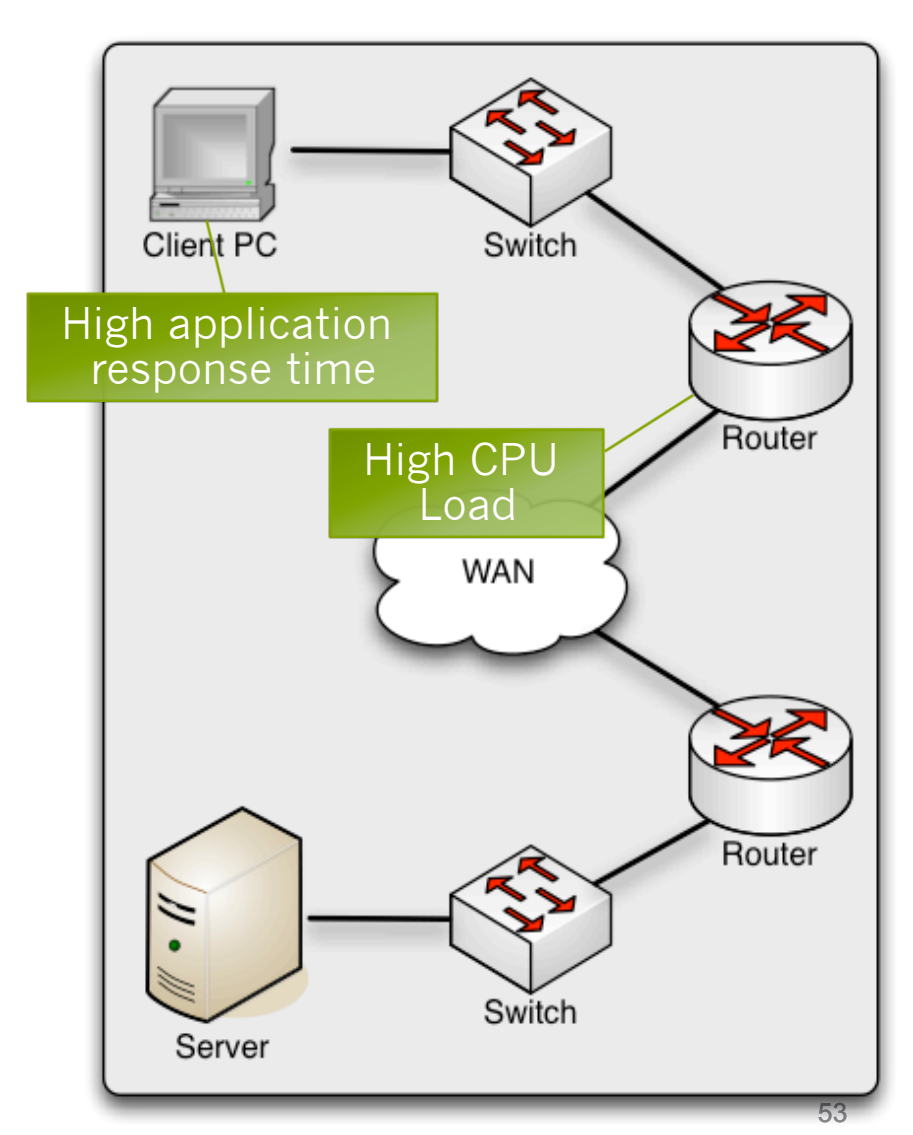

# Scenario 1: Related NMIS Visibility

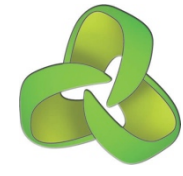

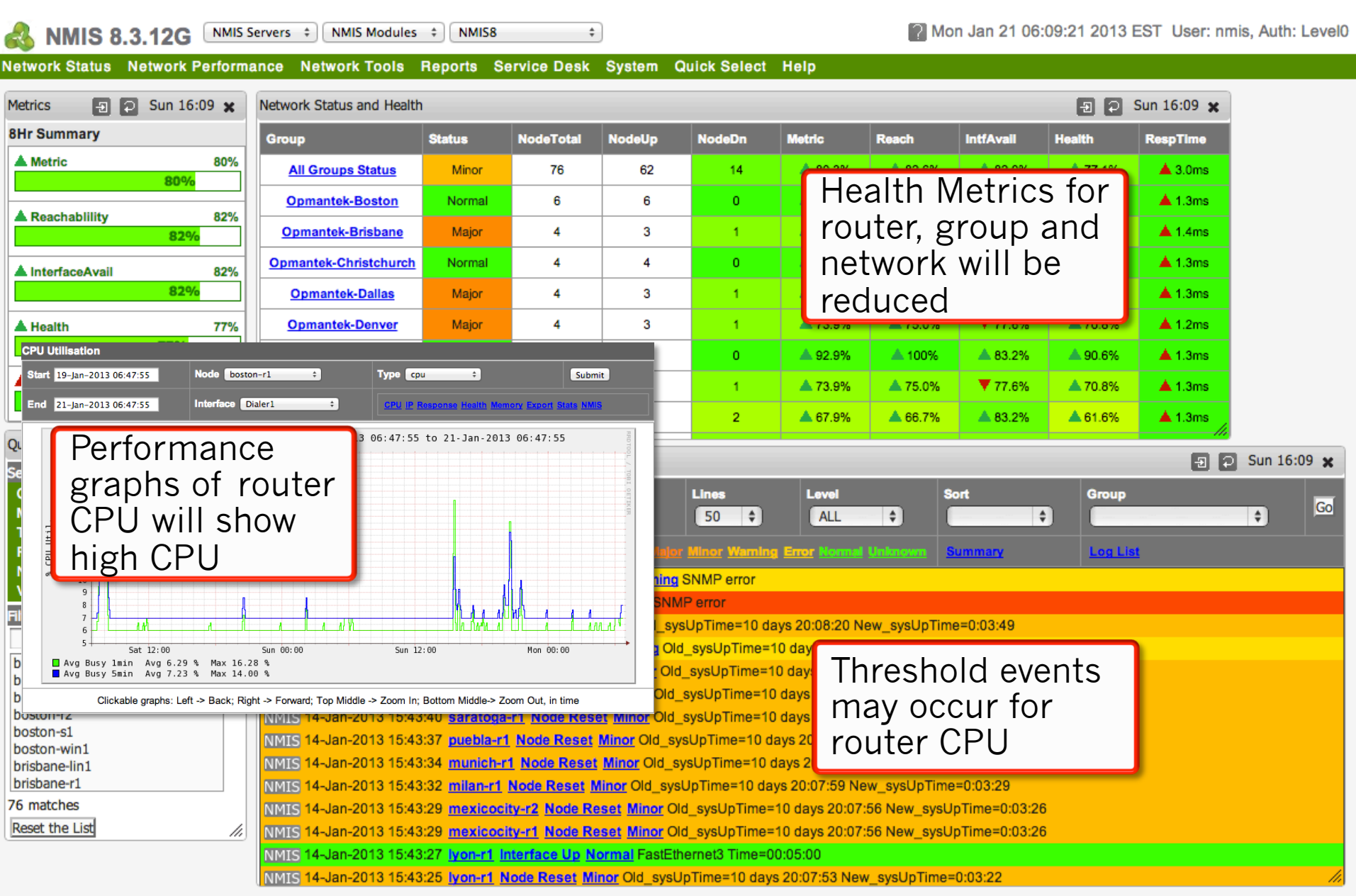

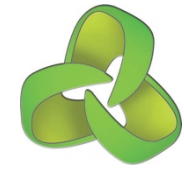

# Scenario 2: Server High CPU

### **Business/Customer Impact:**

 User experiencing high application reponse time and having productivity problems.

### **Technical Symptoms:**

- Client experiencing high application response time
- Server has high CPU load
- Network is OK

- Health Metrics for server, group and network will be reduced
- Performance graphs of server CPU will show high CPU
- Threshold events may occur for Server CPU
- Synthetic transactions will show increased response time.
- Response time for server will increase

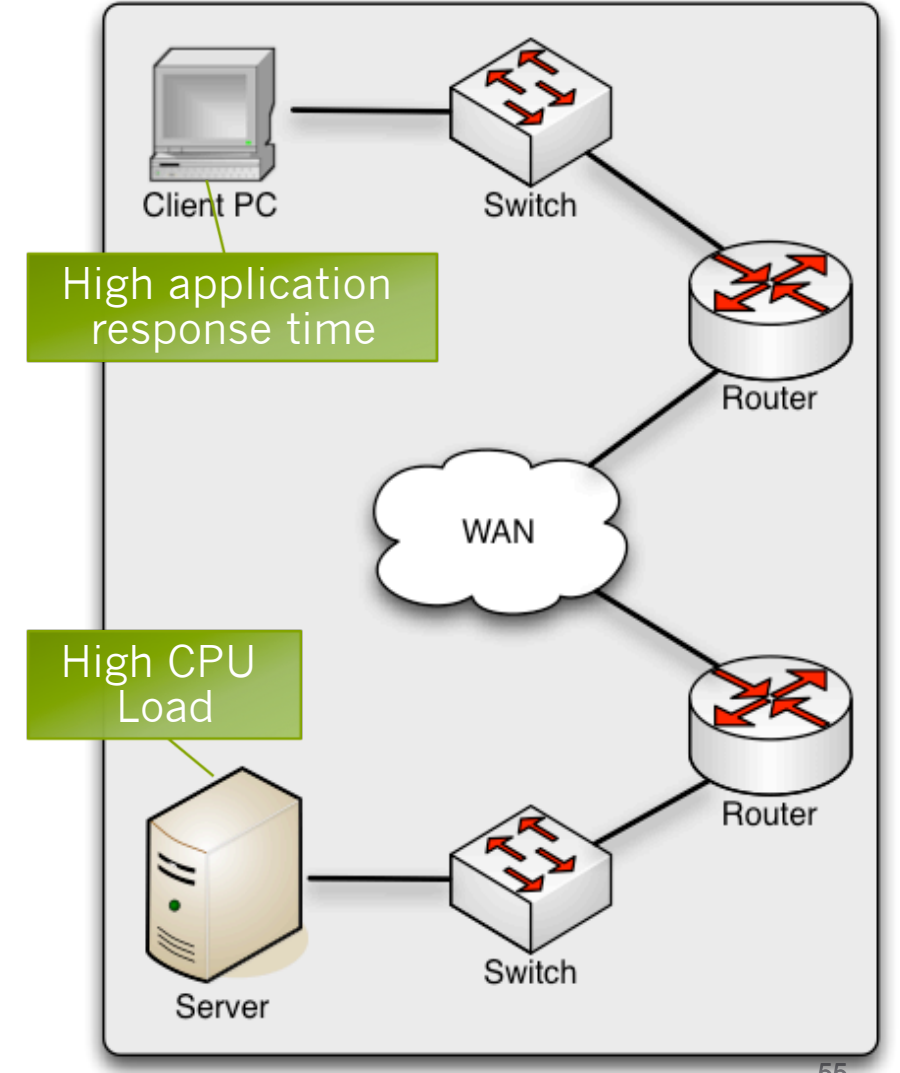

# Scenario 2: Related NMIS Visibility

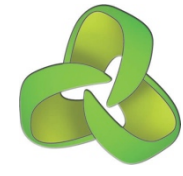

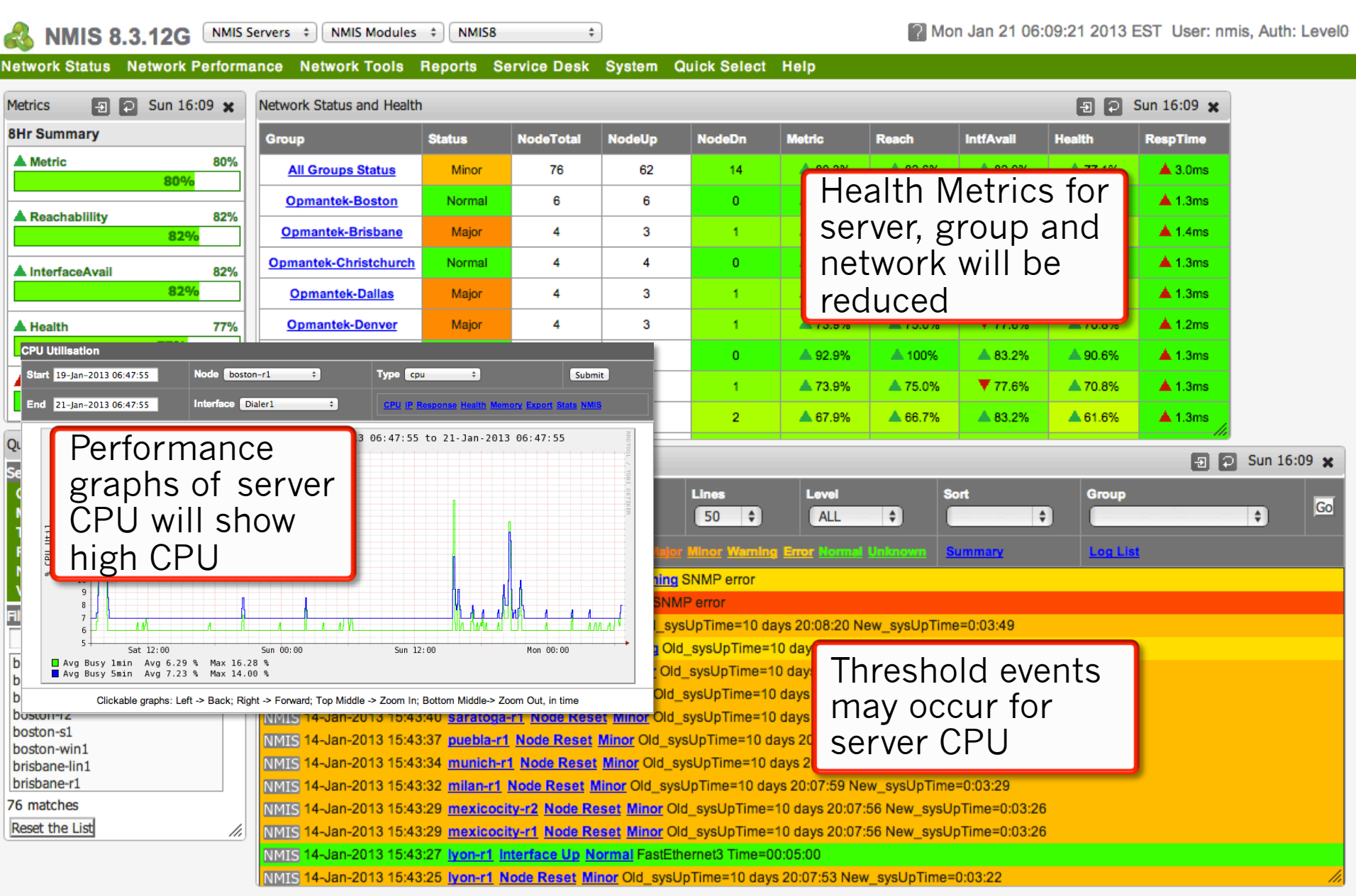

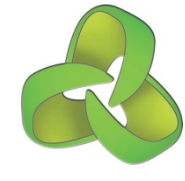

# Scenario 3: WAN Packet Loss

### **Business/Customer Impact:**

 User(s) experiencing high application reponse time and having productivity problems.

### **Technical Symptoms:**

- Client experiencing high application response time
- Network devices are OK
- Servers are OK

- Packet loss will result in TCP retransmissions between the server and the client.
- Router interface graphs may show errors.
- Threshold events may occur for interface errors
- Response time will increase for remote router and switch.
- Packet loss may occur for the ping and SNMP polling, causing "node down" and "snmp down".
- Synthetic transactions will show increased response time and packet loss.

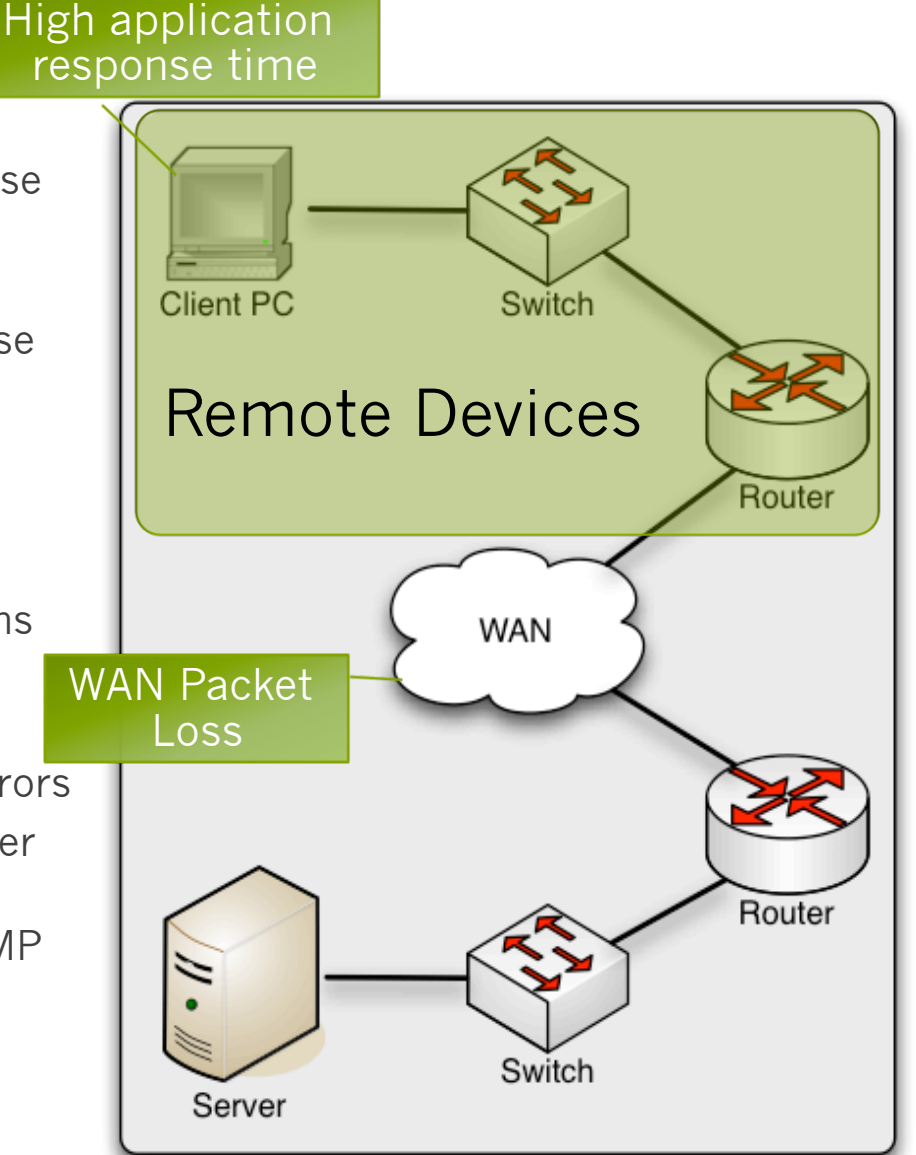

# Scenario 3: Related NMIS Visibility

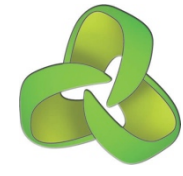

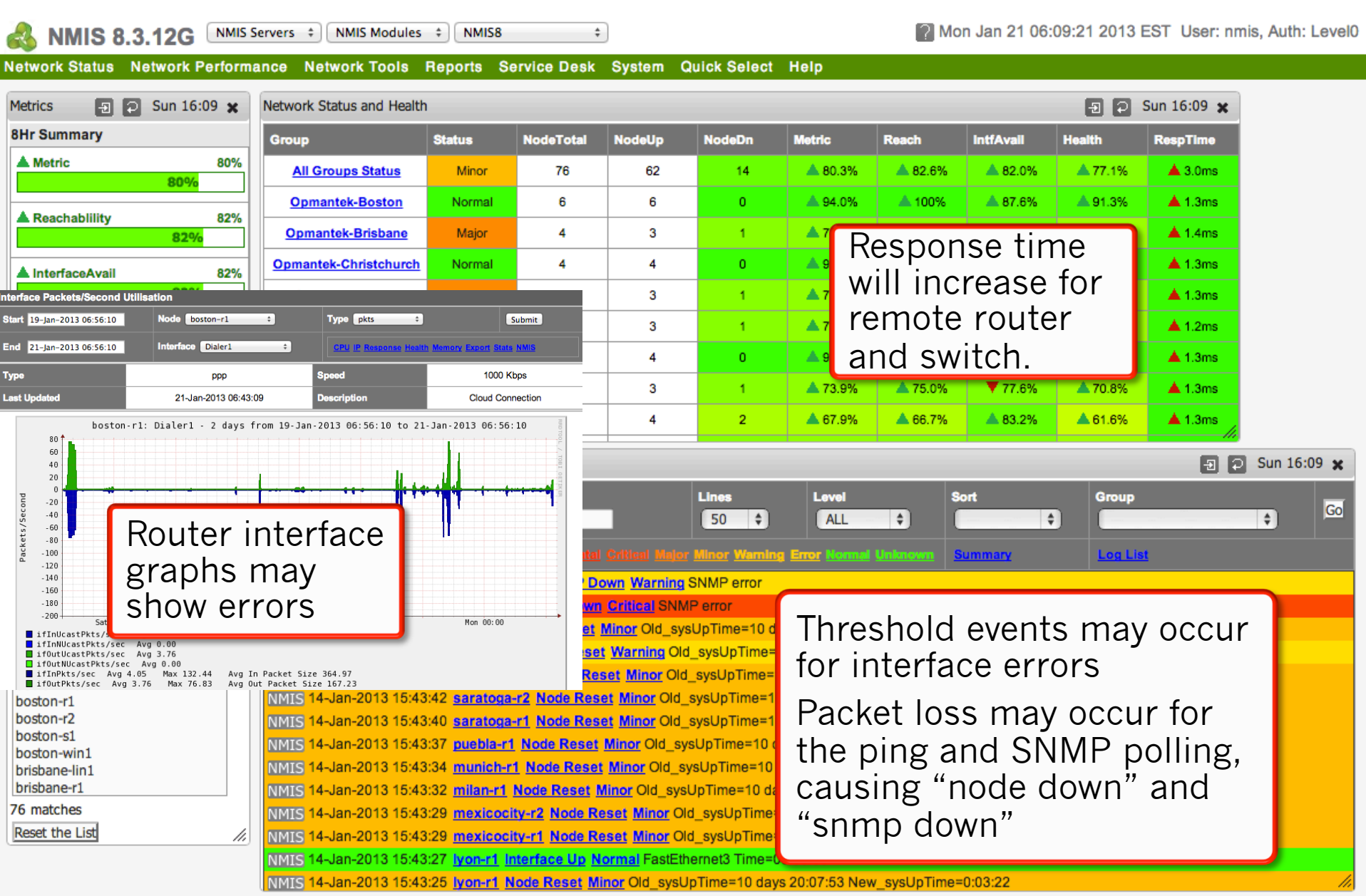

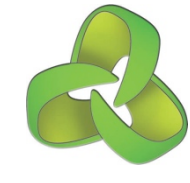

# Scenario 4: Network interface congestion

### **Business/Customer Impact:**

 User experiencing high application reponse time and having productivity problems.

### **Technical Symptoms:**

- Client experiencing high application response time
- Servers are OK

- Health Metrics for router, group and network will be reduced
- Congestion will likely result in packet loss and TCP retransmissions between the server and the client.
- Router interface graphs will show high utilisation.
- Router QoS graphs will show high class utilisation and possible packet loss.
- Threshold events may occur for interface utilisation.
- Threshold events may occur for interface discards.
- Response time will increase for remote router and switch.
- Packet loss may occur for the ping and SNMP polling, causing "node down" and "snmp down".
- Synthetic transactions will show increased response time and packet loss.

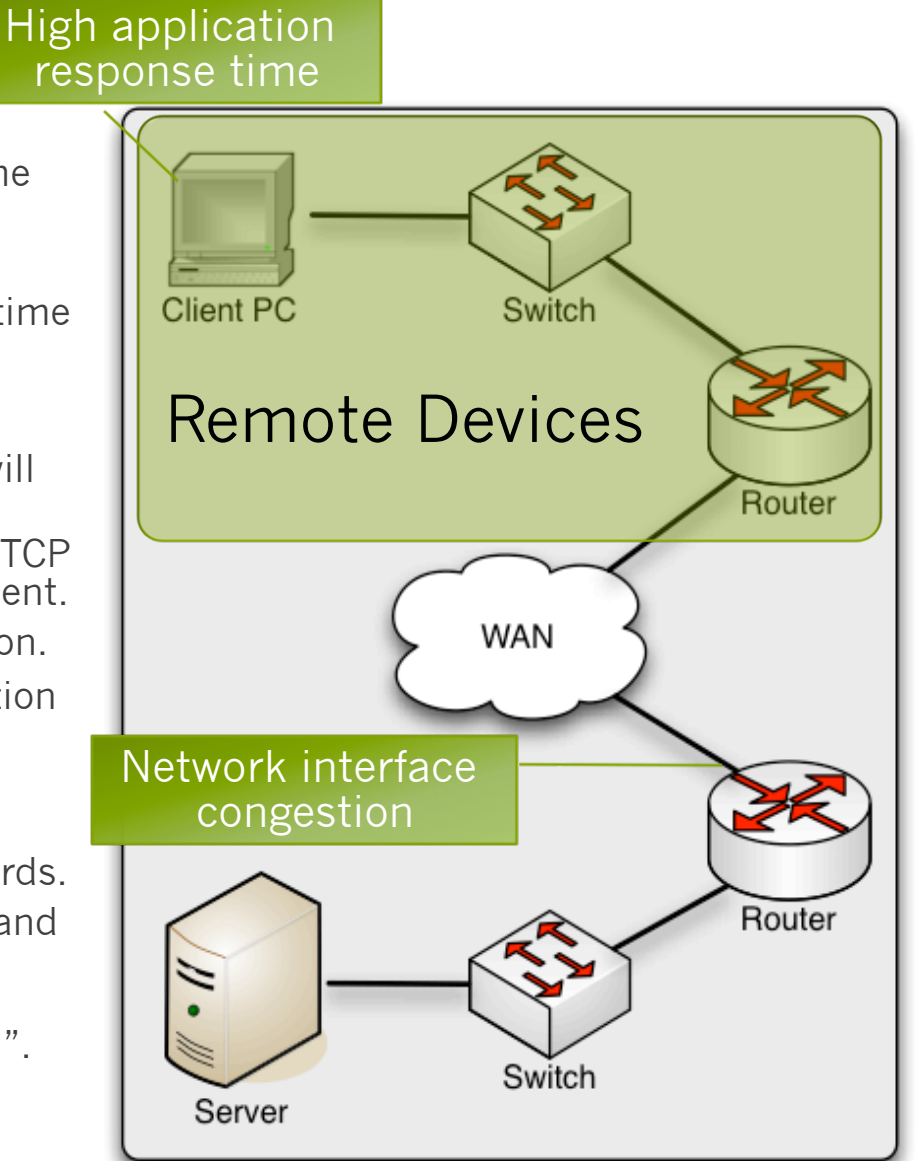

# Scenario 4: Related NMIS Visibility

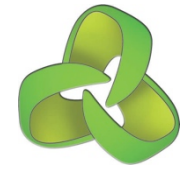

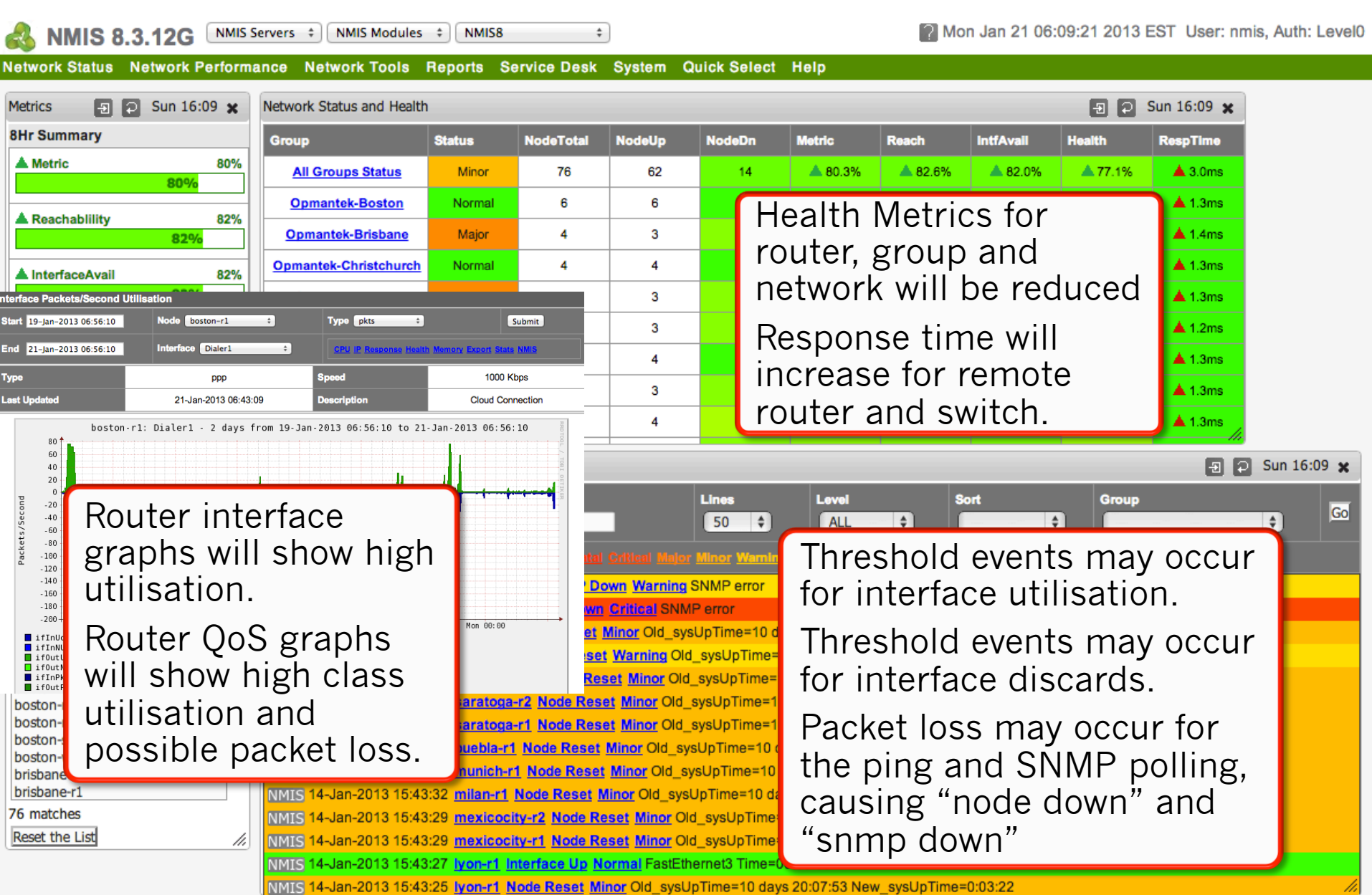

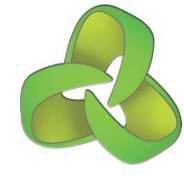

# Scenario 5: Switch hardware failure

### **Business/Customer Impact:**

User is unable to connect to any applications.

### **Technical Symptoms:**

- User has no network connectivity
- Servers are OK

- Health and reachability metrics for switch, group and network will be reduced
- "Node Down" event generated for the switch which has failed.
- "Interface Down" from the router connected to the switch.

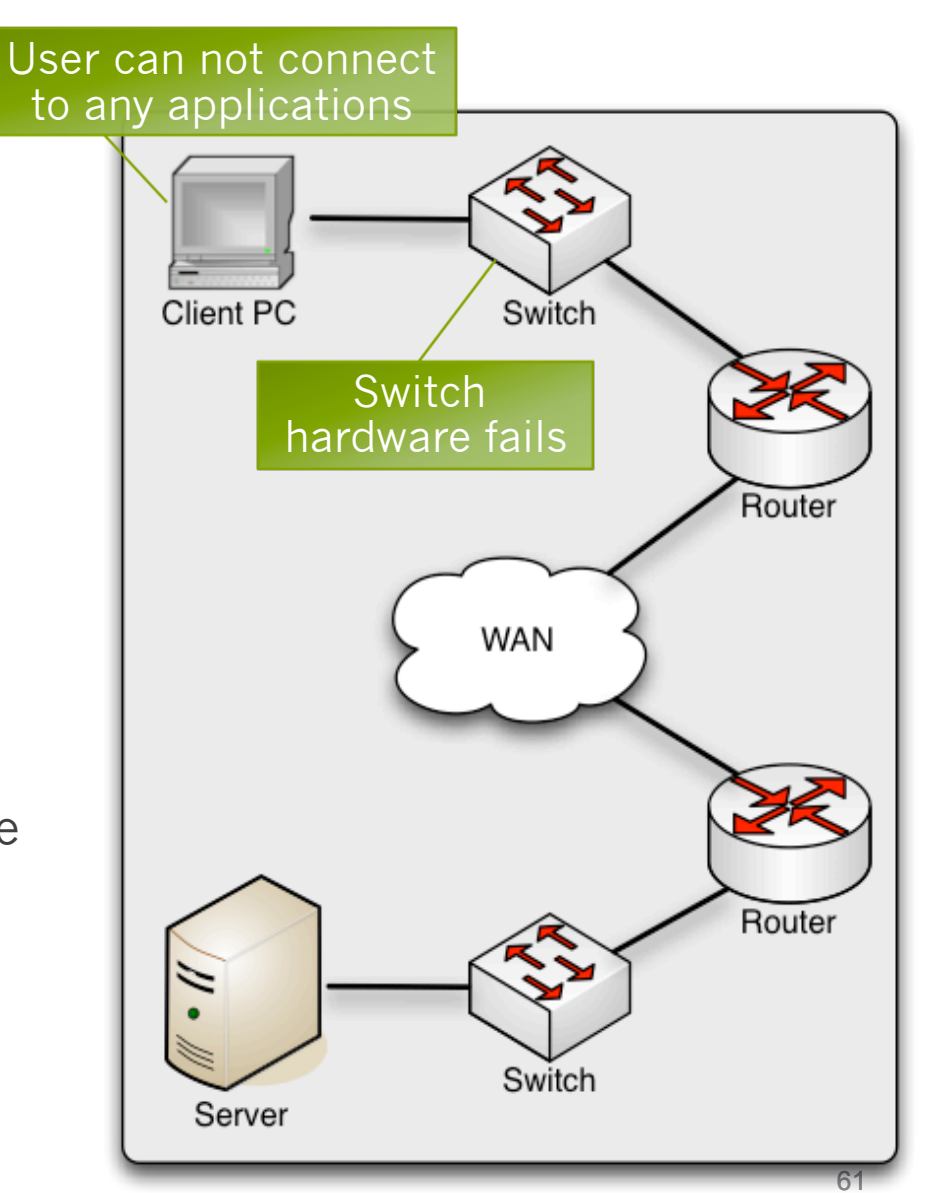

# Scenario 5: Related NMIS Visibility

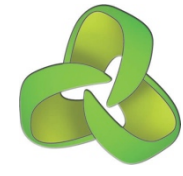

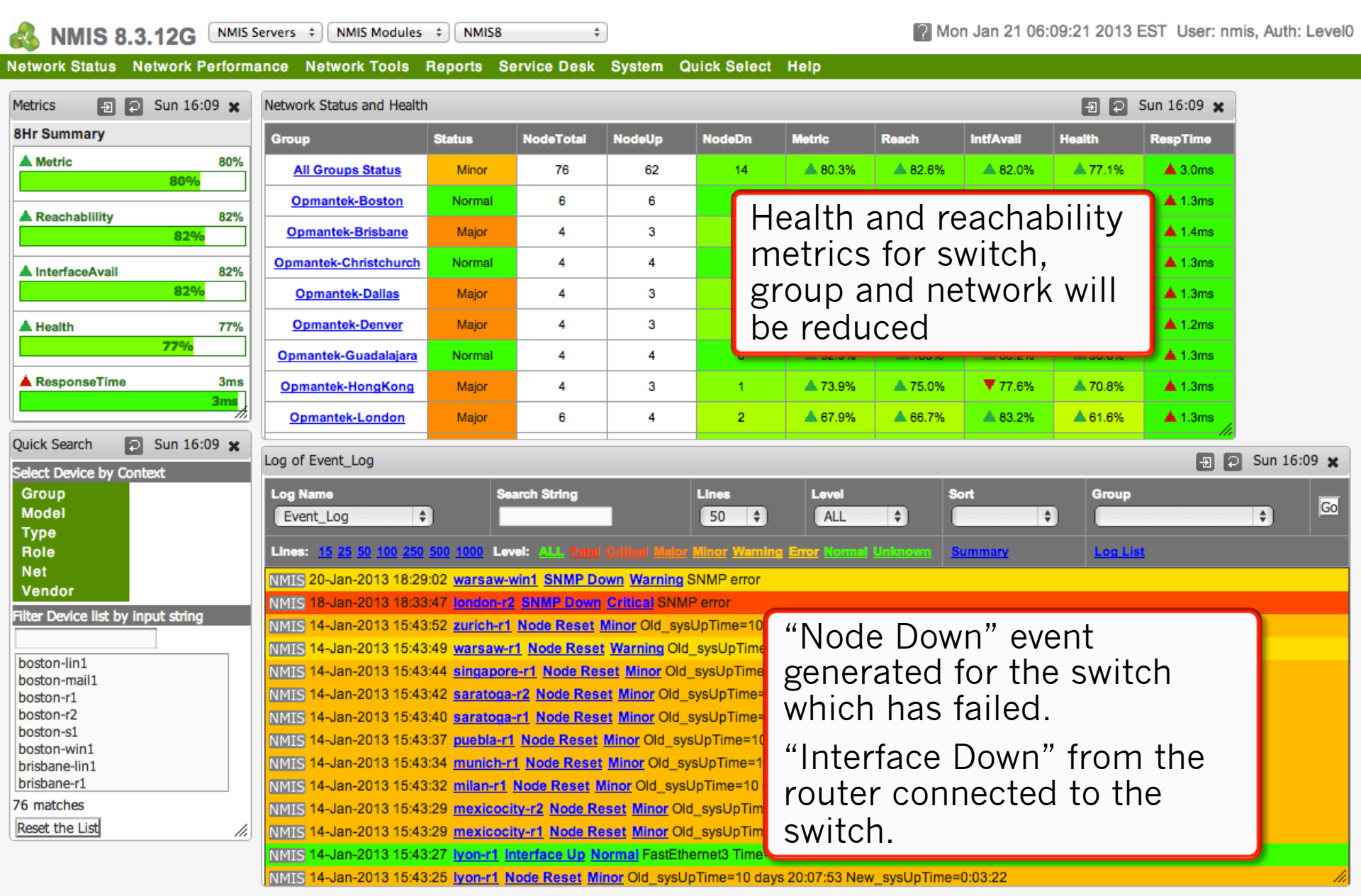

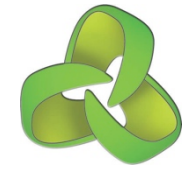

# Scenario 6: Router hardware failure

### **Business/Customer Impact:**

User unable to connect to any applications.

### **Technical Symptoms:**

- User has connectivity to switch only
- Servers are OK

- Health and reachability metrics for router, group and network will be reduced
- "Node Down" event generated for the router which has failed.
- "Node Down" event generated for the switch connected to the router (unless a node dependency has been configured)
- Possibly an "Interface Down" from the remote wan.
- If device reboots, a "Node Reset" event will be generated.
- Graph for "routenumber" will show a change in available routes.

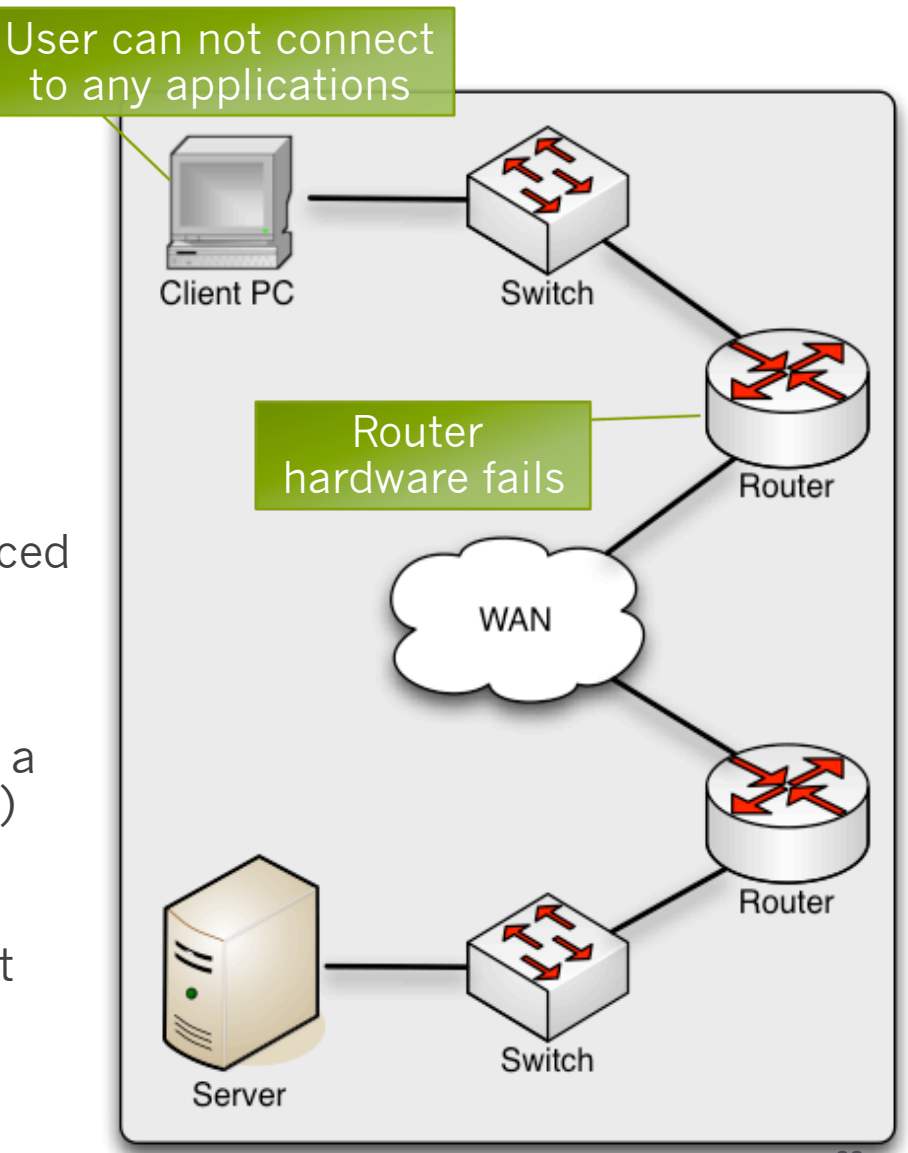

# Scenario 6: Related NMIS Visibility

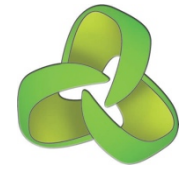

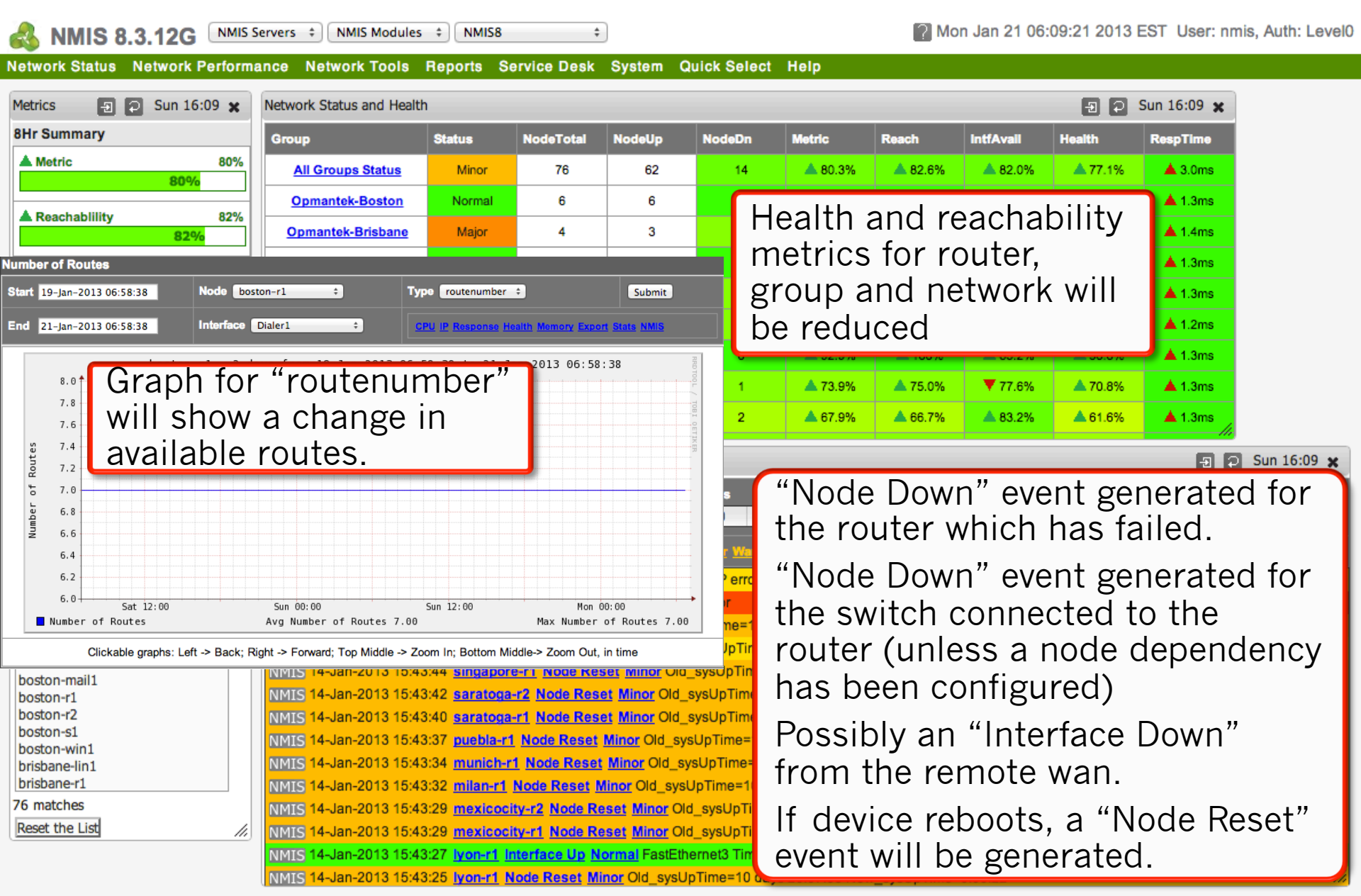

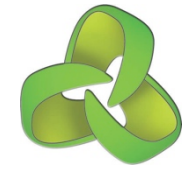

# Scenario 7: WAN connectivity failure

### **Business/Customer Impact:**

User(s) unable to connect to any applications.

### **Technical Symptoms:**

- User has connectivity to switch and router.
- Servers are OK

- Health and availability metrics for router, group and network will be reduced
- "Interface Down" event generated from the WAN connected router.
- "Node Down" event generated for the remote devices. (unless a node dependency has been configured)
- "Proactive Interface Availability" event generated for interface which has failed after a brief period

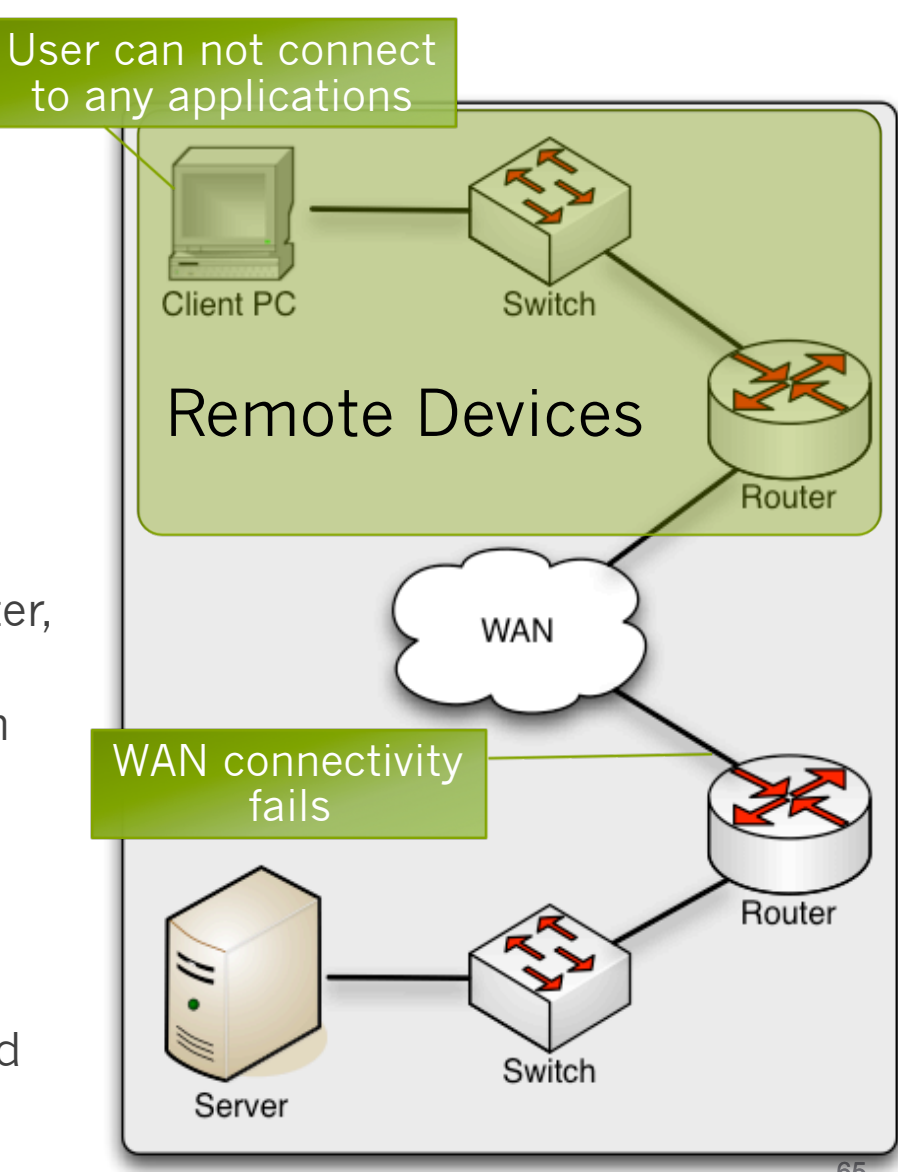

# Scenario 7: Related NMIS Visibility

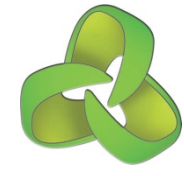

| \delta NMIS 8.3.12G 🔤                                                                                                    | Servers    NMIS Modules                                                                                                    | ¢ NMIS8                                | \$          | Mon Jan 21 06:09:21 2013 EST User: nmis, Auth: Level0 |          |                                                   |           |                 |         |                |          |  | 0 |
|----------------------------------------------------------------------------------------------------|----------------------------------------------------------------------------------------------------|----------------------------------------|-------------|-------------------------------------------------------|----------|---------------------------------------------------|-----------|-----------------|---------|----------------|----------|--|---|
| Network Status Network Perform                                                                                                    | ance Network Tools                                                                                                    | Reports S                              | ervice Desk | System C                                              | Quick Se | lect Help                                         | )         |                 |         |                |          |  |   |
| Metrics 🕘 🕤 Sun 16:09 🗙                                                                                                    | Network Status and Health 💿 🖸 Sun 16:09 🗙                                                                                                    |                                        |             |                                                       |          |                                                   |           |                 |         |                |          |  |   |
| 8Hr Summary                                                                                                    | Group                                                                                                    | NodeTotal                              | NodeUp      | NodeD                                                 | n Metr   | lc                                                | IntfAvail | Health RespTime |         |                |          |  |   |
| Metric 80%                                                                                                    | All Groups Status                                                                                                    | Minor                                  | 76          | 62                                                    | 1        | <b>ه</b> ا                                        | 80.3%     | <b>82.6%</b>    | ▲ 82.0% | <b>77.1%</b>   | ▲ 3.0ms  |  |   |
| A Deschabilities 00%                                                                                                    | Opmantek-Boston                                                                                                    | Normal                                 | 6           | 6                                                     | ſ        | L lo o l+lo o no ol uno o olo o lo ilitera ▲1.3ms |           |                 |         |                |          |  |   |
| Reachability 82%                                                                                                    | Opmantek-Brisbane                                                                                                    | Major                                  | 4           | 3                                                     |          | пеа                                               | un a      |                 | eacha   | DIIILY         | 🔺 1.4ms  |  |   |
| ▲ InterfaceAvail 82%                                                                                                    | Opmantek-Christchurch                                                                                                    | Normal                                 | 4           | 4                                                     |          | meti                                              | ICS       | tor re          | outer,  |                | 🔺 1.3ms  |  |   |
| 82%                                                                                                    | Opmantek-Dallas                                                                                                    | Major                                  | 4           | 3                                                     |          | grou                                              | рa        | nd ne           | etwork  | k will         | 🔺 1.3ms  |  |   |
| Health 77%                                                                                                    | Opmantek-Denver                                                                                                    | Major                                  | 4           | 3                                                     |          | be re                                             | edu       | ced             | 🔺 1.2ms |                |          |  |   |
| 77%                                                                                                    | Opmantek-Guadalajara                                                                                                    | Normal                                 | 4           | 4                                                     |          |                                                   | 02.070    |                 |         |                | 🔺 1.3ms  |  |   |
| ▲ ResponseTime 3ms<br>3ms                                                                                                    | Opmantek-HongKong                                                                                                    | Major                                  | 4           | 3                                                     | 1        |                                                   | 73.9%     | <b>A</b> 75.0%  | ▼ 77.6% | <b>A</b> 70.8% | 🔺 1.3ms  |  |   |
| /                                                                                                    | Opmantek-London                                                                                                    | Major                                  | 6           | 4                                                     | 2        |                                                   | 67.9%     | <b>66.7%</b>    | ▲ 83.2% | <b>6</b> 1.6%  | ▲ 1.3ms  |  |   |
| Quick Search 🖸 Sun 16:09 🗙                                                                                                    |                                                                                                    |                                        |             |                                                       |          |                                                   |           |                 | Ð 4     | Sun 16:09 🗙    |          |  |   |
| Group<br>Model<br>Type<br>Role<br>Net<br>Vendor<br>Filter Device list by input string<br>boston-lin1<br>boston-mail1<br>boston-r1<br>boston-r2<br>boston-r2<br>boston-s1<br>boston-win1<br>brisbane-lin1<br>brisbane-lin1 | Log Name       Search String       Lines       Sort       Group         Event_Log       T       Sort       Group         Lines:       15 25 50 100 250 500 1000 Love:       "Interface Down" event generated from the WAN connected router.         NMIS 14-Jan-2013 16:3347 (readout 2 50)       WAN connected router.       "Node Down" event generated for the remote devices. (unless a node dependency has been configured)         NMIS 14-Jan-2013 16:43:32 milan-11 No       "Proactive Interface Availability" event generated for the remote devices. (unless a node dependency has been configured) |                                        |             |                                                       |          |                                                   |           |                 |         |                | e<br>ote |  |   |
|                                                                                                    | NMIS 14-Jan-2013 15:43<br>NMIS 14-Jan-2013 15:43                                                                                                    | :27 <u>lyon-r1</u> li<br>:25 lyon-r1 N |             | priet p                                               | beri     | od                                                |           |                 |         |                |          |  |   |

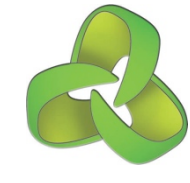

# Scenario 8: Service running service fails

### **Business/Customer Impact:**

User(s) unable to connect to effected application.

### **Technical Symptoms:**

Network is OK

- Health metrics for server, group and network will be reduced
- "Service Down" event generated from service running the service.
- Service availability graph will show reduced availability

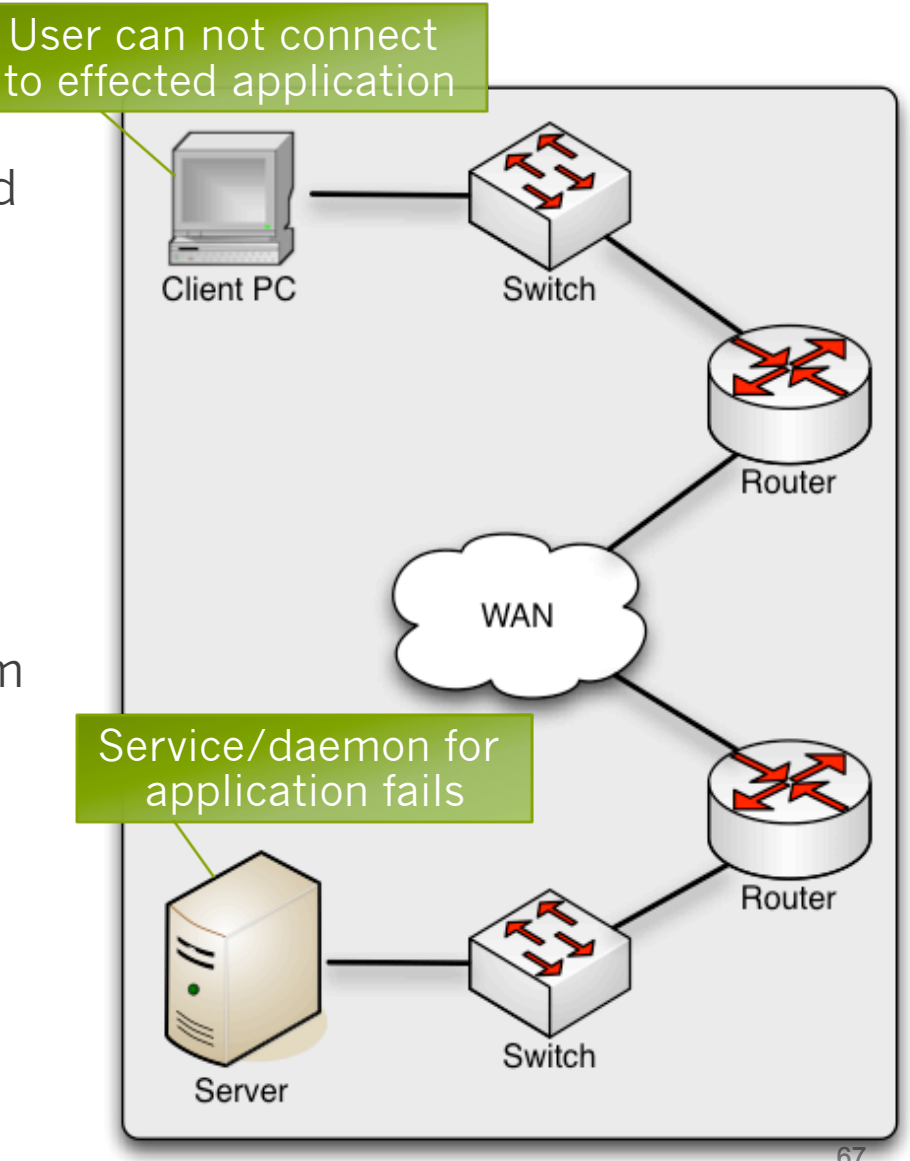

# Scenario 8: Related NMIS Visibility

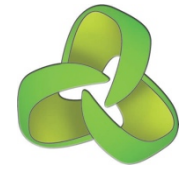

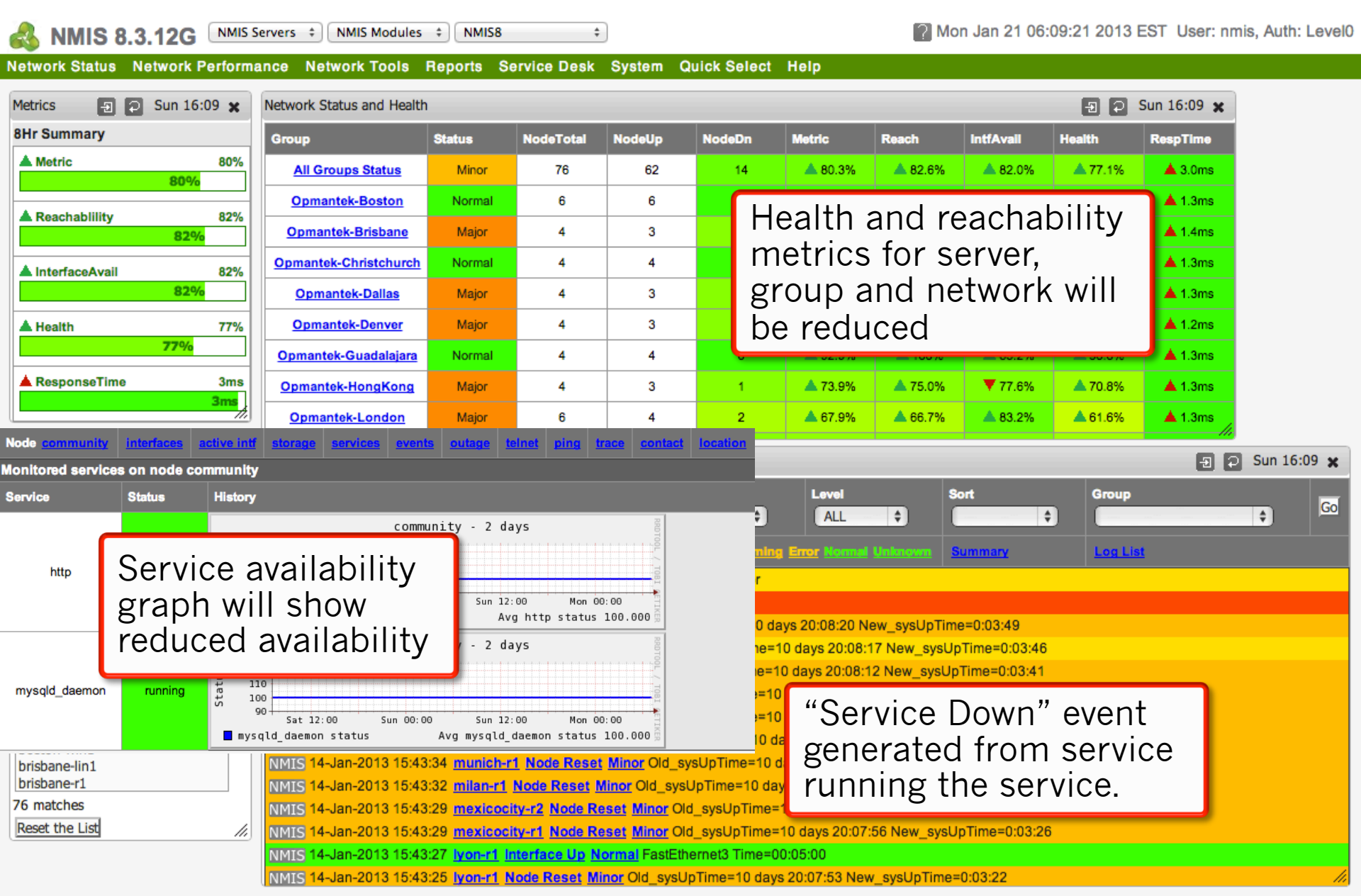

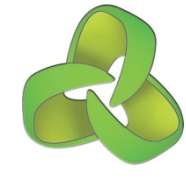

# Scenario 9: Routing problem

### **Business/Customer Impact:**

User(s) unable to connect to any applications.

### **Technical Symptoms:**

- User has connectivity to switch and router.
- Servers are OK

- Health and availability metrics for router, group and network will be reduced
- "Node Down" event generated for the remote devices. (unless a node dependency has been configured)
- Active routers graph for "routenumber" will show a change in available routes.
- Likely to be threshold alerts for response time.

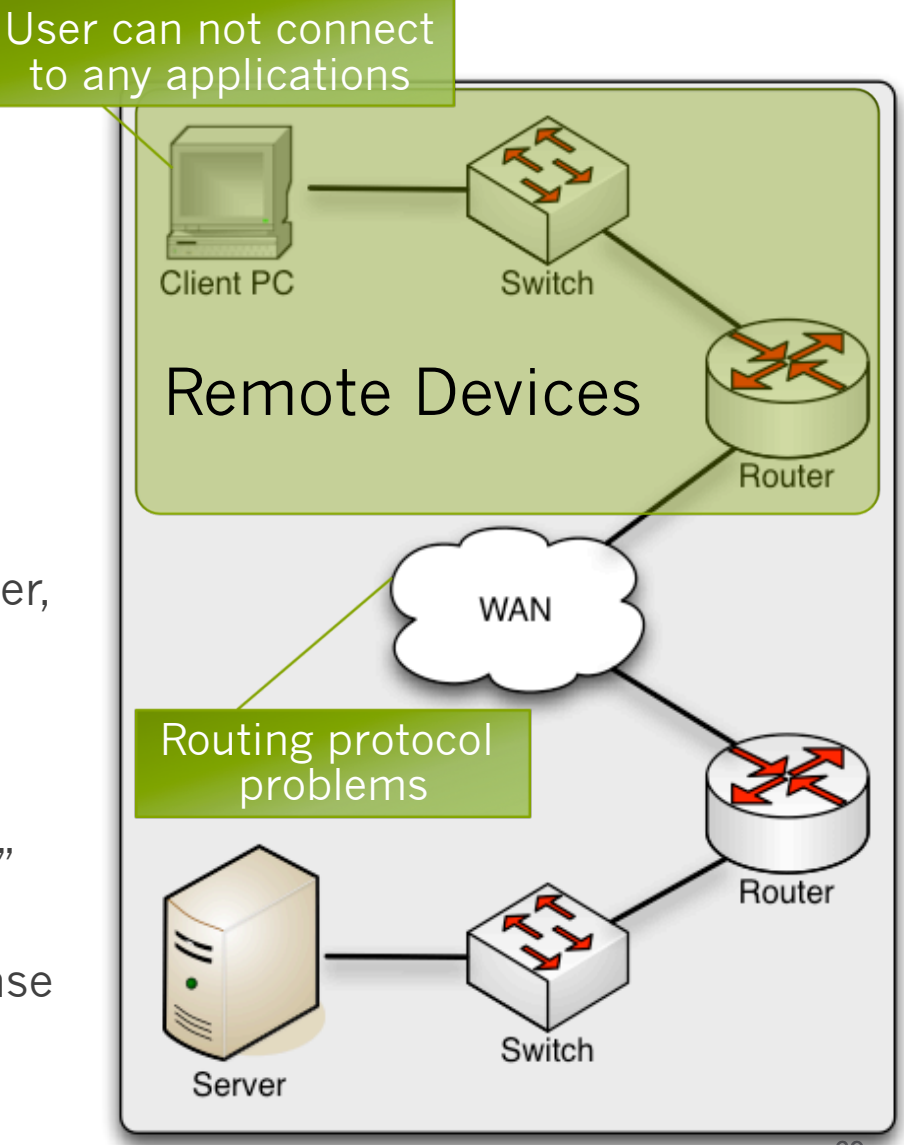

# Scenario 9: Related NMIS Visibility

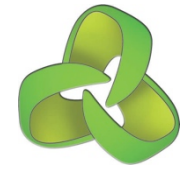

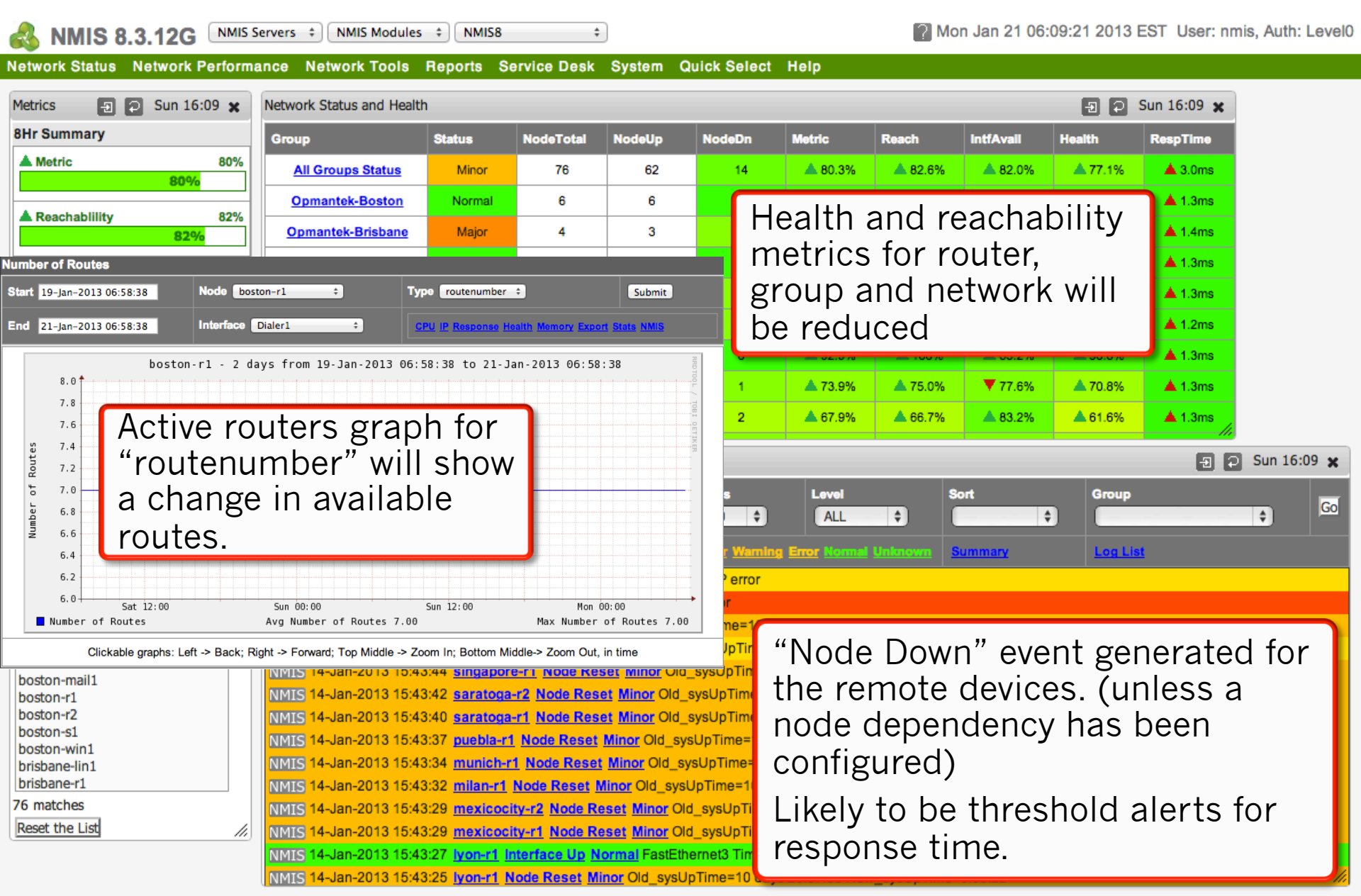

# Application Troubleshooting Scenario

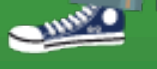

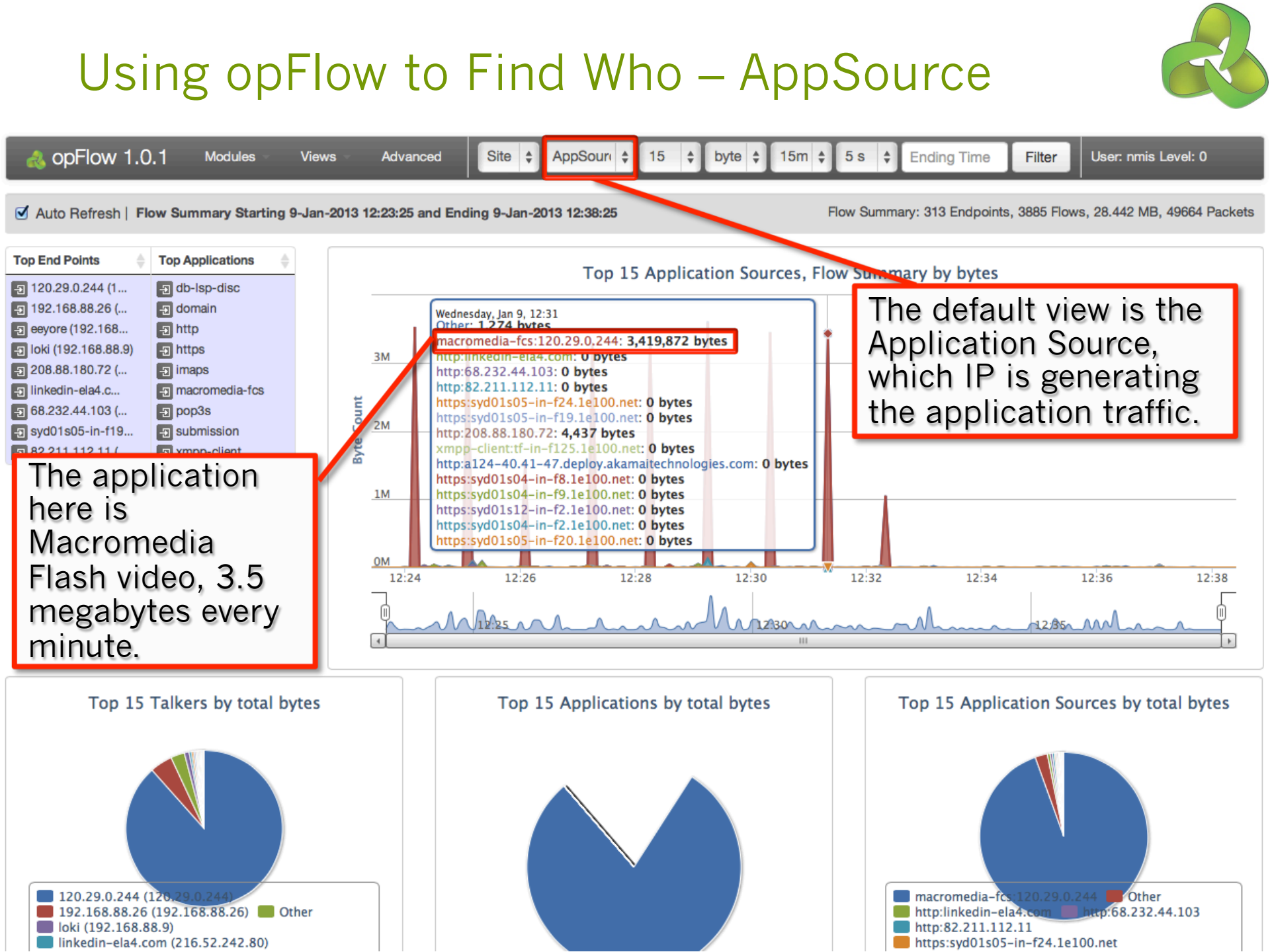
## Using opFlow to Find Who – AppDestination

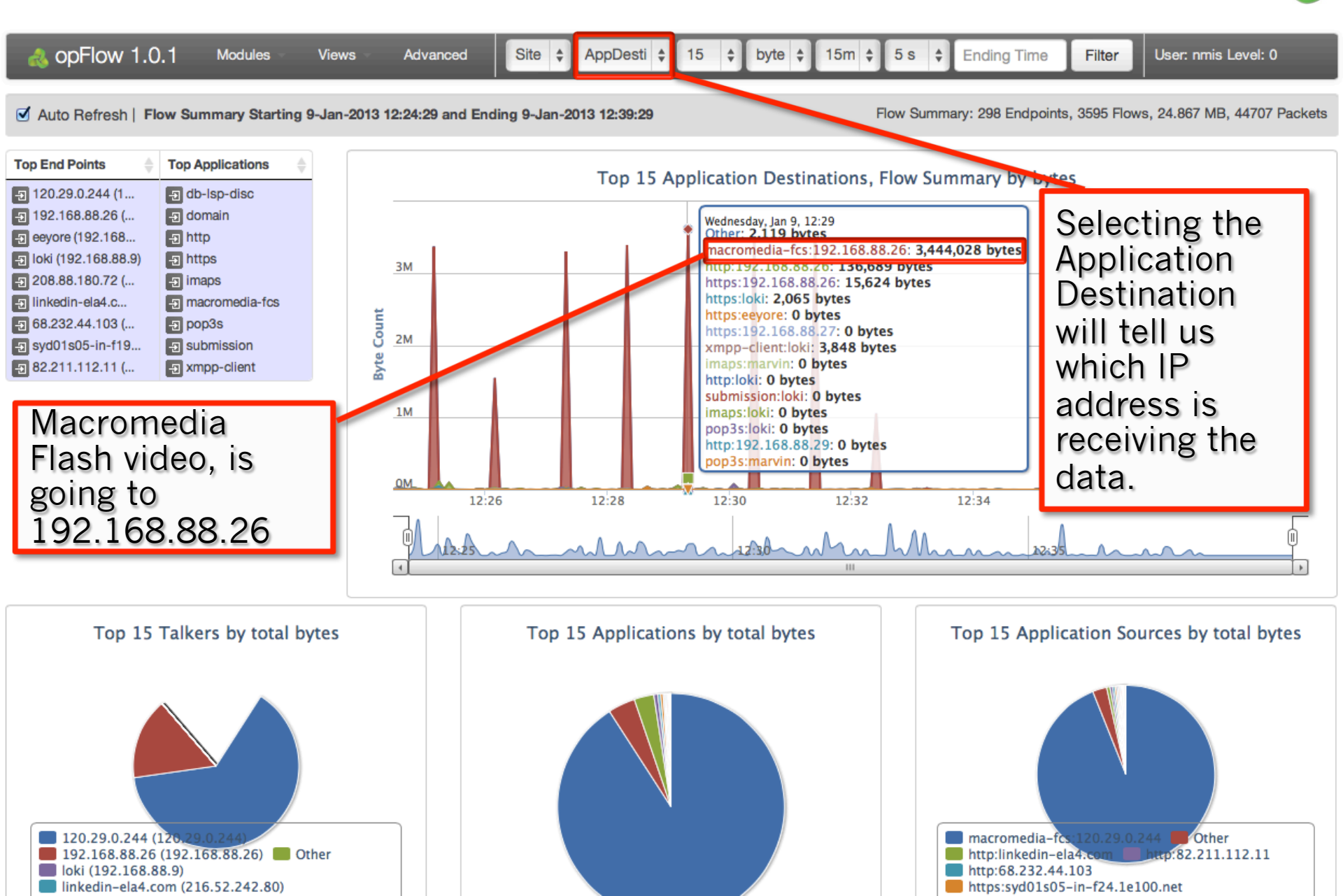

### Using opFlow to Find Who – Conversation Matrix Selecting View and

Site 🛊

AppSour( \$

100 🛊

Selecting View and Conversation Matrix opens a new view with detailed data.

Level: 0

3. 36747 Packets

Auto Refresh | Flow Summary Starting 9-Jan-2013 12:27:17 and Ending 9-Jan-2013 12:42:17

Views

Advanced

Modules

### Show 100 \$ entries

opFlow 1.0.1

Search:

| Time 🍦              | Protocol | Application 🔶    | Source 🖕                 | Source Port  | Destination                | Dest Port | TOS     | Flows | мв 🔻   | Pkts  | MB/Sec  | Pkts/Sec | % Flows | % MB  | % Pkts |
|---------------------|----------|------------------|--------------------------|--------------|----------------------------|-----------|---------|-------|--------|-------|---------|----------|---------|-------|--------|
| 9-Jan-2013 12:32:57 | TCP      | macromedia-fcs   | - <u>120.29.0.244 (1</u> | 1935         | 🚽 192.168.88.26 (          | 60475     | CS1     | 13    | 17.154 | 13755 | 1.349   | 1249.7   | 0.36    | 84.64 | 37.4   |
| 9-Jan-2013 12:27:19 | Other    | - Other          | Ð                        | ~            | Dthar (Other)              | Other     | Other   | 2876  | 0.785  | 6694  | 0.000   |          | 79.80   | 3.87  | 18.2   |
| 9-Jan-2013 12:32:11 | TCP      | E macromedia-fcs | 120.29.0.244             | (120.29.0.24 | <b>4)</b> 20.29.1244 (1    | 1935      | default | 6     | 0.572  | 10725 | 4.505   | 82539.8  | 0.17    | 2.82  | 29.1   |
| 9-Jan-2013 12:40:49 | TCP      | - http           | ec2-174-129-201          | 80           | 🖅 marvin (192,168          | 54261     | CS4     | 3     | 0.229  | 171   | 0.033   | 30.4     | 0.08    | 1.13  | 0.4    |
| 9-Jan-2013 12:39:29 | TCP      | - https          | 🖅 syd01s04-in-f11        | 443          | 🖅 marvin (192.163          | 54258     | CS4     | 1     | 0.123  | 96    | 0.569   | 444.4    | 0.03    | 0.61  | 0.2    |
| 9-Jan-2013 12:38:39 | TCP      | - https          | - 17.146.232.12 (        | 443          | 🖅 loki (192.168.88.9)      | 56802     | CS4     | 2     | 0.091  | 76    | 0.001   | 5.6      | 0.06    | 0.45  | 0.2    |
| 9-Jan-2013 12:34:38 | TCP      | https            | n syd01s05-in-f24        | 443          | -E 192.168.88.26 (         |           | ale i   | c +k  | o f    |       | of      | Jata     |         | 0.33  | 0.2    |
| 9-Jan-2013 12:41:49 | TCP      | - imaps          | ne-in-f109.1e10          | 993          | - Ioki (192.168.88.9)      |           | 115 1   | s u   | ie i   | IOW   | ore     | Jala     |         | 0.33  | 0.2    |
| 9-Jan-2013 12:34:20 | TCP      | - http           | -B 82.211.112.11 (       | 80           | -E 192.168.88.26 (         | Ca        | ausi    | ng    | all t  | he    | traff   | TIC,     |         | 0.29  | 0.1    |
| 9-Jan-2013 12:41:49 | TCP      | E xmpp-client    | 🔁 loki (192.168.88.9)    | 55551        | -E tf-in-f125.1e10         | us        | sing    | 1Ľ i  | 3 m    | ega   | abyte   | es pe    | r       | 0.23  | 2.5    |
| 9-Jan-2013 12:41:49 | TCP      | E xmpp-client    | - tf-in-f125.1e10        | 5222         | 🕘 loki (192.168.88.9)      |           |         | <br>  |        | 000   | and yet | oo po    |         | 0.23  | 2.5    |
| 9-Jan-2013 12:34:20 | TCP      | nttp             |                          | 80           | - <u>9</u> 192.168.88.26 ( | Se        | COL     | iu.   |        |       |         |          |         | 0.21  | 0.1    |
| 9-Jan-2013 12:32:49 | TCP      | Ð http           | Iinkedin-ela4.c          | 80           | - <u>9</u> 192.168.88.26 ( | 60424     | CS4     | 5     | 0.039  | 46    | 0.000   | 6.6      | 0.14    | 0.19  | 0.13   |
| 9-Jan-2013 12:32:18 | TCP      | - https          | n syd01s04-in-f8         | 443          | - eeyore (192.168          | 55155     | CS4     | 2     | 0.039  | 47    | 0.041   | 56.2     | 0.06    | 0.19  | 0.13   |
| 9-Jan-2013 12:39:59 | TCP      | https            | 🔁 loki (192.168.88.9)    | 56609        | - syd01s04-in-f2           | 443       | default | 6     | 0.035  | 97    | 0.007   | 21.2     | 0.17    | 0.17  | 0.2    |
| 9-Jan-2013 12:41:29 | TCP      | - https          | n syd01s05-in-f16        | 443          | -E loki (192.168.88.9)     | 57085     | CS4     | 1     | 0.033  | 36    | 0.024   | 26.7     | 0.03    | 0.16  | 0.1    |
| 9-Jan-2013 12:40:49 | TCP      | - http           | € ec2-174-129-201        | 80           | narvin (192.168            | 54264     | CS4     | 3     | 0.031  | 28    | 0.005   | 10.6     | 0.08    | 0.16  | 0.0    |
| 9-Jan-2013 12:39:34 | TCP      | -∋ http          | 🖅 s3-2.amazonaws         | 80           | - marvin (192.168          | 54287     | CS4     | 1     | 0.031  | 24    | 0.023   | 17.8     | 0.03    | 0.15  | 0.0    |
| 9-Jan-2013 12:40:49 | TCP      | nttp             | € ec2-174-129-201        | 80           | narvin (192.168            | 54262     | CS4     | 3     | 0.030  | 27    | 0.005   | 10.4     | 0.08    | 0.15  | 0.0    |
| 9-Jan-2013 12:39:59 | TCP      | - https          | - syd01s04-in-f2         | 443          | - Ioki (192.168.88.9)      | 56609     | CS4     | 6     | 0.025  | 79    | 0.004   | 19.0     | 0.17    | 0.13  | 0.2    |
| 9-Jan-2013 12:29:47 | TCP      | - http           | <b>208.88.180.72 (</b>   | 80           | -<br>192.168.88.26 (       | 60483     | CS4     | 4     | 0.024  | 33    | 0.018   | 28.7     | 0.11    | 0.12  | 0.0    |
| 9-Jan-2013 12:29:47 | TCP      | - http           | - 192.168.88.26 (        | 60526        | -E 82.211.112.11 (         | 80        | default | 1     | 0.022  | 66    | 0.001   | 2.3      | 0.03    | 0.11  | 0.1    |
| 9-Jan-2013 12:28:01 | TCP      | - https          | 🖅 syd01s05-in-f19        | 443          | - eeyore (192.168          | 55153     | CS4     | 2     | 0.021  | 23    | 0.016   | 25.3     | 0.06    | 0.11  | 0.0    |
| 9-Jan-2013 12:38:05 | TCP      | - https          | - syd01s05-in-f19        | 443          | - eeyore (192.168          | 55166     | CS4     | 2     | 0.021  | 22    | 0.018   | 21.9     | 0.06    | 0.11  | 0.0    |

# Using opFlow to Find Who – Filter and Export

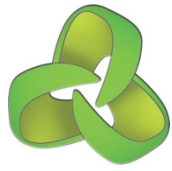

| 6                                                                                                    | s opFlo                                                                                                    | ow 1.                                                                                                    | 0.1                                                                                                    | Modules                                                                                                    | Viev                                                                                                    | vs Adva                                                                                                    | nced                                                                             | 1                                                                                                    | 20.29.0                                                                                                    | . App                                                                                                    | Soure                                                                                                    | \$ 100                                                                                                    | ¢ by                                                                                                    | te 🛊                                                                                                    | ÷                                                                                                    | 5s \$                                                                                                    | 9-Ja                                                                                                    | n-2013 12                                                                                                    | Filter                                                                                                    | User: r                                                                                                    | mis Leve                                                                                                    | l: 0                                                                                                    |
|----------------------------------------------------------------------------------------------------|----------------------------------------------------------------------------------------------------|----------------------------------------------------------------------------------------------------|----------------------------------------------------------------------------------------------------|----------------------------------------------------------------------------------------------------|----------------------------------------------------------------------------------------------------|----------------------------------------------------------------------------------------------------|----------------------------------------------------------------------------------|----------------------------------------------------------------------------------------------------|----------------------------------------------------------------------------------------------------|----------------------------------------------------------------------------------------------------|----------------------------------------------------------------------------------------------------|----------------------------------------------------------------------------------------------------|----------------------------------------------------------------------------------------------------|----------------------------------------------------------------------------------------------------|----------------------------------------------------------------------------------------------------|----------------------------------------------------------------------------------------------------|----------------------------------------------------------------------------------------------------|----------------------------------------------------------------------------------------------------|----------------------------------------------------------------------------------------------------|----------------------------------------------------------------------------------------------------|----------------------------------------------------------------------------------------------------|----------------------------------------------------------------------------------------------------|
| Auto Refresh   Endpoint 120.29.0.244 Flow Summary Starting Pop-out button launches opTools                              |                                                                                                    |                                                                                                    |                                                                                                    |                                                                                                    |                                                                                                    |                                                                                                    |                                                                                  |                                                                                                    |                                                                                                    |                                                                                                    |                                                                                                    |                                                                                                    |                                                                                                    |                                                                                                    |                                                                                                    |                                                                                                    |                                                                                                    |                                                                                                    |                                                                                                    |                                                                                                    |                                                                                                    |                                                                                                    |
| Show 100 💠 entries                                                                                                    |                                                                                                    |                                                                                                    |                                                                                                    |                                                                                                    |                                                                                                    |                                                                                                    |                                                                                  |                                                                                                    | othe                                                                                                    | er.                                                                                                    | er er er                                                                                                    |                                                                                                    | erent                                                                                                    | erre                                                                                                    | 0 0 r                                                                                                    |                                                                                                    |                                                                                                    | Sear                                                                                                    | ch:                                                                                                    |                                                                                                    |                                                                                                    |                                                                                                    |
| Tim                                                                                                    | e                                                                                                    | \$                                                                                                    | Protocol                                                                                                    | Applica                                                                                                    | tion 🔶                                                                                                    | Source                                                                                                    | 4                                                                                | Sour                                                                                                    | ce Port                                                                                                    | Destin                                                                                                    | ation                                                                                                    | \$                                                                                                    | Dest Port                                                                                                    | TOS 🔷                                                                                                    | Flows                                                                                                    | MB 🔻                                                                                                    | Pkts                                                                                                    | MB/Sec                                                                                                    | Pkts/Sec                                                                                                    | % Flows                                                                                                    | % MB                                                                                                    | % Pkts                                                                                                    |
| 9-Ja                                                                                                    | n-2013 12                                                                                                    | :32:57                                                                                                    | TCP                                                                                                    | - macr                                                                                                    | romedia-fcs                                                                                                    | Ð 120.29.0.2                                                                                                    | 44 (1                                                                            |                                                                                                    | 1935                                                                                                    | 192                                                                                                    | .168.88                                                                                                    | .26 (                                                                                                    | 60475                                                                                                    | CS1                                                                                                    | 13                                                                                                    | 17.154                                                                                                    | 13755                                                                                                    | 1.349                                                                                                    | 1249.7                                                                                                    | 68.42                                                                                                    | 96.77                                                                                                    | 56.19                                                                                                    |
| 9-Ja                                                                                                    | n-2013 12                                                                                                    | :32:11                                                                                                    | TCP                                                                                                    | - macr                                                                                                    | romedia-fcs                                                                                                    | - 192.1 8.8t                                                                                                    | 8.26 (                                                                           |                                                                                                    | 60475                                                                                                    | 120                                                                                                    | .29.0.24                                                                                                    | 4 (1                                                                                                    | 1935                                                                                                    | default                                                                                                    | 6                                                                                                    | 0.572                                                                                                    | 10725                                                                                                    | 4.505                                                                                                    | 82539.8                                                                                                    | 31.58                                                                                                    | 3.23                                                                                                    | 43.81                                                                                                    |
| Show                                                                                                    | ing 1 to 2                                                                                                    | of 2 en                                                                                                    | triesTotals                                                                                                    | s: Flows: 1                                                                                                    | 9, Packets:                                                                                                    | 24480120 29                                                                                                    | 0.24                                                                             | 14 <sub>5</sub> (12)                                                                                                    | 29 AB                                                                                                    | 244)                                                                                                    |                                                                                                    |                                                                                                    |                                                                                                    |                                                                                                    |                                                                                                    |                                                                                                    |                                                                                                    |                                                                                                    | Export                                                                                                    | o CSV 📹                                                                                                    | Previous                                                                                                    | Next 🕨                                                                                                    |
|                                                                                                    |                                                                                                    |                                                                                                    |                                                                                                    |                                                                                                    | . 50 late (a.e.                                                                                                    |                                                                                                    |                                                                                  |                                                                                                    |                                                                                                    |                                                                                                    |                                                                                                    |                                                                                                    |                                                                                                    |                                                                                                    |                                                                                                    |                                                                                                    |                                                                                                    |                                                                                                    |                                                                                                    |                                                                                                    |                                                                                                    |                                                                                                    |
| op                                                                                                    | Flow 1.0 is                                                                                                    | s licens                                                                                                    | ed to Opr                                                                                                    | mantek for                                                                                                    | 50 Interface                                                                                                    | es                                                                                                    |                                                                                  |                                                                                                    |                                                                                                    |                                                                                                    |                                                                                                    |                                                                                                    |                                                                                                    |                                                                                                    | 011                                                                                                    | • //                                                                                                    | -                                                                                                    |                                                                                                    |                                                                                                    | N / H                                                                                                    |                                                                                                    |                                                                                                    |
|                                                                                                    |                                                                                                    |                                                                                                    | C                                                                                                    | IICK '                                                                                                    | the n                                                                                                    | ames                                                                                                    | or                                                                               | 'IP                                                                                                    | add                                                                                                    | ares                                                                                                    | SS 1                                                                                                    | 0                                                                                                    |                                                                                                    |                                                                                                    | Ch                                                                                                    | ck "                                                                                                    | Exc                                                                                                    | bort                                                                                                    | to CS                                                                                                    | SV″ '                                                                                                    | 10                                                                                                    |                                                                                                    |
|                                                                                                    |                                                                                                    |                                                                                                    | fil                                                                                                    | tor                                                                                                    | all th                                                                                                    | o flow                                                                                                    | d                                                                                | ata                                                                                                    | for                                                                                                    | tha                                                                                                    | + 10                                                                                                    |                                                                                                    |                                                                                                    |                                                                                                    | ant                                                                                                    | the                                                                                                    |                                                                                                    | w fla                                                                                                    | w da                                                                                                    | to h                                                                                                    | ata                                                                                                    |                                                                                                    |
|                                                                                                    |                                                                                                    |                                                                                                    |                                                                                                    |                                                                                                    | an ui                                                                                                    | e now                                                                                                    | u                                                                                | ala                                                                                                    | IO                                                                                                    | uid                                                                                                    | it li                                                                                                    | 0                                                                                                    |                                                                                                    |                                                                                                    | gei                                                                                                    | the                                                                                                    | e ra                                                                                                    | W TIC                                                                                                    | w da                                                                                                    | ita II                                                                                                    | 110                                                                                                    |                                                                                                    |
|                                                                                                    |                                                                                                    |                                                                                                    | ar                                                                                                    | oplic                                                                                                    | ation                                                                                                    | n                                                                                                    |                                                                                  |                                                                                                    |                                                                                                    |                                                                                                    |                                                                                                    |                                                                                                    |                                                                                                    |                                                                                                    | Fxc                                                                                                    |                                                                                                    | this                                                                                                    | s is t                                                                                                    | he da                                                                                                    | ata 1                                                                                                    | rom                                                                                                    | ۱ I                                                                                                    |
|                                                                                                    |                                                                                                    |                                                                                                    |                                                                                                    |                                                                                                    |                                                                                                    |                                                                                                    |                                                                                  |                                                                                                    | det                                                                                                    | EullElow                                                                                                    | Matrix.                                                                                                    | 1 csv                                                                                                    |                                                                                                    |                                                                                                    | , ,                                                                                                    | cins                                                                                                    | 5151                                                                                                    |                                                                                                    | ata                                                                                                    |                                                                                                    |                                                                                                    |                                                                                                    |
|                                                                                                    |                                                                                                    |                                                                                                    |                                                                                                    |                                                                                                    |                                                                                                    |                                                                                                    |                                                                                  | -                                                                                                    |                                                                                                    | geu                                                                                                    |                                                                                                    |                                                                                                    | 1.034                                                                                                    | in the second                                                                                                    | the                                                                                                    | Da                                                                                                    | tab                                                                                                    | ase.                                                                                                    |                                                                                                    |                                                                                                    |                                                                                                    | -                                                                                                    |
|                                                                                                    |                                                                                                    |                                                                                                    |                                                                                                    |                                                                                                    |                                                                                                    |                                                                                                    |                                                                                  | NK - 11                                                                                                    | fv                                                                                                    | 10                                                                                                    |                                                                                                    |                                                                                                    |                                                                                                    |                                                                                                    |                                                                                                    |                                                                                                    |                                                                                                    |                                                                                                    |                                                                                                    |                                                                                                    |                                                                                                    |                                                                                                    |
| and the second second                                                                                                   |                                                                                                    |                                                                                                    |                                                                                                    |                                                                                                    |                                                                                                    |                                                                                                    | ζΦ ·                                                                             | n= . 6                                                                                                    |                                                                                                    |                                                                                                    | 10%                                                                                                    | •                                                                                                    |                                                                                                    |                                                                                                    |                                                                                                    |                                                                                                    |                                                                                                    | _                                                                                                    |                                                                                                    |                                                                                                    |                                                                                                    |                                                                                                    |
| -                                                                                                    | Home                                                                                                    | Layo                                                                                                    | ut Ta                                                                                                    | ables (                                                                                                    | Charts S                                                                                                    | SmartArt F                                                                                                    | ormula                                                                           | as D                                                                                                    | ata                                                                                                    | Review                                                                                                    | 10%                                                                                                    |                                                                                                    |                                                                                                    |                                                                                                    |                                                                                                    |                                                                                                    |                                                                                                    |                                                                                                    |                                                                                                    |                                                                                                    |                                                                                                    | <b>×</b> ≑•                                                                                                    |
| 1                                                                                                    | Home<br>01                                                                                                    | Layo                                                                                                    | ut Ta                                                                                                    | bles (<br><i>fx</i> p                                                                                                    | Charts S<br>ackets_per_                                                                                                    | SmartArt Fo                                                                                                    | ormula                                                                           | as D                                                                                                    | Data                                                                                                    | Review                                                                                                    | 10%                                                                                                    |                                                                                                    |                                                                                                    |                                                                                                    |                                                                                                    |                                                                                                    |                                                                                                    |                                                                                                    |                                                                                                    |                                                                                                    |                                                                                                    | -<br>-<br>-<br>-                                                                                                    |
|                                                                                                    | Home<br>01<br>A                                                                                                    | Layo                                                                                                    | ut Ta                                                                                                    | ables (                                                                                                    | Charts S<br>ackets_per_                                                                                                    | SmartArt For<br>second<br>C                                                                                                    | ormula<br>D                                                                      | IIIIIIIIIIIIIIIIIIIIIIIIIIIIIIIIIIIIII                                                                                                    | Data F                                                                                                    | Review<br>G                                                                                                    | H                                                                                                    | 1                                                                                                    | J for                                                                                                    | K                                                                                                    | L                                                                                                    | M                                                                                                    |                                                                                                    | N                                                                                                    | 0                                                                                                    |                                                                                                    | 2 Q                                                                                                    | · · · ·                                                                                                    |
|                                                                                                    | Home<br>O1<br>A<br>recv_time<br>2013-01-091                                                                                                    | Layo                                                                                                    | ut Ta                                                                                                    | ables (<br>( <i>fx</i> p)                                                                                                    | Charts S<br>ackets_per_<br>dst_ip                                                                                                    | Image: April 2         Image: April 2           SimartArt         Fill           Second         C           6 (192, 168, 88, 26)                                                                                                    | ormula<br>D<br>proto                                                             | E<br>tcpflags                                                                                                    | Pata<br>F<br>src_port<br>1935                                                                                                    | G<br>dst_port<br>60475                                                                                                    | H<br>dscp<br>CS1                                                                                                    | I<br>octets<br>3423784                                                                                                    | J<br>packets flo<br>2455                                                                                                    | K<br>pws applic                                                                                                    | L<br>ation                                                                                                    | M<br>duration                                                                                                    | octets                                                                                                    | N<br>_per_second<br>3479455 289                                                                                                    | packets_per                                                                                                    | second in                                                                                                    | Q<br>if time                                                                                                    | gater<br>8621 1921                                                                                                    |
| <br>1<br>2<br>3                                                                                                    | Home<br>01<br>A<br>recv_time<br>2013-01-097<br>2013-01-097                                                                                                    | Layo<br>‡<br>src_ip<br>120.29.1<br>192.168                                                                                                    | ut Ta<br>B<br>0.244 (120.)<br>3.88.26 (192                                                                                                    | bles (<br><i>fx</i> p<br>29.0.244)<br>2.168.88.26)                                                                                                    | Charts 5<br>packets_per_<br>dst_ip<br>192.168.88.2<br>120.29.0.244                                                                                                    | C 2 2 2 2 2 2 2 2 2 2 2 2 2 2 2 2 2 2 2                                                                                                    | ormula<br>D<br>proto<br>TCP<br>TCP                                               | E<br>tcpflags<br>18<br>18                                                                                                    | F<br>src_port<br>1935<br>60475                                                                                                    | G<br>dst_port<br>60475<br>1935                                                                                                    | H<br>dscp<br>CS1<br>default                                                                                                    | I<br>octets<br>3423784<br>110836                                                                                                    | J<br>packets flo<br>2455<br>1992                                                                                                    | K<br>pws applic<br>1 macro<br>1 macro                                                                                                    | L<br>ation<br>omedia-fcs<br>omedia-fcs                                                                                                    | M<br>duration<br>0.9                                                                                                    | octets<br>84<br>92                                                                                                    | N<br>_per_second<br>3479455.285<br>120473.913                                                                                                    | 0<br>packets_per<br>5 2494<br>8 2165                                                                                                    | second in_<br>.918699<br>.217391                                                                                                    | Q<br>if time<br>10 135769<br>1 135769                                                                                                    | gate<br>8621 192.<br>3556 0.0.0                                                                                                    |
| 1<br>2<br>3<br>4                                                                                                    | Home<br>O1<br>A<br>recv_time<br>2013-01-091<br>2013-01-091<br>2013-01-091                                                                                                    | Layo<br>‡<br>src_ip<br>120.29.1<br>192.168<br>192.168                                                                                                    | ut Ta<br>B<br>0.244 (120.1<br>3.88.26 (192<br>3.88.26 (192                                                                                                    | bles (<br><i>fx</i> p<br>29.0.244)<br>2.168.88.26)<br>2.168.88.26)                                                                                                    | Charts 5<br>ackets_per_<br>dst_ip<br>192.168.88.2<br>120.29.0.244<br>120.29.0.244                                                                                                    | C<br>6 (192.168.88.26)<br>(120.29.0.244)<br>(120.29.0.244)                                                                                                    | D<br>proto<br>TCP<br>TCP<br>TCP                                                  | E<br>tcpflags<br>18<br>18<br>18                                                                                                    | Pata<br>F<br>src_port<br>1935<br>60475<br>60475                                                                                                    | G<br>dst_port<br>60475<br>1935<br>1935                                                                                                    | H<br>dscp<br>CS1<br>default<br>default                                                                                                    | I<br>octets<br>3423784<br>110836<br>35990                                                                                                    | J packets flo<br>2455<br>1992<br>649                                                                                                    | K applic<br>1 macro<br>1 macro<br>1 macro<br>1 macro                                                                                                    | L<br>ation<br>omedia-fcs<br>omedia-fcs<br>omedia-fcs                                                                                                    | M<br>duration<br>0.9<br>0.<br>32.5                                                                                                    | octets<br>84<br>92<br>44                                                                                                    | N<br>_per_second<br>3479455.28<br>120473.91<br>1105.887414                                                                                                    | packets_per_<br>5 2494<br>8 2165<br>4 19.94                                                                                                    | second in<br>918699<br>217391<br>223206                                                                                                    | <ul> <li>Q</li> <li>if time</li> <li>135769</li> <li>135769</li> <li>135769</li> </ul>                                                                                                    | gate<br>8621 192.<br>3556 0.0.0<br>3731 0.0.0                                                                                                    |
| 1<br>2<br>3<br>4<br>5                                                                                                   | Home<br>01<br>A<br>recv_time<br>2013-01-091<br>2013-01-091<br>2013-01-091<br>2013-01-091                                                                                                    | Layo<br>\$<br>src_ip<br>120.29.1<br>192.168<br>192.168<br>120.29.1                                                                                                    | ut Ta<br>B<br>0.244 (120.)<br>3.88.26 (192<br>3.88.26 (192<br>0.244 (120.)                                                                                                    | bles (<br><i>fx</i> p<br>29.0.244)<br>2.168.88.26)<br>2.168.88.26)<br>29.0.244)                                                                                                    | Charts 5<br>ackets_per_<br>dst_ip<br>192.168.88.2<br>120.29.0.244<br>120.29.0.244<br>192.168.88.2                                                                                                    | C<br>6 (192.168.88.26)<br>(120.29.0.244)<br>(120.29.0.244)<br>6 (192.168.88.26)                                                                                                    | D<br>proto<br>TCP<br>TCP<br>TCP                                                  | E<br>tcpflags<br>18<br>18<br>18<br>18                                                                                                    | F<br>src_port<br>1935<br>60475<br>1935<br>60475                                                                                                    | G<br>dst_port<br>60475<br>1935<br>1935<br>60475                                                                                                    | H<br>dscp<br>CS1<br>default<br>default<br>CS4                                                                                                    | I<br>octets<br>3423784<br>110836<br>35990<br>12753                                                                                                    | J<br>packets flo<br>2455<br>1992<br>649<br>176                                                                                                    | K applic<br>1 macro<br>1 macro<br>1 macro<br>1 macro                                                                                                    | L<br>ation<br>omedia-fcs<br>omedia-fcs<br>omedia-fcs<br>omedia-fcs                                                                                                    | M<br>duration<br>0.9<br>0.<br>32.5<br>0.9                                                                                              | octets<br>84<br>92<br>44<br>08                                                                                                    | N<br>_per_second<br>3479455.285<br>120473.913<br>1105.887414<br>14045.15419                                                                                                    | packets_per<br>5 2494<br>8 2165<br>9 19.94<br>9 193.1                                                                                                    | second in<br>918699<br>217391<br>1223206<br>3325991                                                                                                    | <ul> <li>Q</li> <li>if time</li> <li>135769</li> <li>135769</li> <li>135769</li> <li>135769</li> <li>135769</li> </ul>                                                                                                    | gate<br>3621 192.<br>3556 0.0.0<br>3731 0.0.0<br>3439 192.                                                                                                    |
| 1<br>2<br>3<br>4<br>5<br>6<br>7                                                                                         | Home<br>O1<br>A<br>recv_time<br>2013-01-091<br>2013-01-091<br>2013-01-091<br>2013-01-091<br>2013-01-091                                                                                                    | Layo<br>\$<br>src_ip<br>120.29.1<br>192.168<br>120.29.1<br>192.168<br>120.29.1<br>192.168                                                                                                    | ut Ta<br>B<br>0.244 (120.:<br>3.88.26 (192<br>0.244 (120.:<br>3.88.26 (192<br>0.244 (120.:<br>3.88.26 (192                                                                                                    | bles (                                                                                                    | Charts 5<br>ackets_per_<br>192.168.88.2<br>120.29.0.244<br>192.168.88.2<br>120.29.0.244<br>192.168.88.2                                                                                                    | Z         Z           SmartArt         Fr           second         C           6 (192.168.88.26)         (120.29.0.244)           (120.29.0.244)         (120.29.0.244)           6 (192.168.88.26)         (120.29.0.244)           6 (192.168.88.26)         (120.29.0.244)                                                                                                    | D<br>proto<br>TCP<br>TCP<br>TCP<br>TCP<br>TCP                                    | E<br>tcpflags<br>18<br>18<br>18<br>18<br>10<br>10                                                                                                    | F<br>src_port<br>1935<br>60475<br>60475<br>1935<br>60475                                                                                                    | G<br>dst_port<br>60475<br>1935<br>60475<br>1935<br>60475                                                                                                    | H<br>dscp<br>CS1<br>default<br>CS4<br>default<br>CS4                                                                                                    | I<br>octets<br>3423784<br>110836<br>35990<br>12753<br>110211                                                                                                    | J<br>packets flo<br>2455<br>1992<br>649<br>176<br>1924<br>749                                                                                                    | K applic<br>1 macro<br>1 macro<br>1 macro<br>1 macro<br>1 macro<br>1 macro                                                                                                    | L<br>ation<br>omedia-fcs<br>omedia-fcs<br>omedia-fcs<br>omedia-fcs<br>omedia-fcs                                                                                                    | M<br>duration<br>0.9<br>0.<br>32.5<br>0.9<br>0.0<br>0.0<br>7 9                                                                         | octets<br>84<br>92<br>44<br>08<br>04<br>68                                                                                                    | N<br>_per_second<br>3479455.285<br>120473.913<br>1105.887414<br>14045.15419<br>23522750<br>131246.2365                                                                                                    | 0<br>packets_per<br>2494<br>2165<br>19.9<br>193.0                                                                                                    | second in<br>.918699<br>.217391<br>4223206<br>3325991<br>481000<br>100402                                                                                                    | Q           if time           10 135769           1 135769           1 135769           1 135769           1 135769           1 135769           1 135769           1 135769           1 135769           1 135769                                                                                                    | gate<br>gate<br>3556 0.0.0<br>3731 0.0.0<br>3439 192.1<br>3439 0.0.0<br>3439 0.0.0                                                                                                    |
| 1<br>2<br>3<br>4<br>5<br>6<br>7<br>8                                                                                    | Home<br>O1<br>A<br>recv_time<br>2013-01-097<br>2013-01-097<br>2013-01-097<br>2013-01-097<br>2013-01-097<br>2013-01-097                                                                                                    | Layo<br>tayo<br>true<br>src_ip<br>120.29.1<br>192.168<br>192.168<br>120.29.1<br>192.168<br>120.29.1<br>120.29.1<br>120                                              | ut Ta<br>B<br>0.244 (120.)<br>3.88.26 (192<br>3.88.26 (192<br>0.244 (120.)<br>3.88.26 (192<br>0.244 (120.)<br>0.244 (120.)<br>0.244 (120.)                                                                                                    | bles (<br>fx p<br>29.0.244)<br>2.168.88.26)<br>29.0.244)<br>2.168.88.26)<br>29.0.244)<br>29.0.244)<br>29.0.244)                                                                                                    | Charts 5<br>ackets_per_<br>192.168.88.2<br>120.29.0.244<br>192.168.88.2<br>120.29.0.244<br>192.168.88.2<br>120.29.0.244<br>192.168.88.2                                                                                                    | A         Z           SmartArt         Fr           second         C           6 (192.168.88.26)         (120.29.0.244)           (120.29.0.244)         6 (192.168.88.26)           (120.29.0.244)         6 (192.168.88.26)           (120.29.0.244)         6 (192.168.88.26)                                                                                                    | D<br>proto<br>TCP<br>TCP<br>TCP<br>TCP<br>TCP<br>TCP<br>TCP<br>TCP               | I = C<br>E<br>tcpflags<br>18<br>18<br>18<br>18<br>18<br>18<br>18<br>18<br>18<br>18                                                                                                    | F<br>src_port<br>1935<br>60475<br>1935<br>60475<br>1935<br>1935<br>1935                                                                                                    | G<br>dst_port<br>60475<br>1935<br>60475<br>1935<br>60475<br>60475                                                                                                    | H<br>dscp<br>CS1<br>default<br>CS4<br>default<br>CS1<br>CS4                                                                                                    | I<br>octets<br>3423784<br>110836<br>35990<br>12753<br>110211<br>1049758<br>3098                                                                                                    | J packets flo<br>2455 1992<br>649 176<br>1924 749<br>44                                                                                                    | K applic<br>1 macro<br>1 macro<br>1 macro<br>1 macro<br>1 macro<br>1 macro<br>1 macro<br>1 macro<br>1 macro<br>1 macro                                                                                                    | L<br>ation<br>omedia-fcs<br>omedia-fcs<br>omedia-fcs<br>omedia-fcs<br>omedia-fcs<br>omedia-fcs                                                                                                    | M<br>duration<br>0.9<br>0.<br>32.5<br>0.9<br>0.0<br>7.9<br>20.8                                                                        | octets<br>84<br>92<br>44<br>08<br>04<br>68<br>04                                                                                               | N<br>_per_second<br>3479455.285<br>120473.913<br>1105.887414<br>14045.15419<br>27552750<br>131746.7363<br>131746.7363                                                                                                    | 0<br>packets_per<br>2494<br>2165<br>19.9<br>193.1<br>9<br>9 94.00                                                                                                    | second in,<br>918699<br>217391<br>223206<br>3325991<br>481000<br>0100402<br>977889                                                                                                    | Q           if         time           10         1357694           1         1357694           1         1357694           10         1357694           10         1357694           10         1357694           10         1357694           10         1357694           10         1357694           10         1357694           10         1357694                                                                                                    | gate<br>gate<br>3621 192.<br>3556 0.0.0<br>3731 0.0.0<br>3439 192.<br>3439 0.0.0<br>3744 192.<br>3720 192.                                                                                                    |
| 1<br>2<br>3<br>4<br>5<br>6<br>7<br>8<br>9                                                                               | Home<br>O1<br>A<br>recv_time<br>2013-01-097<br>2013-01-097<br>2013-01-097<br>2013-01-097<br>2013-01-097<br>2013-01-097<br>2013-01-097                                                                                                    | Layo<br>\$<br>src_ip<br>120.29.<br>192.168<br>120.29.<br>120.29.<br>120. | ut Ta<br>B<br>0.244 (120.)<br>3.88.26 (192<br>0.244 (120.)<br>3.88.26 (192<br>0.244 (120.)<br>3.88.26 (192<br>0.244 (120.)<br>0.244 (120.)<br>3.88.26 (192                                                                                                    | bles (                                                                                                    | Charts 5<br>ackets_per_<br>192.168.88.2<br>120.29.0.244<br>192.168.88.2<br>120.29.0.244<br>192.168.88.2<br>120.29.0.244<br>192.168.88.2<br>120.29.0.244                                                                                                    | A         Z           SmartArt         Fr           second         C           6 (192.168.88.26)         (120.29.0.244)           (120.29.0.244)         6 (192.168.88.26)           (120.29.0.244)         6 (192.168.88.26)           (120.29.0.244)         6 (192.168.88.26)           (120.29.0.244)         6 (192.168.88.26)           (120.29.0.244)         120.29.0.244)                                                                                                    | D<br>proto<br>TCP<br>TCP<br>TCP<br>TCP<br>TCP<br>TCP<br>TCP<br>TCP<br>TCP        | E<br>tcpflags<br>18<br>18<br>18<br>10<br>10<br>10<br>18<br>18<br>18<br>18<br>18<br>18<br>18<br>18<br>18<br>18<br>18                                                                                                    | F<br>src_port<br>1935<br>60475<br>60475<br>1935<br>60475<br>1935<br>1935<br>60475                                                                                                    | G<br>dst_port<br>60475<br>1935<br>60475<br>1935<br>60475<br>1935<br>60475                                                                                                  | H<br>dscp<br>CS1<br>default<br>default<br>CS4<br>default<br>CS4<br>default                                                                                                    | I<br>octets<br>3423784<br>110836<br>35990<br>12753<br>110211<br>1049758<br>3098<br>113742                                                                                                    | J packets flo<br>2455 1992 649 176 1924 749 44 2044                                                                                                    | K applic<br>1 macro<br>1 macro<br>1 macro<br>1 macro<br>1 macro<br>1 macro<br>1 macro<br>1 macro<br>1 macro<br>1 macro<br>1 macro                                                                                                    | L<br>ation<br>omedia-fcs<br>omedia-fcs<br>omedia-fcs<br>omedia-fcs<br>omedia-fcs<br>omedia-fcs<br>omedia-fcs                                                                                                    | M<br>duration<br>0.9<br>0.0<br>32.5<br>0.9<br>0.0<br>7.9<br>20.8<br>0.2                                                                | octets 44 92 44 08 04 68 04 72                                                                                                    | N<br>_per_second<br>3479455.285<br>120473.913<br>1105.887414<br>14045.15415<br>27552750<br>131746.7365<br>131746.7365<br>148.9136704<br>418169.1176                                                                                                    | 0<br>packets_per<br>2494<br>2165<br>19.9<br>193.1<br>9<br>9 94.00<br>2.11<br>5 7514                                                                                                    | second in,<br>918699<br>217391<br>223206<br>3325991<br>481000<br>0100402<br>9977889<br>.705882                                                                                                    | Q           if         time           10         1357691           1         1357691           1         1357691           1         1357691           1         1357691           1         1357691           1         1357691           1         1357691           1         1357691           10         1357691           1         1357691                                                                                                    | gate<br>gate<br>3621 192.<br>3556 0.0.0<br>3731 0.0.0<br>3439 192.<br>3439 0.0.0<br>3744 192.<br>3720 192.<br>3680 0.0.0                                                                                                    |
| 1<br>2<br>3<br>4<br>5<br>6<br>7<br>8<br>9<br>10                                                                         | Home<br>O1<br>A<br>recv_time<br>2013-01-091<br>2013-01-091<br>2013-01-091<br>2013-01-091<br>2013-01-091<br>2013-01-091<br>2013-01-091<br>2013-01-091                                                                                                    | Layo<br>+<br>src_ip<br>120.29,1<br>192.168<br>192.168<br>120.29,1<br>120.29,1<br>1                                              | ut Ta<br>B<br>0.244 (120.:<br>3.88.26 (192<br>0.244 (120.:<br>3.88.26 (192<br>0.244 (120.:<br>3.88.26 (192<br>0.244 (120.:<br>3.88.26 (192<br>0.244 (120.:<br>3.88.26 (192<br>0.244 (120.:                                                                                                    | bles (<br>29.0.244)<br>2.168.88.26)<br>2.168.88.26)<br>2.0.244)<br>29.0.244)<br>29.0.244)<br>29.0.244)<br>29.0.244)<br>29.0.244)<br>29.0.244)                                                                                                    | Charts 5<br>ackets_per_<br>192.168.88.2<br>120.29.0.244<br>192.168.88.2<br>120.29.0.244<br>192.168.88.2<br>120.29.0.244<br>192.168.88.2<br>120.29.0.244<br>192.168.88.2                                                                                                    | A         Z           SmartArt         Fr           second         C           6 (192.168.88.26)         (120.29.0.244)           (120.29.0.244)         6 (192.168.88.26)           (120.29.0.244)         6 (192.168.88.26)           (120.29.0.244)         6 (192.168.88.26)           (120.29.0.244)         6 (192.168.88.26)           (120.29.0.244)         6 (192.168.88.26)                                                                                                    | D<br>proto<br>TCP<br>TCP<br>TCP<br>TCP<br>TCP<br>TCP<br>TCP<br>TCP<br>TCP<br>TCP | E         E           tcpflags         18           1a         18           1a         18           18         18           18         18           18         18           18         18           18         18           18         18           18         18           18         18           18         18                                                                                                    | F<br>src_port<br>1935<br>60475<br>1935<br>60475<br>1935<br>1935<br>60475<br>1935                                                                                                    | G<br>dst_port<br>60475<br>1935<br>60475<br>60475<br>60475<br>60475<br>1935<br>60475                                                                                        | H<br>dscp<br>CS1<br>default<br>CS4<br>default<br>CS1<br>CS4<br>default<br>CS1                                                                                                    | I<br>octets<br>3423784<br>110836<br>35990<br>12753<br>110211<br>1049758<br>3098<br>113742<br>3354925                                                                                                | J packets flo<br>2455 1992 1992 100 100 100 100 100 100 100 100 100 10                                                                                                    | K applic<br>1 macro<br>1 macro<br>1 | L<br>ation<br>omedia-fcs<br>omedia-fcs<br>omedia-fcs<br>omedia-fcs<br>omedia-fcs<br>omedia-fcs<br>omedia-fcs<br>omedia-fcs                                                                                                    | M<br>duration<br>0.9<br>0.0<br>32.5<br>0.9<br>0.0<br>7.9<br>20.8<br>0.2<br>20.0                                                        | octets<br>84<br>92<br>44<br>08<br>04<br>68<br>04<br>72<br>94                                                                                   | N<br>_per_second<br>3479455.285<br>120473.913<br>1105.887414<br>14045.15419<br>27552750<br>131746.7369<br>148.9136704<br>418169.1176<br>3569069.149                                                                                                    | 0<br>packets_per<br>2494<br>2165<br>19.9<br>193.1<br>9<br>94.00<br>2.11<br>5<br>7514<br>2540                                                                                                    | second in,<br>918699<br>217391<br>223206<br>3325991<br>481000<br>0100402<br>9977889<br>.705882<br>.425532                                                                                                    | Q           if         time           10         1357691           1         1357691           1         1357691           1         1357691           10         1357691           10         1357691           10         1357691           10         1357691           10         1357691           10         1357691           10         1357691           10         1357691           10         1357691                                                                                                    | gate<br>gate<br>3621 192.<br>3556 0.0.0<br>3731 0.0.0<br>3439 192.<br>3439 0.0.0<br>3439 192.<br>3720 192.<br>3680 0.0.0<br>3496 192.                                                                                                    |
| 1<br>2<br>3<br>4<br>5<br>6<br>7<br>8<br>9<br>10<br>11                                                                   | Home<br>O1<br>A<br>recv_time<br>2013-01-097<br>2013-01-097<br>2013-01-097<br>2013-01-097<br>2013-01-097<br>2013-01-097<br>2013-01-097<br>2013-01-097<br>2013-01-097                                                                                                    | Layo<br>src_ip<br>120.29./<br>192.168<br>192.168<br>120.29./<br>120.29./<br>120.29./<br>120.29./<br>120.29./<br>120.29./<br>120.29./<br>120.29./<br>120.29./<br>120.29./<br>120.29./                                                                                                    | ut Ta<br>B<br>0.244 (120.:<br>3.88.26 (192<br>3.88.26 (192<br>0.244 (120.:<br>0.244 (120.:<br>0.244 (120.:<br>0.244 (120.:<br>0.244 (120.:<br>0.244 (120.:                                                                                                    | bles (<br>29.0.244)<br>2168.88.26)<br>2.168.88.26)<br>29.0.244)<br>29.0.244)<br>29.0.244)<br>29.0.244)<br>29.0.244)<br>29.0.244)<br>29.0.244)<br>29.0.244)                                                                                                    | Charts 5<br>ackets_per_<br>dst_ip<br>192.168.88.2<br>120.29.0.244<br>192.168.88.2<br>120.29.0.244<br>192.168.88.2<br>192.168.88.2<br>192.168.88.2<br>192.168.88.2                                                                                                    | Z         Z           SmartArt         Fr           second         C           6 (192.168.88.26)         (120.29.0.244)           6 (192.168.88.26)         (120.29.0.244)           6 (192.168.88.26)         (120.29.0.244)           6 (192.168.88.26)         (120.29.0.244)           6 (192.168.88.26)         (120.29.0.244)           6 (192.168.88.26)         (120.29.0.244)           6 (192.168.88.26)         (120.29.0.244)           6 (192.168.88.26)         (120.29.0.244)           6 (192.168.88.26)         (120.29.0.244)                                                                                                    | D<br>proto<br>TCP<br>TCP<br>TCP<br>TCP<br>TCP<br>TCP<br>TCP<br>TCP<br>TCP<br>TCP | E           tcpflags           18           13           14           18           18           18           18           18           18           18           18           18           18           18           18           18           18           18           18           18           18           18           18           18           18           18           18           18           18           18           18           18           18           18           18           18           18           18           18           18           18           18           18           18           18           18           18           18           19           19                                                                                                    | F<br>src_port<br>1935<br>60475<br>60475<br>1935<br>60475<br>1935<br>60475<br>1935<br>60475<br>1935                                                                                                    | G<br>dst_port<br>60475<br>1935<br>60475<br>1935<br>60475<br>1935<br>60475<br>1935<br>60475                                                                                 | H<br>dscp<br>CS1<br>default<br>CS4<br>default<br>CS1<br>CS4<br>default<br>CS1<br>CS1<br>CS1                                                                                             | 1<br>octets<br>3423784<br>110836<br>35990<br>12753<br>110211<br>1049758<br>3098<br>113742<br>3354925<br>3250406                                                                                     | J packets flo<br>2455 1992<br>649 176 1924<br>749 44<br>2044 2388<br>2341 -                                                                                                    | K applic<br>1 macro<br>1 macro<br>1 | L<br>ation<br>omedia-fcs<br>omedia-fcs<br>omedia-fcs<br>omedia-fcs<br>omedia-fcs<br>omedia-fcs<br>omedia-fcs<br>omedia-fcs<br>omedia-fcs                                                                                                    | M<br>duration<br>0.9<br>0.0<br>32.5<br>0.9<br>0.0<br>7.9<br>20.8<br>0.2<br>0.2<br>0.2<br>0.2<br>0.2<br>0.2<br>0.2<br>0.2<br>0.2<br>0.2 | octets<br>84<br>92<br>44<br>08<br>04<br>68<br>04<br>68<br>04<br>72<br>94<br>32                                                                 | N<br>_per_second<br>3479455.285<br>120473.911<br>1105.887414<br>14045.15415<br>27552750<br>131746.7365<br>148.9136704<br>418169.1170<br>3569069.149<br>3906737.981                                                                                                    | O           packets_per           2494           2165           19.9           193.1           9           94.00           2.114           7514           2540           2813                                                                                                    | second in<br>.918699<br>.217391<br>1223206<br>3325991<br>481000<br>100402<br>1977889<br>.705882<br>.425532<br>.705882<br>.425532                                                                                    | Q           if time           10 1357691           1 1357691           1 1357691           10 1357691           10 1357691           10 1357691           10 1357691           10 1357691           10 1357691           10 1357691           10 1357691           10 1357691           10 1357691           10 1357691           10 1357691           10 1357691           10 1357691           10 1357691           10 1357691           10 1357691           10 1357691           10 1357691           10 1357691           10 1357691           10 1357691           10 1357691           10 1357691           10 1357691           10 1357691           10 1357691           10 1357691           10 1357691           10 1357691           10 1357691           10 1357691           10 1357691           10 1357691           10 1357691           10 1357691           10 1357691           10 1357691           10 1357691                                                                                                    | gate<br>gate<br>3621 192.<br>3556 0.0.0<br>3731 0.0.0<br>3439 192.<br>3439 0.0.0<br>3744 192.<br>3720 192.<br>3749 192.<br>3749 192.<br>3759 192.<br>3759 19 |
| 1<br>2<br>3<br>4<br>5<br>6<br>7<br>8<br>9<br>10<br>11<br>11<br>12                                                       | Home<br>O1<br>A<br>recv_time<br>2013-01-091<br>2013-01-091<br>2013-01-091<br>2013-01-091<br>2013-01-091<br>2013-01-091<br>2013-01-091<br>2013-01-091<br>2013-01-091<br>2013-01-091<br>2013-01-091                                                                                                    | Layo<br>src_ip<br>120.29.4<br>192.168<br>192.168<br>192.168<br>120.29.4<br>120.29.4<br>120.2                                                | ut Ta<br>B<br>0.244 (120.:<br>3.88.26 (192<br>0.244 (120.:<br>3.88.26 (192<br>0.244 (120.:<br>3.88.26 (192<br>0.244 (120.:<br>0.244 (120.:<br>0.244 (120.:<br>0.244 (120.:<br>0.244 (120.:<br>0.244 (120.:                                                                                                    | bles (<br>29.0.244)<br>2168.88.26)<br>29.0.244)<br>29.0.244)<br>29.0.244)<br>29.0.244)<br>29.0.244)<br>29.0.244)<br>29.0.244)<br>29.0.244)<br>29.0.244)<br>29.0.244)<br>29.0.244)<br>29.0.244)                                                                                                    | Charts 5<br>ackets_per_<br>dst_ip<br>192.168.88.2<br>120.29.0.244<br>192.168.88.2<br>120.29.0.244<br>192.168.88.2<br>192.168.88.2<br>192.168.88.2<br>192.168.88.2<br>192.168.88.2<br>192.168.88.2                                                                                                    | A         Z           SmartArt         Fr           second         C           6 (192.168.88.26)         (120.29.0.244)           6 (192.168.88.26)         (120.29.0.244)           6 (192.168.88.26)         (120.29.0.244)           6 (192.168.88.26)         (120.29.0.244)           6 (192.168.88.26)         (120.29.0.244)           6 (192.168.88.26)         (120.29.0.244)           6 (192.168.88.26)         (120.29.0.244)           6 (192.168.88.26)         (120.29.0.244)           6 (192.168.88.26)         (120.29.0.244)           6 (192.168.88.26)         (120.29.0.244)           6 (192.168.88.26)         (120.29.0.244)           6 (192.168.88.26)         (120.29.0.244)                                                                                                    | D<br>proto<br>TCP<br>TCP<br>TCP<br>TCP<br>TCP<br>TCP<br>TCP<br>TCP<br>TCP<br>TCP | E           tcpflags           18           1a           1a           18           18           18           18           18           18           18           18           18           18           18           18           18           18           18           18           18           18           18           18           18           18           18           18           18           18           18           18           18           18           18           18           18           18           18           18           18           18           18           18           18           18           18           19                                                                                                    | F<br>src_port<br>1935<br>60475<br>60475<br>1935<br>60475<br>1935<br>60475<br>1935<br>1935<br>1935<br>1935<br>1935<br>1935                                                                                                    | G<br>dst_port<br>60475<br>1935<br>60475<br>1935<br>60475<br>1935<br>60475<br>60475<br>60475<br>60475                                                                       | H<br>dscp<br>CS1<br>default<br>CS4<br>default<br>CS1<br>CS4<br>default<br>CS1<br>CS1<br>CS1<br>CS4                                                                                      | 1<br>octets<br>3423784<br>110836<br>35990<br>12753<br>110211<br>1049758<br>3098<br>113742<br>3354925<br>3250406<br>13343<br>13027                                                                   | J packets flo<br>2455 1992<br>649 176 1924<br>749 44<br>2044 2388<br>2341 178 188                                                                                                    | K applic<br>1 macro<br>1 macro                                                                                                    | L<br>ation<br>omedia-fcs<br>omedia-fcs<br>omedia-fcs<br>omedia-fcs<br>omedia-fcs<br>omedia-fcs<br>omedia-fcs<br>omedia-fcs<br>omedia-fcs<br>omedia-fcs<br>omedia-fcs                                                                                                    | M<br>duration<br>0.9<br>0.0<br>32.5<br>0.9<br>0.0<br>7.9<br>20.8<br>0.2<br>0.2<br>0.2<br>0.1<br>1<br>2.5<br>5                          | octets<br>84<br>92<br>44<br>08<br>04<br>68<br>04<br>68<br>04<br>72<br>94<br>32<br>32<br>75                                                     | N<br>_per_second<br>3479455.285<br>120473.913<br>1105.887414<br>14045.15419<br>27552750<br>131746.7365<br>148.9136704<br>418169.1170<br>3569069.149<br>3906737.983<br>101083.3333                                                                                                    | O           packets_per           2494           2165           19.9           193.1           0           9           9           2111           7514           2540           2813           3           3                                                                                                    | second in<br>.918699<br>.217391<br>1223206<br>3325991<br>481000<br>1100402<br>1977889<br>.705882<br>.425532<br>.705882<br>.425532<br>.701923<br>.484848                                                             | Q           if time           10         135769i           1         135769i           10         135769i           10         135769i                                                                                                    | gate<br>gate<br>3621 192.<br>3556 0.0.0<br>3731 0.0.0<br>3731 0.0.0<br>3731 0.0.0<br>3731 0.0.0<br>3744 192.<br>3720 192.<br>3744 192.<br>3749 192.<br>3749 192.<br>3680 0.0.0<br>3496 192.<br>3439 192.<br>3558 192.                                                                                                    |
| 1<br>2<br>3<br>4<br>5<br>6<br>7<br>8<br>9<br>10<br>11<br>12<br>13<br>14                                                 | Home<br>O1<br>A<br>recv_time<br>2013-01-091<br>2013-01-091<br>2013-01-091<br>2013-01-091<br>2013-01-091<br>2013-01-091<br>2013-01-091<br>2013-01-091<br>2013-01-091<br>2013-01-091<br>2013-01-091                                                                                                    | Layo<br>src_ip<br>120.29./<br>192.168<br>192.168<br>192.168<br>120.29./<br>120.29./                                                                                                    | ut Ta<br>B<br>0.244 (120.:<br>3.88.26 (192<br>0.244 (120.:<br>3.88.26 (192<br>0.244 (120.:<br>3.88.26 (192<br>0.244 (120.:<br>0.244 (120.:<br>0.244 (120.:<br>0.244 (120.:<br>0.244 (120.:<br>0.244 (120.:                                                                                                    | bles (                                                                                                    | Charts 5<br>ackets_per_<br>dst_ip<br>192.168.88.2<br>120.29.0.244<br>192.168.88.2<br>120.29.0.244<br>192.168.88.2<br>192.168.88.2<br>192.168.88.2<br>192.168.88.2<br>192.168.88.2<br>192.168.88.2<br>192.168.88.2                                                                                                    | A         Z           SmartArt         Fr           second         C           6 (192.168.88.26)         (120.29.0.244)           6 (192.168.88.26)         (120.29.0.244)           6 (192.168.88.26)         (120.29.0.244)           6 (192.168.88.26)         (120.29.0.244)           6 (192.168.88.26)         (120.29.0.244)           6 (192.168.88.26)         (120.29.0.244)           6 (192.168.88.26)         (120.29.0.244)           6 (192.168.88.26)         (120.29.0.244)           6 (192.168.88.26)         (120.29.0.244)           6 (192.168.88.26)         (120.29.0.244)           6 (192.168.88.26)         (120.29.0.244)           6 (192.168.88.26)         (120.29.0.244)           6 (192.168.88.26)         (120.29.0.244)           6 (192.168.88.26)         (120.29.0.244)           6 (192.168.88.26)         (120.29.0.244)           6 (192.168.88.26)         (120.29.0.244)           6 (192.168.88.26)         (120.29.0.244)                                                                                             | D<br>proto<br>TCP<br>TCP<br>TCP<br>TCP<br>TCP<br>TCP<br>TCP<br>TCP<br>TCP<br>TCP | E           tcpflags           18           1a           1a           18           18           18           18           18           18           18           18           18           18           18           18           18           18           18           18           18           18           18           18           18           18           18           18                                                                                                    | F<br>src_port<br>1935<br>60475<br>1935<br>60475<br>1935<br>1935<br>1935<br>1935<br>1935<br>1935<br>1935<br>1935<br>1935<br>1935<br>1935<br>1935                                                                                                    | G<br>dst_port<br>60475<br>1935<br>60475<br>1935<br>60475<br>1935<br>60475<br>60475<br>60475<br>60475<br>60475                                                              | H<br>dscp<br>CS1<br>default<br>CS1<br>default<br>CS1<br>CS4<br>default<br>CS1<br>CS4<br>CS1<br>CS4<br>CS4<br>CS4<br>CS4                                                                 | 1<br>octets<br>3423784<br>110836<br>35990<br>12753<br>110211<br>1049758<br>3098<br>113742<br>3354925<br>3250406<br>13343<br>13927<br>3406836                                                        | J<br>packets flo<br>2455<br>1992<br>649<br>176<br>1924<br>749<br>44<br>2044<br>2388<br>2341<br>178<br>2341<br>178<br>188<br>2430                                                                                            | K applic<br>1 macro<br>1 macro                                                                                                    | L<br>ation<br>pmedia-fcs<br>pmedia-fcs<br>pmedia-fcs<br>pmedia-fcs<br>pmedia-fcs<br>pmedia-fcs<br>pmedia-fcs<br>pmedia-fcs<br>pmedia-fcs<br>pmedia-fcs<br>pmedia-fcs<br>pmedia-fcs                                                                                                    | M<br>duration<br>0.9<br>0.0<br>32.5<br>0.9<br>0.0<br>7.9<br>20.8<br>0.2<br>0.2<br>0.2<br>0.1<br>2.5<br>0                               | octets<br>84<br>92<br>44<br>08<br>04<br>68<br>04<br>68<br>04<br>68<br>04<br>94<br>32<br>32<br>32<br>76<br>99<br>6                              | N<br>_per_second<br>3479455.28<br>120473.91<br>1105.887414<br>14045.15419<br>27552750<br>131746.7366<br>148.9136704<br>418169.1176<br>3569069.149<br>3569069.149<br>35406.444099<br>3548787                                                                                                    | O           packets_per           2494           2165           19.9           193.1           0           9           9           9           2114           7514           2540           2813           1348           72.91                                                                                                    | second in<br>.918699<br>.217391<br>1223206<br>3325991<br>481000<br>1100402<br>1977889<br>.705882<br>.425532<br>.701923<br>.484848<br>8136646<br>2531.25                                                             | Q           if time           10 135769           1 135769           1 135769           1 135769           1 135769           1 135769           1 135769           1 135769           1 135769           1 135769           1 135769           10 135769           10 135769           10 135769           10 135769           10 135769           10 135769                                                                                                    | gate<br>gate<br>3621 192.<br>3556 0.0.0<br>3731 0.0.0<br>3731 0.0.0<br>3731 0.0.0<br>3734 192.<br>3720 192.<br>3680 0.0.0<br>3496 192.<br>3680 192.<br>3558 192.<br>3621 192.                                                                                                    |
| 1<br>2<br>3<br>4<br>5<br>6<br>7<br>8<br>9<br>10<br>11<br>12<br>13<br>14<br>15                                           | Home<br>O1<br>A<br>recv_time<br>2013-01-091<br>2013-01-091<br>2013-01-091<br>2013-01-091<br>2013-01-091<br>2013-01-091<br>2013-01-091<br>2013-01-091<br>2013-01-091<br>2013-01-091<br>2013-01-091<br>2013-01-091<br>2013-01-091                                                                                           | Layo<br>src_ip<br>120.29./<br>192.168<br>192.168<br>192.168<br>120.29./<br>120.29./                                                                                                    | ut Ta<br>B<br>0.244 (120.:<br>3.88.26 (192<br>0.244 (120.:<br>3.88.26 (192<br>0.244 (120.:<br>3.88.26 (192<br>0.244 (120.:<br>0.244 (120.:<br>0.244 (120.:<br>0.244 (120.:<br>0.244 (120.:<br>0.244 (120.:<br>0.244 (120.:<br>0.244 (120.:                                                                                                    | bles         C           29.0.244)         29.0.244)           2.168.88.26)         29.0.244)           29.0.244)         29.0.244)           29.0.244)         29.0.244)           29.0.244)         29.0.244)           29.0.244)         29.0.244)           29.0.244)         29.0.244)           29.0.244)         29.0.244)           29.0.244)         29.0.244)           29.0.244)         29.0.244)           29.0.244)         29.0.244)           29.0.244)         29.0.244)                                                                                                    | Charts 5<br>ackets_per_<br>dst_ip<br>192.168.88.2<br>120.29.0.244<br>192.168.88.2<br>120.29.0.244<br>192.168.88.2<br>192.168.88.2<br>192.168.88.2<br>192.168.88.2<br>192.168.88.2<br>192.168.88.2<br>192.168.88.2<br>192.168.88.2<br>192.168.88.2                                                                                                    | A         Z           SmartArt         Fr           second         C           6 (192.168.88.26)         (120.29.0.244)           6 (192.168.88.26)         (120.29.0.244)           6 (192.168.88.26)         (120.29.0.244)           6 (192.168.88.26)         (120.29.0.244)           6 (192.168.88.26)         (120.29.0.244)           6 (192.168.88.26)         (120.29.0.244)           6 (192.168.88.26)         (120.168.88.26)           6 (192.168.88.26)         (192.168.88.26)           6 (192.168.88.26)         (192.168.88.26)           6 (192.168.88.26)         (192.168.88.26)           6 (192.168.88.26)         (192.168.88.26)           6 (192.168.88.26)         (192.168.88.26)           6 (192.168.88.26)         (192.168.88.26)                                                                                                    | D<br>proto<br>TCP<br>TCP<br>TCP<br>TCP<br>TCP<br>TCP<br>TCP<br>TCP<br>TCP<br>TCP | E           tcpflags           18           1a           1a           18           18           18           18           18           18           18           18           18           18           18           18           18           18           18           18           18           18           18           18           18                                                                                                    | F<br>src_port<br>1935<br>60475<br>1935<br>60475<br>1935<br>1935<br>1935<br>1935<br>1935<br>1935<br>1935<br>1935<br>1935<br>1935<br>1935<br>1935<br>1935<br>1935<br>1935                                                                                                    | G<br>dst_port<br>60475<br>1935<br>60475<br>1935<br>60475<br>1935<br>60475<br>60475<br>60475<br>60475<br>60475<br>60475<br>60475                                            | H<br>dscp<br>CS1<br>default<br>CS4<br>default<br>CS1<br>CS4<br>default<br>CS1<br>CS4<br>CS1<br>CS4<br>CS4<br>CS4<br>CS1<br>CS4                                                          | 1<br>octets<br>3423784<br>110836<br>35990<br>12753<br>110211<br>1049758<br>3098<br>113742<br>3354925<br>3250406<br>13343<br>13927<br>3406836<br>13036                                               | J packets flo<br>2455 1992 1992 1992 1992 1994 1994 1994 1994                                                                                                    | K applic<br>1 macro<br>1 macro                                                                                                    | L<br>ation<br>pmedia-fcs<br>pmedia-fcs<br>pmedia-fcs<br>pmedia-fcs<br>pmedia-fcs<br>pmedia-fcs<br>pmedia-fcs<br>pmedia-fcs<br>pmedia-fcs<br>pmedia-fcs<br>pmedia-fcs<br>pmedia-fcs<br>pmedia-fcs                                                                                            | M<br>duration<br>0.9<br>0.0<br>32.5<br>0.9<br>0.0<br>7.9<br>20.8<br>0.2<br>0.2<br>0.2<br>0.1<br>2.5<br>0.0<br>0.1                      | octets<br>84<br>92<br>44<br>08<br>04<br>68<br>04<br>68<br>04<br>68<br>04<br>94<br>32<br>32<br>32<br>76<br>99<br>6<br>24                        | N<br>_per_second<br>3479455.28<br>120473.91<br>1105.887414<br>14045.15419<br>27552750<br>131746.7366<br>148.9136704<br>418169.1176<br>3569069.146<br>3906737.98<br>101083.333<br>5406.444099<br>3548787.5<br>105129.032                                                                          | O           packets_per           2494           2165           19.9           193.1           0           0           0           0           0           0           0           0           0           0           0           0           0           0           0           0           0           0           0           0           0           0           0           0           0           0           0           0           0           0           0           0           0           0           0           0           0           0           0           0           0           0           0           0           0           0      0      0                 | second in<br>.918699<br>.217391<br>4223206<br>8325991<br>481000<br>100402<br>4977889<br>.705882<br>.425532<br>.701923<br>.484848<br>8136646<br>2531.25<br>.483871                                                   | Q           if time           10         135769           1         135769           1         135769           1         135769           1         135769           1         135769           1         135769           10         135769           10         135769           10         135769           10         135769           10         135769           10         135769           10         135769           10         135769           10         135769           10         135769           10         135769           10         135769           10         135769           10         135769           10         135769           10         135769           10         135769           10         135769           10         135769           10         135769           10         135769           10         135769           10         135769           10         135769                                                                                                    | gate<br>gate<br>3621 192.<br>3556 0.0.0<br>3731 0.0.0<br>3731 0.0.0<br>3739 192.<br>3439 0.0.0<br>3744 192.<br>3720 192.<br>3680 0.0.0<br>3496 192.<br>3621 192.<br>3621 192.<br>36620 192.<br>36691 192.                                                                                                    |
| 1<br>2<br>3<br>4<br>5<br>6<br>7<br>8<br>9<br>10<br>11<br>11<br>12<br>13<br>14<br>15<br>16                               | Home<br>O1<br>A<br>recv_time<br>2013-01-097<br>2013-01-097<br>2013-01-097<br>2013-01-097<br>2013-01-097<br>2013-01-097<br>2013-01-097<br>2013-01-097<br>2013-01-097<br>2013-01-097<br>2013-01-097<br>2013-01-097<br>2013-01-097                                                                                           | Layo<br>src_ip<br>120.29.4<br>192.168<br>192.168<br>120.29.4<br>120.29.4<br>120.                                                | ut Ta<br>B<br>0.244 (120.:<br>3.88.26 (192<br>0.244 (120.:<br>3.88.26 (192<br>0.244 (120.:<br>3.88.26 (192<br>0.244 (120.:<br>0.244 (120.:<br>0.244 (120.:<br>0.244 (120.:<br>0.244 (120.:<br>0.244 (120.:<br>0.244 (120.:<br>0.244 (120.:<br>0.244 (120.:                                                                                                    | bles         C           29.0.244)         2.168.88.26)           2.168.88.26)         29.0.244)           29.0.244)         2.168.88.26)           29.0.244)         29.0.244)           29.0.244)         29.0.244)           29.0.244)         29.0.244)           29.0.244)         29.0.244)           29.0.244)         29.0.244)           29.0.244)         29.0.244)           29.0.244)         29.0.244)           29.0.244)         29.0.244)           29.0.244)         29.0.244)           29.0.244)         29.0.244)           29.0.244)         29.0.244)                                                                                                    | Charts 5<br>ackets_per_<br>dst_ip<br>192.168.88.2<br>120.29.0.244<br>192.168.88.2<br>120.29.0.244<br>192.168.88.2<br>192.168.88.2<br>192.168.88.2<br>192.168.88.2<br>192.168.88.2<br>192.168.88.2<br>192.168.88.2<br>192.168.88.2<br>192.168.88.2                                                                                                    | A         Z           SmartArt         Fr           second         C           6 (192.168.88.26)         (120.29.0.244)           (120.29.0.244)         6 (192.168.88.26)           6 (192.168.88.26)         (120.29.0.244)           6 (192.168.88.26)         6 (192.168.88.26)           6 (192.168.88.26)         6 (192.168.88.26)           6 (192.168.88.26)         6 (192.168.88.26)           6 (192.168.88.26)         6 (192.168.88.26)           6 (192.168.88.26)         6 (192.168.88.26)           6 (192.168.88.26)         6 (192.168.88.26)           6 (192.168.88.26)         6 (192.168.88.26)           6 (192.168.88.26)         6 (192.168.88.26)           6 (192.168.88.26)         6 (192.168.88.26)                                                                                                    | D<br>proto<br>TCP<br>TCP<br>TCP<br>TCP<br>TCP<br>TCP<br>TCP<br>TCP<br>TCP<br>TCP | E           tcpflags           18           1a           1a           18           18           18           18           18           18           18           18           18           18           18           18           18           18           18           18           18           18           18           18           18           18           18           18           18           18           18                                                                                                    | F<br>src_port<br>1935<br>60475<br>60475<br>1935<br>60475<br>1935<br>1935<br>1935<br>1935<br>1935<br>1935<br>1935<br>1935<br>1935<br>1935<br>1935<br>1935<br>1935                                                                                                    | G<br>dst_port<br>60475<br>1935<br>60475<br>1935<br>60475<br>1935<br>60475<br>60475<br>60475<br>60475<br>60475<br>60475<br>60475                                            | H<br>dscp<br>CS1<br>default<br>CS4<br>default<br>CS1<br>CS4<br>default<br>CS1<br>CS4<br>CS1<br>CS4<br>CS1<br>CS4<br>CS1<br>CS4<br>CS1<br>CS4<br>CS1<br>CS4<br>CS1                       | 1<br>octets<br>3423784<br>110836<br>35990<br>12753<br>110211<br>1049758<br>3098<br>113742<br>3354925<br>3250406<br>13343<br>13927<br>3406836<br>3430685                                             | J packets flo<br>2455 1992 1<br>1992 1<br>176 1<br>1924 1<br>2044 2<br>2044 2<br>2388 2<br>2341 1<br>178 2<br>188 2<br>2341 1<br>178 1<br>188 2<br>2430 1<br>178 2<br>452 2                                                 | K applic<br>1 macro<br>1 macro                                                                                                    | L<br>ation<br>pmedia-fcs<br>pmedia-fcs<br>pmedia-fcs<br>pmedia-fcs<br>pmedia-fcs<br>pmedia-fcs<br>pmedia-fcs<br>pmedia-fcs<br>pmedia-fcs<br>pmedia-fcs<br>pmedia-fcs<br>pmedia-fcs<br>pmedia-fcs                                                                                            | M<br>duration<br>0.9<br>0.0<br>32.5<br>0.9<br>0.0<br>7.9<br>20.8<br>0.2<br>0.0<br>0.1<br>2.5<br>0.0<br>0.1<br>0.1                      | octets<br>84<br>92<br>44<br>08<br>04<br>68<br>04<br>68<br>04<br>68<br>04<br>68<br>04<br>23<br>2<br>94<br>32<br>32<br>76<br>99<br>6<br>24<br>98 | N<br>_per_second<br>3479455.28<br>120473.91<br>1105.887414<br>14045.15419<br>27552750<br>131746.7366<br>148.9136704<br>418169.1176<br>3569069.145<br>3906737.98<br>101083.333<br>5406.444099<br>3548787.5<br>105129.032<br>3500698.98                                                            | O           packets_per           2494           2165           19.9           193.1           0           0           0           0           0           0           0           0           0           0           0           0           0           0           0           0           0           0           0           0           0           0           0           0           0           0           0           0           0           0           0           0           0           0           0           0           0           0           0           0           0           0           0           0           0           0      0      0                 | second in<br>.918699<br>.217391<br>422306<br>3325991<br>481000<br>100402<br>4977889<br>.705882<br>.425532<br>.701923<br>.484848<br>8136646<br>2531.25<br>.483871<br>.040816                                         | Q           if time           10         135769           1         135769           1         135769           1         135769           1         135769           1         135769           1         135769           10         135769           10         135769           10         135769           10         135769           10         135769           10         135769           10         135769           10         135769           10         135769           10         135769           10         135769           10         135769           10         135769           10         135769           10         135769           10         135769           10         135769           10         135769           10         135769           10         135769           10         135769           10         135769           10         135769           10         135769                                                                                                    | gate<br>gate<br>3621 192.<br>3556 0.0.0<br>3731 0.0.0<br>3731 0.0.0<br>3739 192.<br>3439 0.0.0<br>3744 192.<br>3720 192.<br>3680 0.0.0<br>3496 192.<br>3680 192.<br>3621 192.<br>36620 192.<br>36620 192.<br>36581 192.                                                                                                    |
| 1<br>2<br>3<br>4<br>5<br>6<br>7<br>8<br>9<br>10<br>11<br>12<br>13<br>14<br>15<br>16<br>17                               | Home<br>O1<br>A<br>recv_time<br>2013-01-097<br>2013-01-097<br>2013-01-097<br>2013-01-097<br>2013-01-097<br>2013-01-097<br>2013-01-097<br>2013-01-097<br>2013-01-097<br>2013-01-097<br>2013-01-097<br>2013-01-097<br>2013-01-097                                                                                           | Layo<br>src_ip<br>120.29.4<br>192.168<br>192.168<br>120.29.4<br>120.29.4<br>120.                                                | ut Ta<br>B<br>0.244 (120.)<br>3.88.26 (192<br>0.244 (120.)<br>3.88.26 (192<br>0.244 (120.)<br>3.88.26 (192<br>0.244 (120.)<br>0.244 (120.)<br>0.244 (120.)<br>0.244 (120.)<br>0.244 (120.)<br>0.244 (120.)<br>0.244 (120.)<br>0.244 (120.)<br>0.244 (120.)<br>0.244 (120.)<br>0.244 (120.)                                                                                                    | bles         C           29.0.244)         2.168.88.26)           2.168.88.26)         29.0.244)           29.0.244)         29.0.244)           29.0.244)         29.0.244)           29.0.244)         29.0.244)           29.0.244)         29.0.244)           29.0.244)         29.0.244)           29.0.244)         29.0.244)           29.0.244)         29.0.244)           29.0.244)         29.0.244)           29.0.244)         29.0.244)           29.0.244)         29.0.244)           29.0.244)         29.0.244)           29.0.244)         29.0.244)           29.0.244)         29.0.244)           29.0.244)         29.0.244)           29.0.244)         29.0.244)                                                                                                    | Charts 5<br>ackets_per_<br>dst_ip<br>192.168.88.2<br>120.29.0.244<br>192.168.88.2<br>120.29.0.244<br>192.168.88.2<br>192.168.88.2<br>192.168.88.2<br>192.168.88.2<br>192.168.88.2<br>192.168.88.2<br>192.168.88.2<br>192.168.88.2<br>192.168.88.2<br>192.168.88.2<br>192.168.88.2                                                                                                    | A         Z           SmartArt         Fr           second         C           6 (192.168.88.26)         (120.29.0.244)           6 (192.168.88.26)         (120.29.0.244)           6 (192.168.88.26)         (120.29.0.244)           6 (192.168.88.26)         (120.29.0.244)           6 (192.168.88.26)         (120.29.0.244)           6 (192.168.88.26)         (120.168.88.26)           6 (192.168.88.26)         (192.168.88.26)           6 (192.168.88.26)         (192.168.88.26)           6 (192.168.88.26)         (192.168.88.26)           6 (192.168.88.26)         (192.168.88.26)           6 (192.168.88.26)         (192.168.88.26)           6 (192.168.88.26)         (192.168.88.26)           6 (192.168.88.26)         (192.168.88.26)           6 (192.168.88.26)         (192.168.88.26)           6 (192.168.88.26)         (192.168.88.26)           6 (192.168.88.26)         (192.168.88.26)           6 (192.168.88.26)         (192.168.88.26)                                                                                 | D<br>proto<br>TCP<br>TCP<br>TCP<br>TCP<br>TCP<br>TCP<br>TCP<br>TCP<br>TCP<br>TCP | E           tcpflags           18           1a           1a           18           18           18           18           18           18           18           18           18           18           18           18           18           18           18           18           18           18           18           18           18           18           18           18           18           18           18           18           18           18           18           18           18           18           18           18           18           18           18           18           18           18           18           18           18           18           18                                                                                                    | F<br>src_port<br>1935<br>60475<br>1935<br>60475<br>1935<br>1935<br>1935<br>1935<br>1935<br>1935<br>1935<br>1935<br>1935<br>1935<br>1935<br>1935<br>1935<br>1935<br>1935<br>1935<br>1935<br>1935                                                                                                    | G<br>dst_port<br>60475<br>1935<br>60475<br>1935<br>60475<br>60475<br>60475<br>60475<br>60475<br>60475<br>60475<br>60475                                                    | H<br>dscp<br>CS1<br>default<br>CS4<br>default<br>CS4<br>default<br>CS1<br>CS1<br>CS1<br>CS1<br>CS4<br>CS4<br>CS4<br>CS4<br>CS1<br>CS4<br>CS4<br>CS1<br>default                          | 1<br>octets<br>3423784<br>110836<br>35990<br>12753<br>110211<br>1049758<br>3098<br>113742<br>3354925<br>3250406<br>13343<br>13927<br>3406836<br>13036<br>3430685<br>113830                          | J packets flo<br>2455 1992 1<br>1992 1<br>176 1<br>1924 1<br>2044 2<br>2044 2<br>2388 2<br>2341 1<br>178 2<br>188 2<br>2341 1<br>178 1<br>188 2<br>2342 1<br>178 2<br>2452 2<br>2042 1                                      | K applic<br>1 macro<br>1 macro                                                                                                    | L<br>ation<br>pmedia-fcs<br>pmedia-fcs<br>pmedia-fcs<br>pmedia-fcs<br>pmedia-fcs<br>pmedia-fcs<br>pmedia-fcs<br>pmedia-fcs<br>pmedia-fcs<br>pmedia-fcs<br>pmedia-fcs<br>pmedia-fcs<br>pmedia-fcs<br>pmedia-fcs<br>pmedia-fcs                                                                | M<br>duration<br>0.9<br>0.0<br>32.5<br>0.9<br>0.0<br>7.9<br>20.8<br>0.2<br>0.0<br>0.1<br>2.5<br>0.0<br>0.1<br>0.1<br>0.0               | octets<br>84<br>92<br>44<br>08<br>04<br>68<br>04<br>68<br>04<br>68<br>04<br>23<br>2<br>94<br>32<br>32<br>76<br>99<br>6<br>24<br>98<br>99<br>6  | N<br>_per_second<br>3479455.28<br>120473.91<br>1105.887414<br>14045.15419<br>27552750<br>131746.7366<br>148.9136704<br>418169.1176<br>3569069.145<br>3906737.98<br>101083.333<br>5406.444099<br>3548787.5<br>105129.032<br>3500698.98<br>118572.916                                              | O           packets_per           2494           2165           19.9           193.1           0           0           0           0           0           0           0           0           0           0           0           0           0           0           0           0           0           0           0           0           0           0           0           0           0           0           0           0           0           0           0           0           0           0           0           0           0           0           0           0           0           0           0           0           0           0      0      0     <           | second in<br>.918699<br>.217391<br>422306<br>3325991<br>481000<br>100402<br>4977889<br>.705882<br>.425532<br>.705882<br>.425532<br>.484848<br>8136646<br>2531.25<br>.483871<br>.040816<br>.083333                   | Q           if time           10         135769           1         135769           1         135769           1         135769           1         135769           1         135769           1         135769           10         135769           10         135769           10         135769           10         135769           10         135769           10         135769           10         135769           10         135769           10         135769           10         135769           10         135769           10         135769           10         135769           10         135769           10         135769           10         135769           10         135769           10         135769           10         135769           10         135769           10         135769           10         135769           10         135769           10         135769                                                                                                    | gate<br>gate<br>3621 192.<br>3556 0.0.0<br>3731 0.0.0<br>3731 0.0.0<br>3739 192.<br>3439 0.0.0<br>3744 192.<br>3720 192.<br>3680 0.0.0<br>3744 192.<br>3680 192.<br>3658 192.<br>36621 192.<br>36621 192.<br>36621 192.<br>36621 192.<br>36581 192.<br>36581 192.                                                                                                    |
| 1<br>1<br>2<br>3<br>4<br>5<br>6<br>7<br>8<br>9<br>10<br>11<br>12<br>13<br>13<br>14<br>15<br>16<br>17<br>18              | Home<br>O1<br>A<br>recv_time<br>2013-01-091<br>2013-01-091<br>2013-01-091<br>2013-01-091<br>2013-01-091<br>2013-01-091<br>2013-01-091<br>2013-01-091<br>2013-01-091<br>2013-01-091<br>2013-01-091<br>2013-01-091<br>2013-01-091<br>2013-01-091<br>2013-01-091<br>2013-01-091                                              | Layo<br>src_ip<br>120.29.4<br>192.168<br>192.168<br>120.29.4<br>120.29.4<br>120.                                                | ut Ta<br>B<br>0.244 (120.)<br>3.88.26 (192<br>0.244 (120.)<br>3.88.26 (192<br>0.244 (120.)<br>3.88.26 (192<br>0.244 (120.)<br>0.244 (120.)<br>0.244  | bles         fx         p           29.0.244)         2.168.88.26)         2.168.88.26)           29.0.244)         2.168.88.26)         29.0.244)           29.0.244)         29.0.244)         29.0.244)           29.0.244)         29.0.244)         29.0.244)           29.0.244)         29.0.244)         29.0.244)           29.0.244)         29.0.244)         29.0.244)           29.0.244)         29.0.244)         29.0.244)           29.0.244)         29.0.244)         29.0.244)           29.0.244)         29.0.244)         29.0.244)           29.0.244)         29.0.244)         29.0.244)           29.0.244)         29.0.244)         29.0.244)           29.0.244)         29.0.244)         29.0.244)                                                                                                    | Charts 5<br>ackets_per_<br>192.168.88.2<br>120.29.0.244<br>192.168.88.2<br>120.29.0.244<br>192.168.88.2<br>192.168.88.2<br>192.168.88.2<br>192.168.88.2<br>192.168.88.2<br>192.168.88.2<br>192.168.88.2<br>192.168.88.2<br>192.168.88.2<br>192.168.88.2<br>192.168.88.2<br>192.168.88.2<br>192.168.88.2<br>192.168.88.2<br>192.168.88.2                                                                                                    | A         Z           SmartArt         Fi           second         C           6 (192.168.88.26)         (120.29.0.244)           (120.29.0.244)         6 (192.168.88.26)           6 (192.168.88.26)         (120.29.0.244)           6 (192.168.88.26)         6 (192.168.88.26)           6 (192.168.88.26)         6 (192.168.88.26)           6 (192.168.88.26)         6 (192.168.88.26)           6 (192.168.88.26)         6 (192.168.88.26)           6 (192.168.88.26)         6 (192.168.88.26)           6 (192.168.88.26)         6 (192.168.88.26)           6 (192.168.88.26)         6 (192.168.88.26)           6 (192.168.88.26)         6 (192.168.88.26)           6 (192.168.88.26)         6 (192.168.88.26)           6 (192.168.88.26)         6 (192.168.88.26)           6 (192.168.88.26)         120.29.0244)                                                                                                    | D<br>proto<br>TCP<br>TCP<br>TCP<br>TCP<br>TCP<br>TCP<br>TCP<br>TCP<br>TCP<br>TCP | E         C           tcpflags         18           1a         18           1a         18           18         18           18         18           18         18           18         18           18         18           18         18           18         18           18         18           18         18           18         18           18         18           10         10                                                                                                    | F<br>src_port<br>1935<br>60475<br>1935<br>60475<br>1935<br>60475<br>1935<br>1935<br>19 | G<br>dst_port<br>60475<br>1935<br>1935<br>60475<br>1935<br>60475<br>60475<br>60475<br>60475<br>60475<br>60475<br>60475<br>60475                                            | H<br>dscp<br>CS1<br>default<br>CS4<br>default<br>CS1<br>CS1<br>CS1<br>CS1<br>CS1<br>CS1<br>CS4<br>CS1<br>CS4<br>CS1<br>default<br>CS1                                                   | I<br>octets<br>3423784<br>110836<br>35990<br>12753<br>110211<br>1049758<br>3098<br>113742<br>3354925<br>3250406<br>13343<br>13927<br>3406836<br>13036<br>3430685<br>113830<br>1492                  | J<br>packets flo<br>2455<br>1992<br>649<br>176<br>1924<br>2044<br>2044<br>2044<br>2044<br>2044<br>2388<br>2341<br>178<br>2341<br>178<br>188<br>2341<br>178<br>2452<br>2042<br>2042<br>1<br>2072                             | K applic<br>1 macro<br>1 macro                                                                                                    | L<br>ation<br>media-fcs<br>omedia-fcs<br>omedia-fcs<br>omedia-fcs<br>omedia-fcs<br>omedia-fcs<br>omedia-fcs<br>omedia-fcs<br>omedia-fcs<br>omedia-fcs<br>omedia-fcs<br>omedia-fcs<br>omedia-fcs<br>omedia-fcs<br>omedia-fcs                                                                 | M<br>duration<br>0.9<br>0.32.55<br>0.9<br>0.0<br>7.9<br>20.8<br>0.2<br>0.2<br>0.2<br>0.2<br>0.2<br>0.2<br>0.2<br>0.2<br>0.2<br>0.2     | octets  4  9  4  0  6  6  0  4  0                                                                                                    | N<br>_per_second<br>3479455.283<br>120473.913<br>1105.887414<br>14045.15419<br>27552750<br>131746.7369<br>148.9136704<br>418169.1176<br>3569069.144<br>3906737.983<br>101083.3333<br>5406.444099<br>3548787.5<br>105129.0323<br>3500698.98<br>118572.9167<br>14920                               | O           packets_per           2494           2165           19.9           193.1           0           0           0           0           0           0           0           0           0           0           0           0           0           0           0           0           0           0           0           0           0           0           0           0           0           0           0           0           0           0           0           0           0           0           0           0           0           0           0           0           0           0           0           0           0           0      0      0     <           | second in<br>.918699<br>.217391<br>2223206<br>3325991<br>481000<br>100402<br>4977889<br>.705882<br>.425532<br>.701923<br>.484848<br>8136646<br>2531.25<br>.483871<br>.040816<br>.083333<br>10<br>.020002            | Q<br>if time<br>0 135769<br>1 135769<br>1 15 | gate           gate           3621           3556           0.00           3439           3731           0.00           3744           192.           3439           3680           3680           3680           3680           3680           3680           3691           3691           3691           3696           3696           3777           192.           3558           3691           3771           3771                                                                                                    |
| 1<br>1<br>2<br>3<br>4<br>5<br>6<br>7<br>8<br>9<br>10<br>11<br>12<br>13<br>14<br>15<br>16<br>17<br>18<br>19<br>20        | Home<br>O1<br>A<br>recv_time<br>2013-01-091<br>2013-01-091<br>2013-01-091<br>2013-01-091<br>2013-01-091<br>2013-01-091<br>2013-01-091<br>2013-01-091<br>2013-01-091<br>2013-01-091<br>2013-01-091<br>2013-01-091<br>2013-01-091<br>2013-01-091<br>2013-01-091<br>2013-01-091<br>2013-01-091<br>2013-01-091                | Layo<br>src_ip<br>120.29.4<br>192.168<br>192.168<br>120.29.4<br>120.29.4<br>120.                                                | U Ta<br>B<br>0.244 (120.)<br>3.88.26 (192<br>0.244 (120.)<br>3.88.26 (192<br>0.244 (120.)<br>3.88.26 (192<br>0.244 (120.)<br>0.244 (120.)<br>0.244 (120.)<br>0.244 (120.)<br>0.244 (120.)<br>0.244 (120.)<br>0.244 (120.)<br>0.244 (120.)<br>0.244 (120.)<br>0.244 (120.)<br>3.88.26 (192<br>0.244 (120.)<br>3.88.26 (192<br>0.244 (120.)<br>0.244 (120.)<br>0.244 ( | bles         fx         p           29.0.244)         2.168.88.26)         2.168.88.26)           29.0.244)         2.168.88.26)         29.0.244)           29.0.244)         29.0.244)         29.0.244)           29.0.244)         29.0.244)         29.0.244)           29.0.244)         29.0.244)         29.0.244)           29.0.244)         29.0.244)         29.0.244)           29.0.244)         29.0.244)         29.0.244)           29.0.244)         29.0.244)         29.0.244)           29.0.244)         29.0.244)         29.0.244)           29.0.244)         29.0.244)         29.0.244)           29.0.244)         29.0.244)         29.0.244)           29.0.244)         29.0.244)         2.168.88.26)           29.0.244)         2.168.88.26)         29.0.244)           2.168.88.26)         29.0.244)         2.168.88.26) | Charts 5<br>ackets_per_<br>dst_ip<br>192.168.88.2<br>120.29.0.244<br>192.168.88.2<br>120.29.0.244<br>192.168.88.2<br>192.168.88.2  | A         Z           SmartArt         Fi           second         C           6 (192.168.88.26)         (120.29.0.244)           (120.29.0.244)         6 (192.168.88.26)           6 (192.168.88.26)         (120.29.0.244)           6 (192.168.88.26)         6 (192.168.88.26)           6 (192.168.88.26)         6 (192.168.88.26)           6 (192.168.88.26)         6 (192.168.88.26)           6 (192.168.88.26)         6 (192.168.88.26)           6 (192.168.88.26)         6 (192.168.88.26)           6 (192.168.88.26)         6 (192.168.88.26)           6 (192.168.88.26)         6 (192.168.88.26)           6 (192.168.88.26)         6 (192.168.88.26)           6 (192.168.88.26)         6 (192.168.88.26)           6 (192.168.88.26)         6 (192.168.88.26)           6 (192.168.88.26)         6 (192.168.88.26)           6 (192.168.88.26)         6 (192.168.88.26)           6 (192.168.88.26)         6 (192.168.88.26)           6 (192.168.88.26)         7 (100.290.244)           6 (192.168.88.26)         7 (100.290.244) | D<br>proto<br>TCP<br>TCP<br>TCP<br>TCP<br>TCP<br>TCP<br>TCP<br>TCP<br>TCP<br>TCP | E           tcpflags           18           18           18           18           18           18           18           18           18           18           18           18           18           18           18           18           18           18           18           18           18           18           18           18           18           18           18           18           18           18           18           18           18           18           18           18           18           19                                                                                                    | F<br>src_port<br>1935<br>60475<br>1935<br>60475<br>1935<br>60475<br>1935<br>1935<br>19 | G<br>dst_port<br>60475<br>1935<br>60475<br>1935<br>60475<br>60475<br>60475<br>60475<br>60475<br>60475<br>60475<br>60475<br>60475<br>1935<br>60475                          | H<br>dscp<br>CS1<br>default<br>CS4<br>default<br>CS1<br>CS1<br>CS1<br>CS1<br>CS1<br>CS1<br>CS4<br>CS1<br>CS4<br>CS1<br>default<br>CS1<br>CS4<br>CS4<br>CS1<br>default<br>CS4            | I<br>octets<br>3423784<br>110836<br>35990<br>12753<br>110211<br>1049758<br>3098<br>113742<br>3354925<br>3250406<br>13343<br>13927<br>3406836<br>13036<br>14026<br>113830<br>1492<br>115478<br>13229 | J<br>packets flo<br>2455<br>1992<br>649<br>176<br>1924<br>2044<br>2044<br>2044<br>2044<br>2388<br>2341<br>178<br>2341<br>178<br>2341<br>178<br>2341<br>178<br>2341<br>178<br>2452<br>2042<br>2042<br>1<br>2074<br>1<br>2074 | K applic<br>1 macro<br>1 macro                                                                                                    | L<br>ation<br>media-fcs<br>media-fcs<br>media-fcs<br>media-fcs<br>media-fcs<br>media-fcs<br>media-fcs<br>media-fcs<br>media-fcs<br>media-fcs<br>media-fcs<br>media-fcs<br>media-fcs<br>media-fcs<br>media-fcs<br>media-fcs<br>media-fcs<br>media-fcs<br>media-fcs<br>media-fcs<br>media-fcs | M<br>duration<br>0.9<br>0.32.55<br>0.9<br>0.0<br>7.9<br>20.8<br>0.2<br>0.2<br>0.2<br>0.2<br>0.2<br>0.2<br>0.2<br>0.2<br>0.2<br>0.2     | octets 4 92 44 08 04 04 04 03 04 04 05 04 04 05 04 05 05 05 05 05 05 05 05 05 05 05 05 05                                                      | N<br>_per_second<br>3479455.281<br>120473.911<br>14045.15419<br>27552750<br>131746.7369<br>148.9136704<br>418169.1176<br>3569069.144<br>3906737.981<br>101083.3333<br>5406.444009<br>3548787.5<br>105129.0322<br>3500698.98<br>118572.9167<br>14920<br>134276.7443                               | 0<br>packets_per<br>2494<br>2165<br>19.9<br>9<br>9<br>9<br>9<br>4.00<br>2.11<br>5<br>7514<br>2540<br>2813<br>8<br>1348<br>9<br>72.9<br>5<br>8<br>1435<br>8<br>2502<br>7<br>2127<br>7<br>2<br>2411                                                                                                    | second in<br>.918699<br>.217391<br>2223206<br>3325991<br>481000<br>100402<br>4977889<br>.425532<br>.705882<br>.425532<br>.701923<br>.484848<br>8136646<br>2531.25<br>.483871<br>.040816<br>.083333<br>10<br>.627907 | Q           if time           10         135769           1         135769           1         135769           10         135769           10         135769           10         135769           10         135769           10         135769           10         135769           10         135769           10         135769           10         135769           10         135769           10         135769           10         135769           10         135769           10         135769           10         135769           10         135769           10         135769           10         135769           10         135769           10         135769           10         135769           10         135769           10         135769           10         135769           10         135769           10         135769           10         135769           10         135769                                                                                                    | gate           gate           gate           3621           3556           0.00           3439           3731           3439           3744           192.           3439           3620           3744           192.           3680           3680           3621           3622           3621           3621           3621           3621           3621           3621           3621           3621           3621           3621           3621           3621           3621           3621           3621           3621           3621           3621           3621           3621           3621           3621           3621           3621           3621           3621           3621           3621           3621           3621           3621                                                                                                    |
| 1<br>2<br>3<br>4<br>5<br>6<br>7<br>8<br>9<br>10<br>11<br>12<br>13<br>14<br>15<br>16<br>17<br>18<br>19<br>20<br>20<br>21 | Home<br>O1<br>A<br>recv_time<br>2013-01-091<br>2013-01-091<br>2013-01-091<br>2013-01-091<br>2013-01-091<br>2013-01-091<br>2013-01-091<br>2013-01-091<br>2013-01-091<br>2013-01-091<br>2013-01-091<br>2013-01-091<br>2013-01-091<br>2013-01-091<br>2013-01-091<br>2013-01-091<br>2013-01-091<br>2013-01-091<br>2013-01-091 | Layo<br>src_ip<br>120.29.4<br>192.168<br>192.168<br>120.29.4<br>120.29.4<br>120.                                                | Image: Constraint of the system           Image: Constraint of the system                                                                                                    | bles         fx         p           29.0.244)         2.168.88.26)         2.168.88.26)           29.0.244)         2.168.88.26)         29.0.244)           29.0.244)         29.0.244)         29.0.244)           29.0.244)         29.0.244)         29.0.244)           29.0.244)         29.0.244)         29.0.244)           29.0.244)         29.0.244)         29.0.244)           29.0.244)         29.0.244)         29.0.244)           29.0.244)         29.0.244)         29.0.244)           29.0.244)         29.0.244)         29.0.244)           29.0.244)         29.0.244)         29.0.244)           29.0.244)         29.0.244)         29.0.244)           29.0.244)         29.0.244)         2.168.88.26)           29.0.244)         2.168.88.26)         29.0.244)                                                               | Charts 5<br>ackets_per_<br>192.168.88.2<br>120.29.0.244<br>192.168.88.2<br>120.29.0.244<br>192.168.88.2<br>192.168.88.2<br>192.168 | A         Z           SmartArt         Fi           second         C           6 (192.168.88.26)         (120.29.0.244)           (120.29.0.244)         6 (192.168.88.26)           6 (192.168.88.26)         (120.29.0.244)           6 (192.168.88.26)         6 (192.168.88.26)           6 (192.168.88.26)         6 (192.168.88.26)           6 (192.168.88.26)         6 (192.168.88.26)           6 (192.168.88.26)         6 (192.168.88.26)           6 (192.168.88.26)         120.29.0.244)           6 (192.168.88.26)         (120.29.0.244)           6 (192.168.88.26)         (120.29.0.244)           6 (192.168.88.26)         (120.29.0.244)           6 (192.168.88.26)         (192.168.88.26)           6 (192.168.88.26)         (192.168.88.26)                                                                                                    | D<br>proto<br>TCP<br>TCP<br>TCP<br>TCP<br>TCP<br>TCP<br>TCP<br>TCP<br>TCP<br>TCP | Image: Part of the second second se | F           src_port           1935           60475           1935           60475           1935           60475           1935           1935           1935           1935           1935           1935           1935           1935           1935           1935           1935           1935           1935           1935           1935           1935           1935           1935           1935           1935           1935           1935           1935           1935           1935           1935           1935           1935           60475           1935           60475           1935           1935           1935           1935                                                                                                    | G<br>dst_port<br>60475<br>1935<br>1935<br>60475<br>1935<br>60475<br>60475<br>60475<br>60475<br>60475<br>60475<br>60475<br>60475<br>60475<br>1935<br>60475<br>1935<br>60475 | H<br>dscp<br>CS1<br>default<br>CS4<br>default<br>CS1<br>CS1<br>CS1<br>CS1<br>CS1<br>CS4<br>CS1<br>CS4<br>CS1<br>default<br>CS1<br>default<br>CS1<br>CS4<br>CS4<br>CS1<br>default<br>CS4 | I<br>octets<br>3423784<br>110836<br>35990<br>12753<br>110211<br>1049758<br>3098<br>113742<br>3354925<br>3250406<br>13343<br>13927<br>3406836<br>13036<br>14922<br>115478<br>13223                   | J<br>packets fic<br>2455<br>1992<br>649<br>176<br>1924<br>2044<br>2044<br>2044<br>2044<br>2388<br>2341<br>178<br>2341<br>178<br>2341<br>178<br>2341<br>178<br>2341<br>178<br>2452<br>2042<br>1<br>2074<br>1<br>2074         | K applic<br>1 macro<br>1 macro                                                                                                    | L<br>ation<br>media-fcs<br>omedia-fcs<br>omedia-fcs<br>omedia-fcs<br>omedia-fcs<br>omedia-fcs<br>omedia-fcs<br>omedia-fcs<br>omedia-fcs<br>omedia-fcs<br>omedia-fcs<br>omedia-fcs<br>omedia-fcs<br>omedia-fcs<br>omedia-fcs                                                                 | M<br>duration<br>0.9<br>0.32.55<br>0.9<br>0.0<br>7.9<br>20.8<br>0.2<br>0.2<br>0.2<br>0.2<br>0.2<br>0.2<br>0.2<br>0.2<br>0.2<br>0.2     | octets 4 92 4 4 08 04 68 04 68 04 72 94 32 75 96 24 98 96 0 1 1 86 6 48 6                                                                      | N<br>_per_second<br>3479455.281<br>120473.911<br>1105.887414<br>14045.15419<br>27552750<br>131746.7369<br>148.9136704<br>418169.1176<br>3569069.143<br>3906737.981<br>101083.3333<br>5406.444099<br>3548787.5<br>105129.0321<br>3500698.98<br>118572.9167<br>14920<br>134276.7442<br>15593.16038 | O           packets_per           2494           2165           19.9           193.1           0           0           0           0           0           0           0           0           0           0           0           0           0           0           0           0           0           0           0           0           0           1348           0           0           1435           2           1435           2           1435           2           2           2           2           2           2           2           2           2           2           2           2           2           2           2           2           2           2     < | second in<br>.918699<br>.217391<br>2223206<br>3325991<br>481000<br>100402<br>4977889<br>.705882<br>.425532<br>.701923<br>.484848<br>8136646<br>2531.25<br>.483871<br>.040816<br>.083333<br>10<br>.627907<br>3679245 | Q           if time           0         135769           1         135769           1         135769           1         135769           1         135769           1         135769           1         135769           1         135769           1         135769           10         135769           10         135769           10         135769           10         135769           10         135769           10         135769           10         135769           10         135769           10         135769           10         135769           10         135769           10         135769           10         135769           10         135769           10         135769           10         135769           10         135769           10         135769           10         135769           10         135769           10         135769           10         135769           <                                                                                                    | gate           gate           gate           3621           3556           0.00           3439           3731           3439           3744           192.           3439           3680           3680           3680           3680           3680           3680           3691           3691           3691           3691           3621           3622           3623           3624           3625           3621           3621           3621           3621           3621           3621           3621           3621                                                                                                    |

### Using opFlow to Find Who – opTools

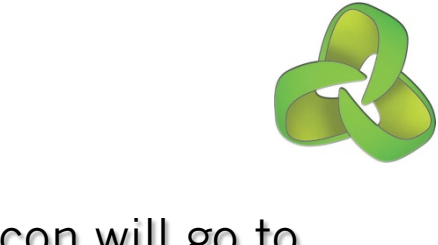

| opTools 0.1 Modules     traceroute     traceroute     120.29.0.244     Run Tool     opTools: Endpoint 120.29.0.244, tool traceroute output                                                                                                    | Clicking the Pop-out icon will go to<br>opTools and you can use the tools<br>to determine what and where the                                                                                                    |  |  |  |  |  |  |  |
|----------------------------------------------------------------------------------------------------|----------------------------------------------------------------------------------------------------|--|--|--|--|--|--|--|
| Name: , IP: 120.29.0.244                                                                                                    | server is.                                                                                                    |  |  |  |  |  |  |  |
| /bin/traceroute 120.29.0.244<br>traceroute to 120.29.0.244 (120.29.0.244), 30 hops max, 60 byte packets<br>1 asgard (192.168.88.254) 6.538 ms 8.201 ms 8.264 ms<br>2 116.255.63.22 (116.255.63.22) 5.905 ms 5.963 ms 6.432 ms<br>3 116.255.63.4 (116.255.63.4) 8.444 ms 8.571 ms 10.188 ms<br>4 202.171.175.65 (202.171.175.65) 25.637 ms 26.189 ms 26.258 ms<br>5 202.171.175.42 (202.171.175.42) 26.441 ms 26.668 ms 26.737 ms<br>6 as24130.sydney.pipenetworks.com (218.100.2.3) 27.123 ms 22.977 ms 23.940 ms                                                                                                    | opTools 0.1 Modules    nmap 120.29.0.244 Run Tool    opTools: Endpoint 120.29.0.244, tool nmap output Name: , IP: 120.29.0.244                                                                                                    |  |  |  |  |  |  |  |
| <pre>7 eth3-3.rn-639gardeners-mlx-03.pipenetworks.com (121.101.138.148) 40.555 ms 41.212 41.540 ms 8 eth6-7.rn-400harris-mlx-03.pipenetworks.com (121.101.138.36) 41.517 ms 41.810 ms 27 ms 9 eth8-1.rq-148brunswick-mlx-01.pipenetworks.com (121.101.138.167) 41.206 ms 42.874 43.345 ms 10 ve100.rq-148brunswick-cer-01.pipenetworks.com (121.101.138.3) 43.341 ms 44.025 ms 024 ms 11 ip-186-128-161-203.static.pipenetworks.com (203.161.128.186) 44.109 ms 44.448 ms 06 ms 12 * * * 13 v10.pe1.dc1-vars.onthenet.net (121.50.213.126) 40.301 ms 41.056 ms 41.051 ms 14 v10.pe1.dc1-vars.onthenet.net (121.50.213.126) 42.216 ms 42.323 ms 15 120.29.0.244 (120.29.0.244) 42.433 ms 44.834 ms 44.851 ms</pre> | <pre>/usr/bin/nmap -v -F 120.29.0.244 Starting Nmap 5.21 ( http://nmap.org ) at 2013-01-09 12:44 EST Initiating Ping Scan at 12:44 Scanning 120.29.0.244 [2 ports] Completed Ping Scan at 12:44, 0.04s elapsed (1 total hosts) Initiating Parallel DNS resolution of 1 host. at 12:44 Completed Parallel DNS resolution of 1 host. at 12:44 Completed Parallel DNS resolution of 1 host. at 12:44 Scanning 120.29.0.244 [100 ports] Discovered open port 111/tcp on 120.29.0.244 Discovered open port 554/tcp on 120.29.0.244 Discovered open port 554/tcp on 120.29.0.244 Discovered open port 50/tcp on 120.29.0.244 Completed Connect Scan at 12:44, 2.35s elapsed (100 total ports) Nmag scan report for 120.29.0.244 Host is up (0.046s latency). Not shown: 95 closed ports PORT STATE SERVICE 22/tcp open ssh 80/tcp open http 111/tcp open rtsp 2000/tcp filtered cisco-sccp Read data files from: /usr/share/nmap Nmag done: 1 TP address (1 host up) scanned in 2.72 seconds</pre> |  |  |  |  |  |  |  |

# Network Troubleshooting -Scenario

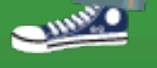

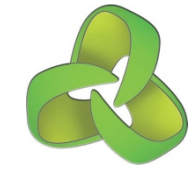

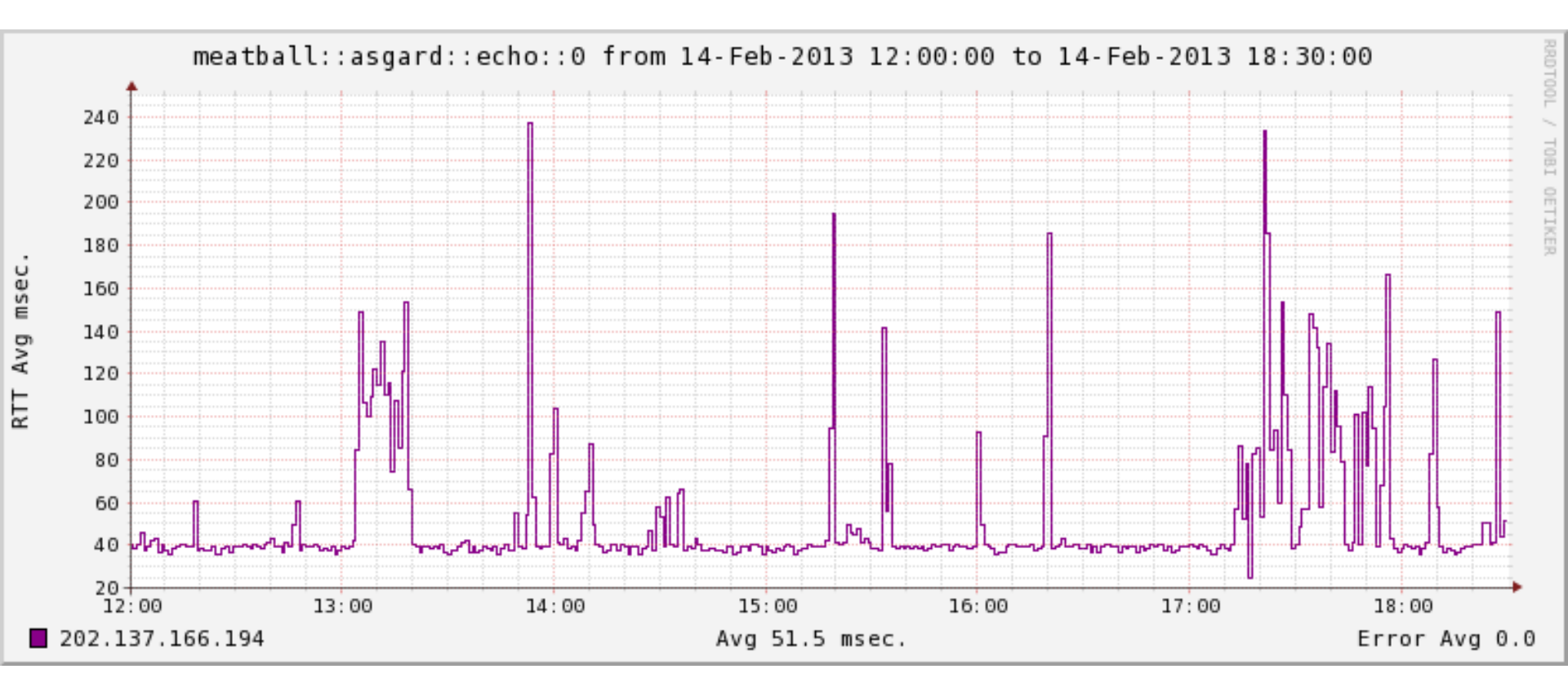

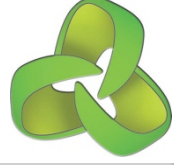

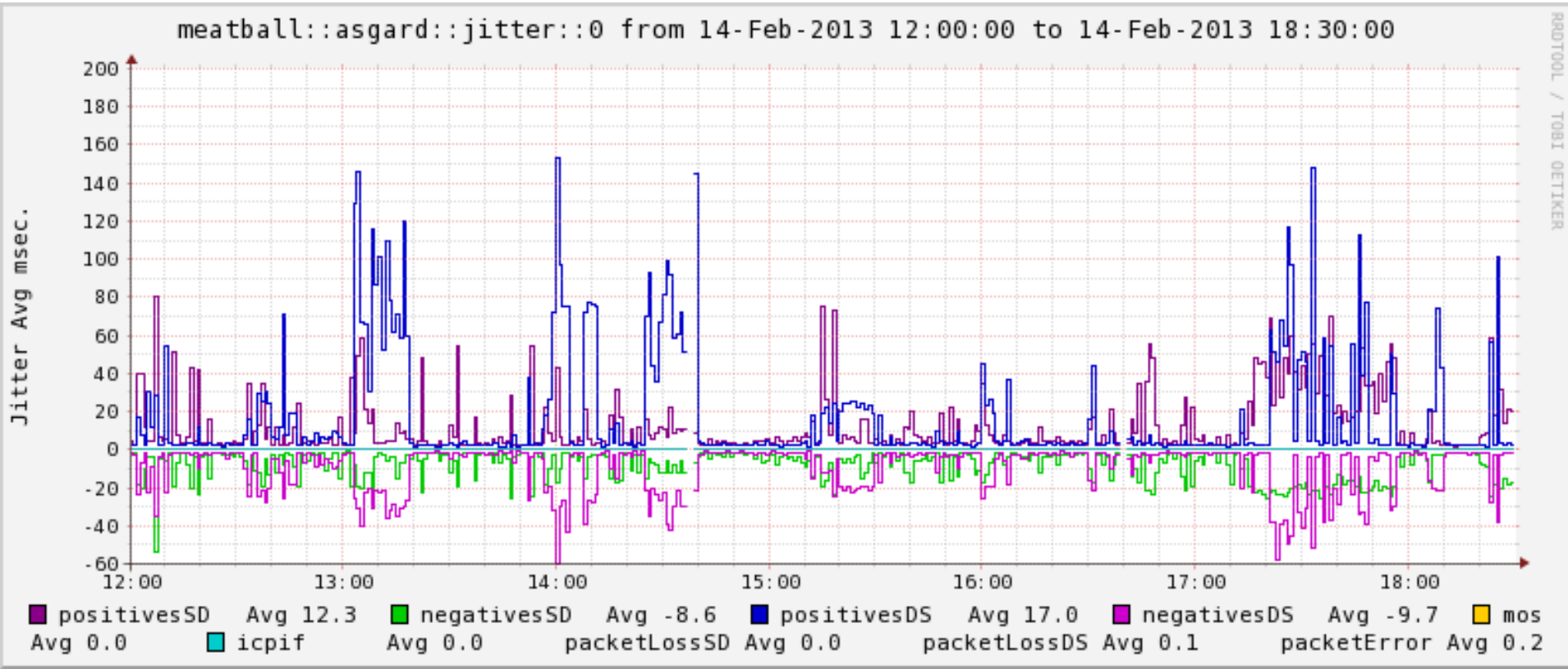

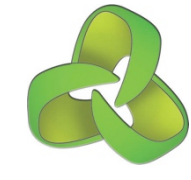

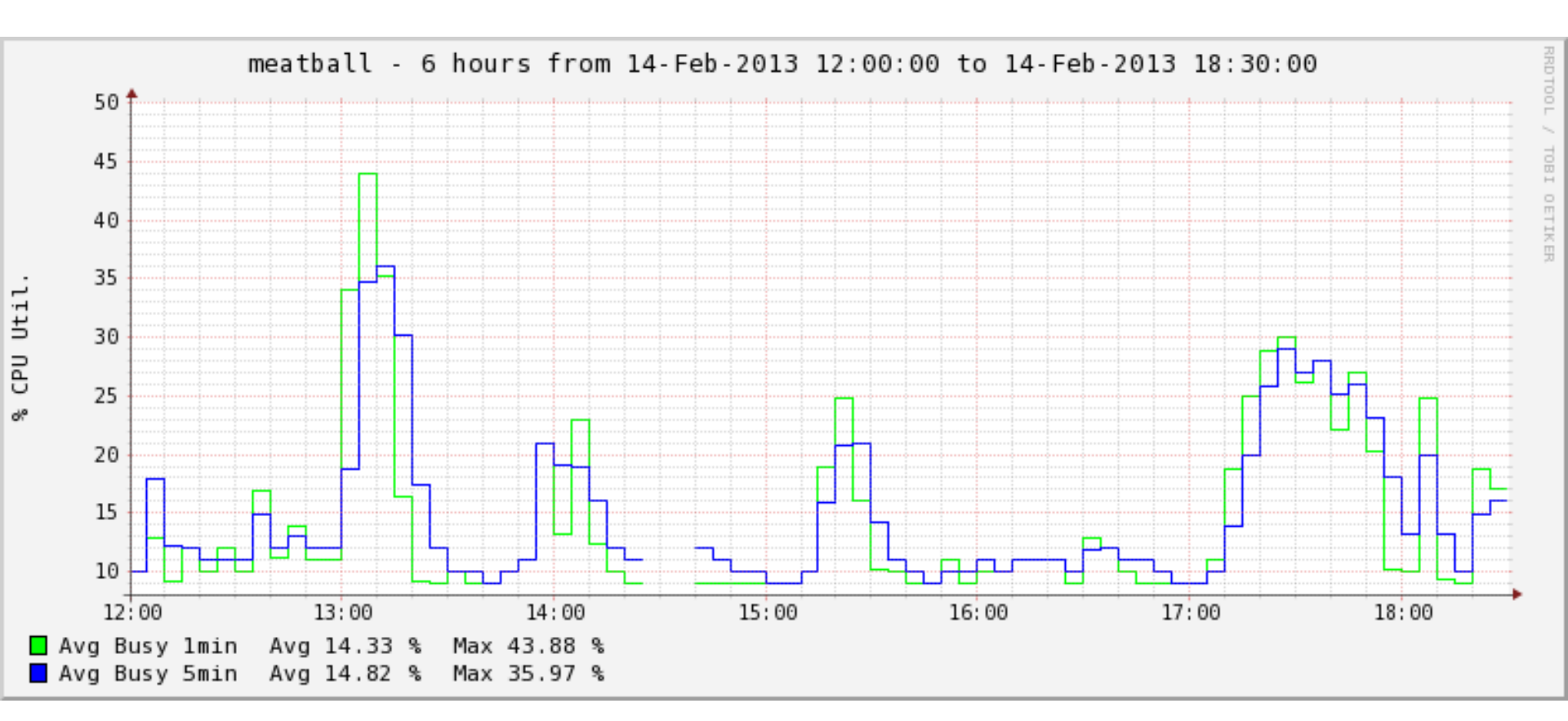

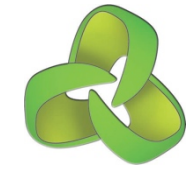

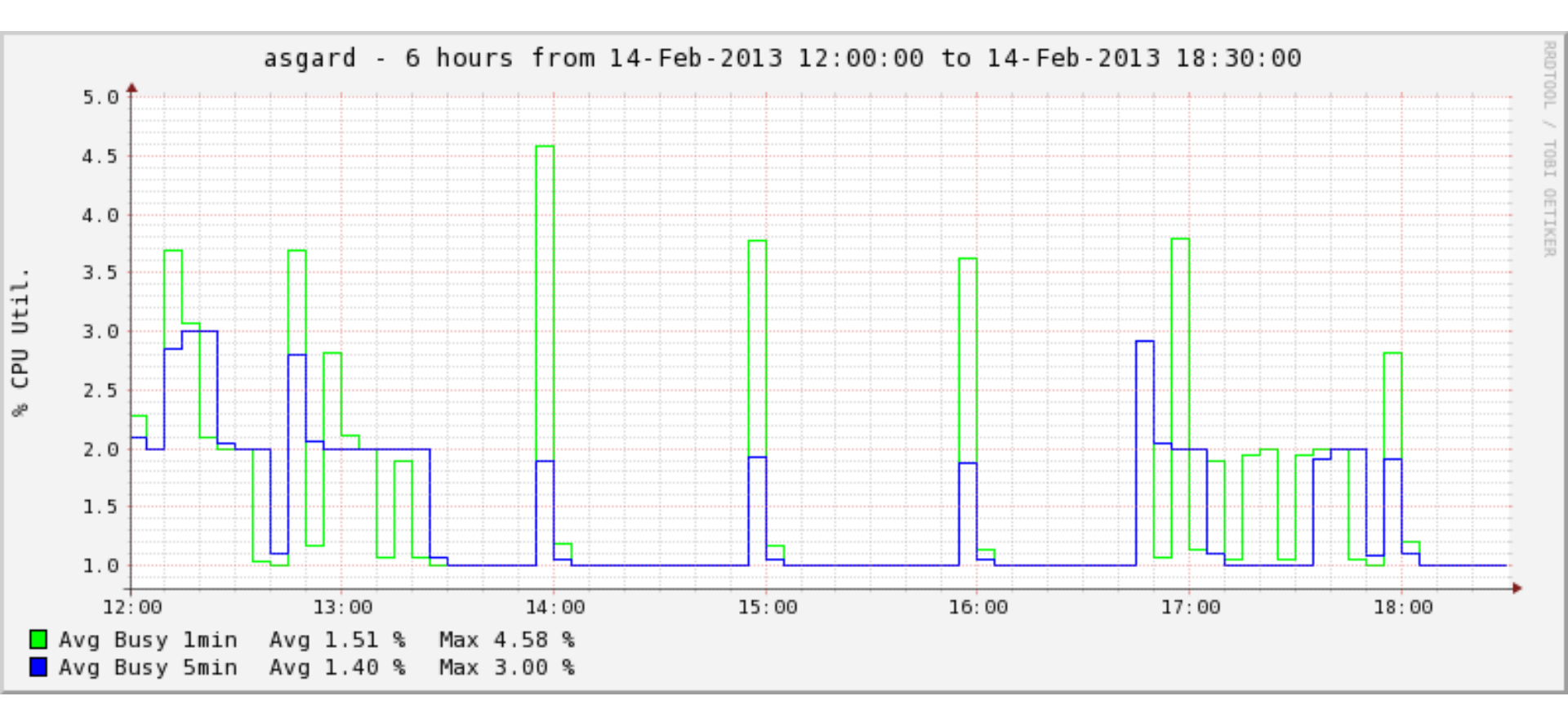

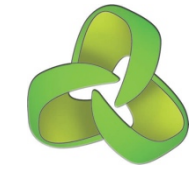

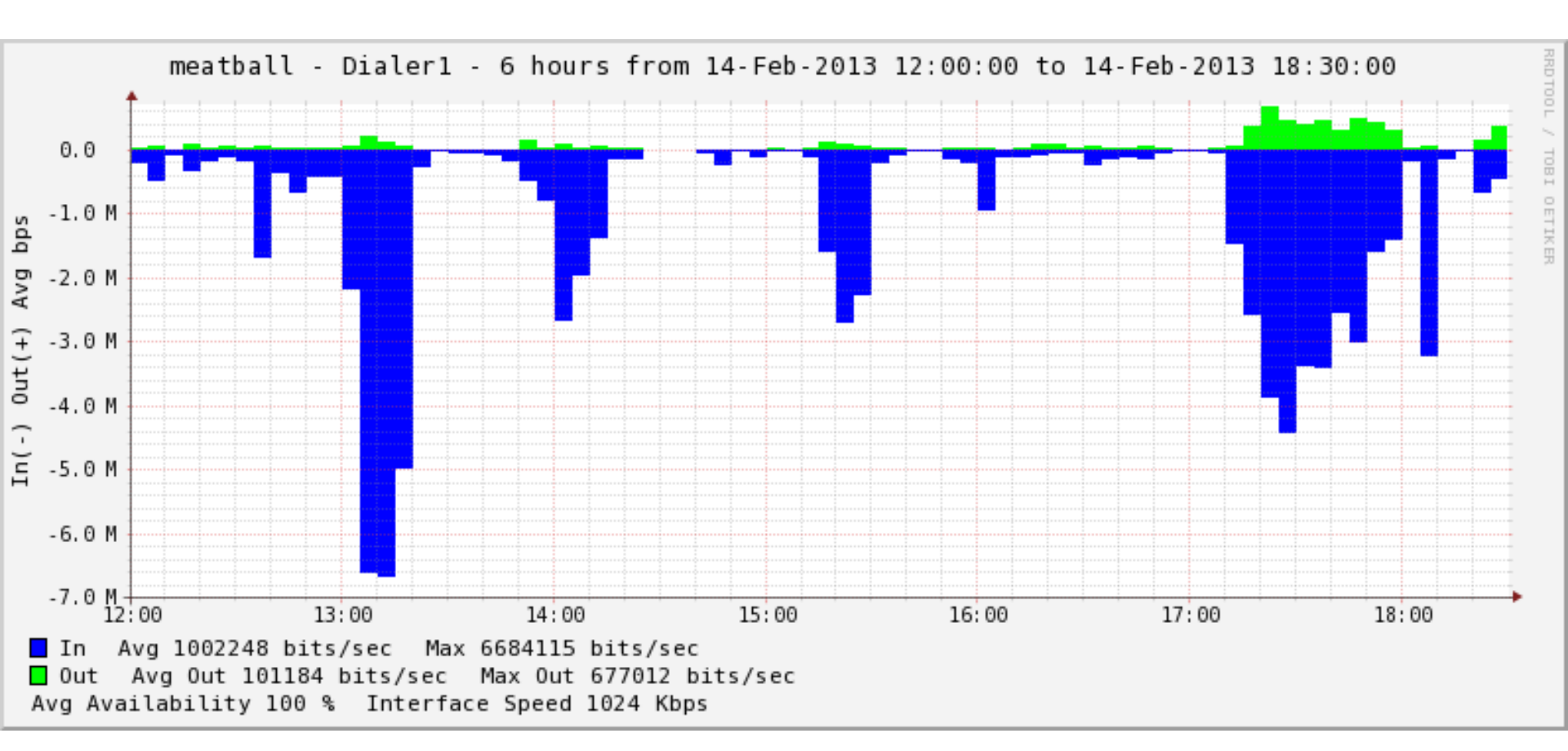

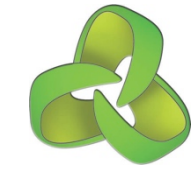

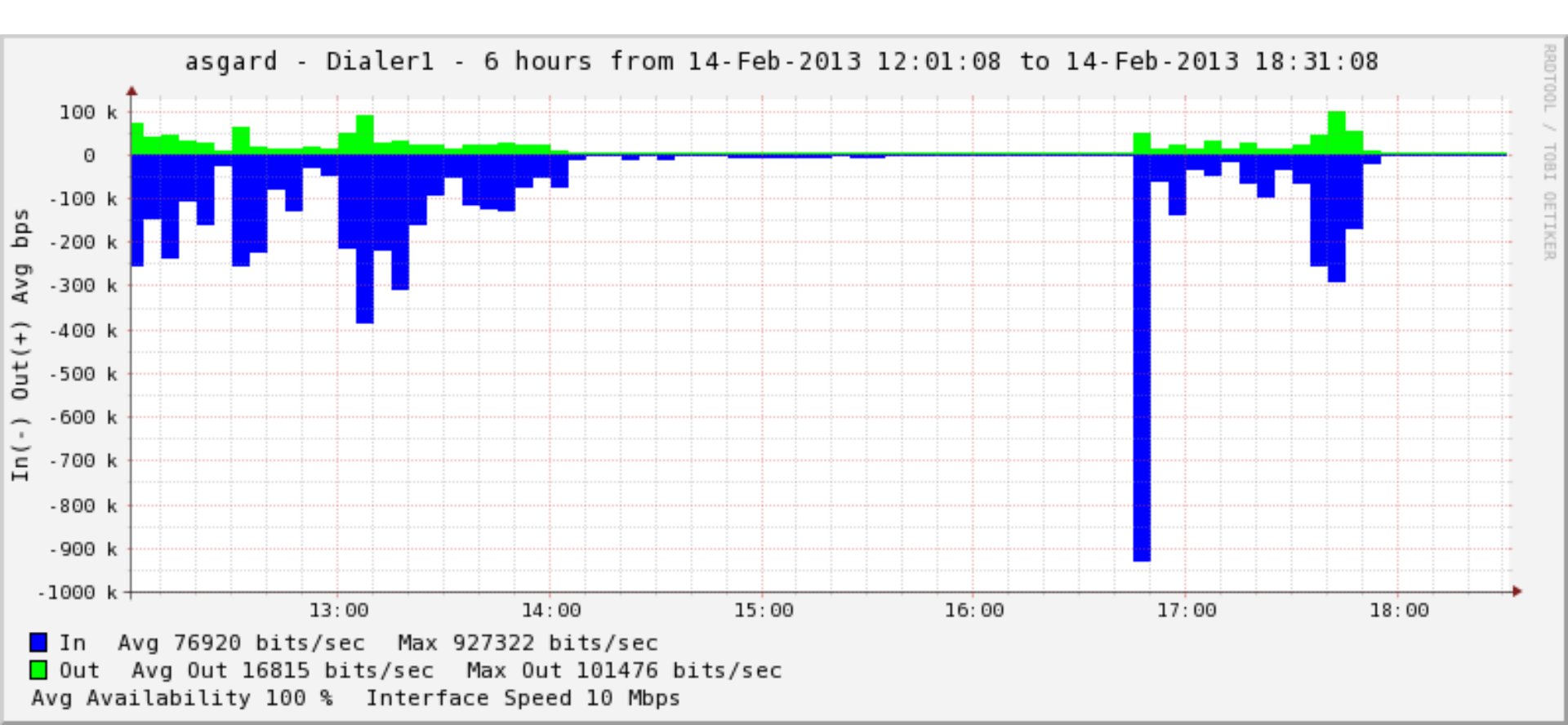

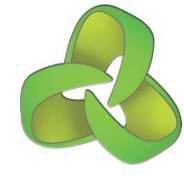

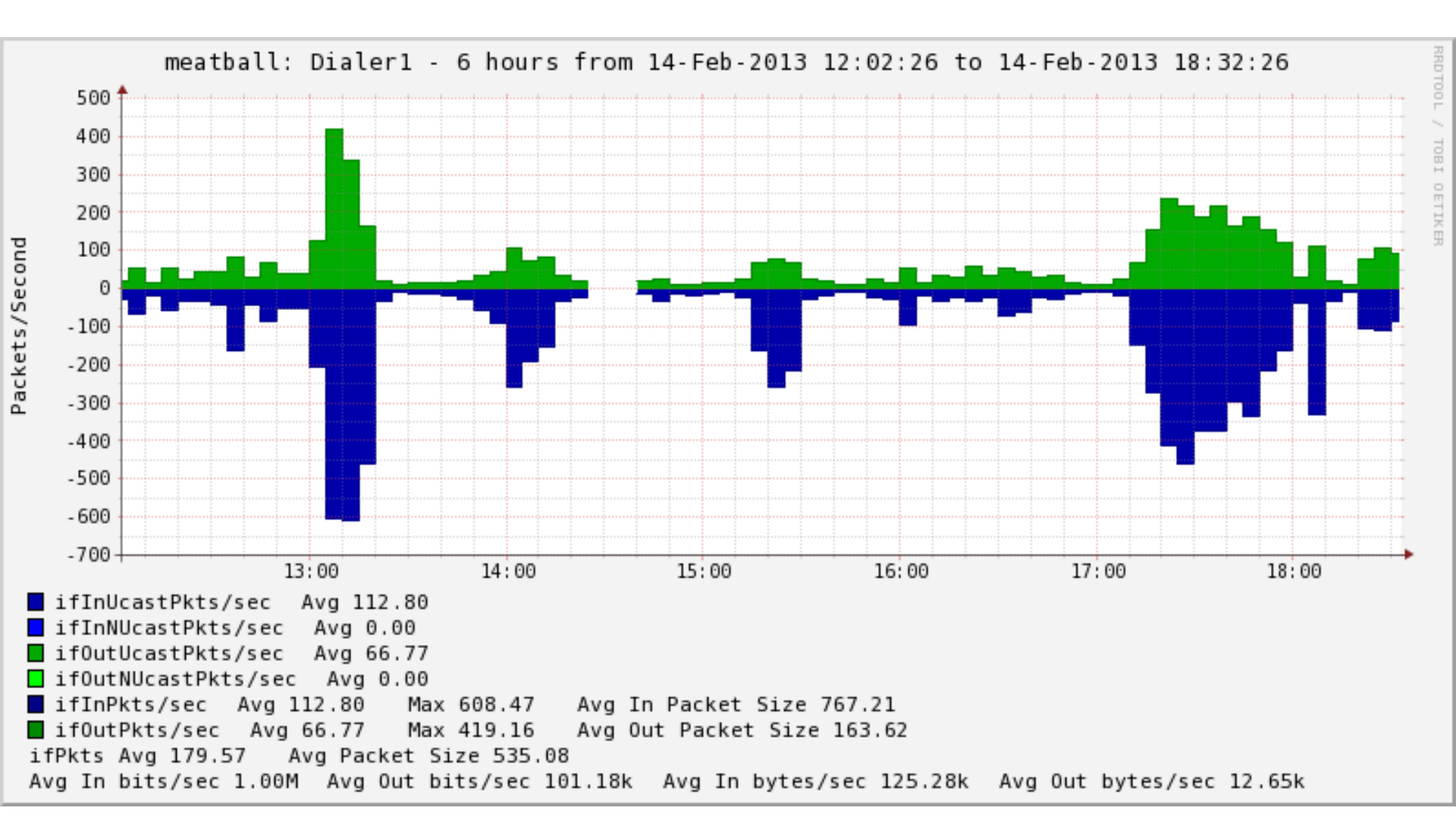

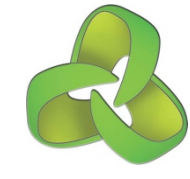

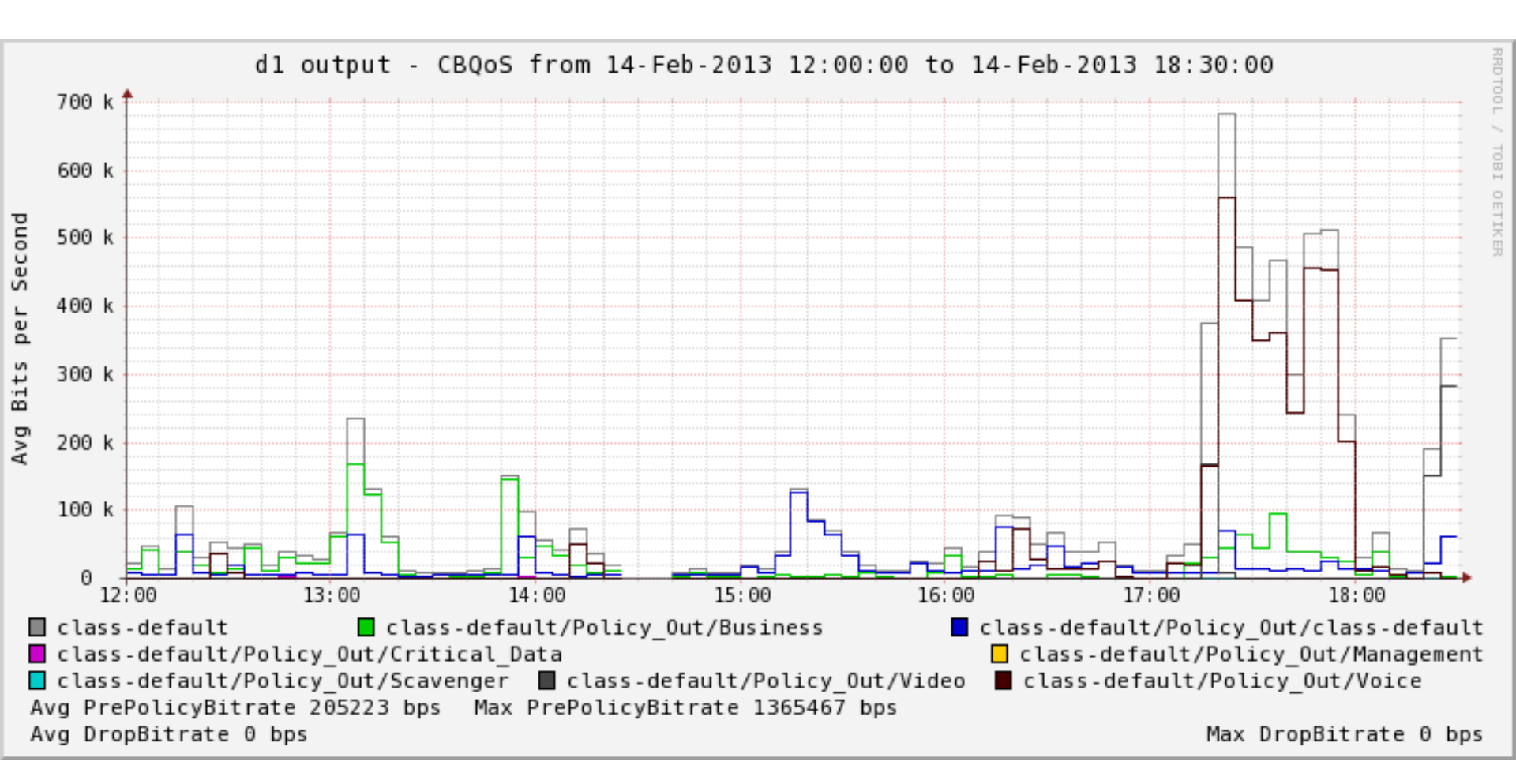

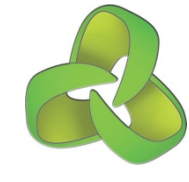

### Top 10 Application Sources, Flow Summary by bytes

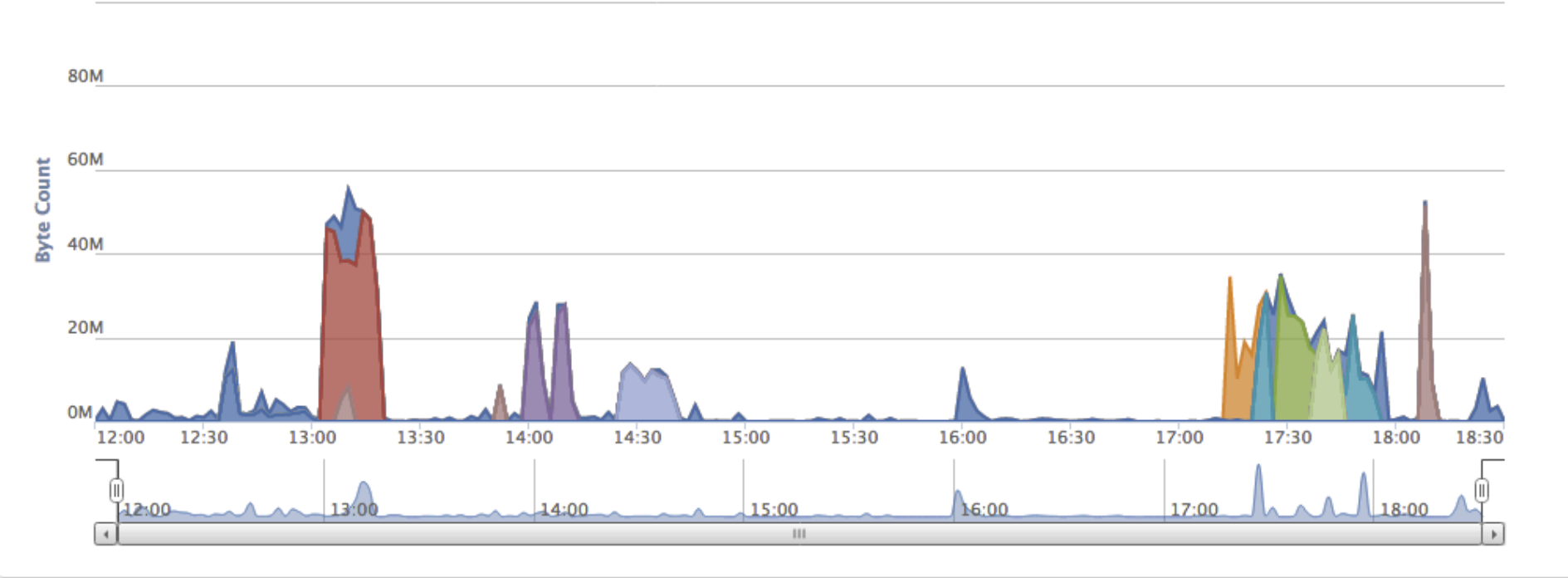

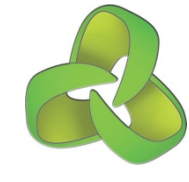

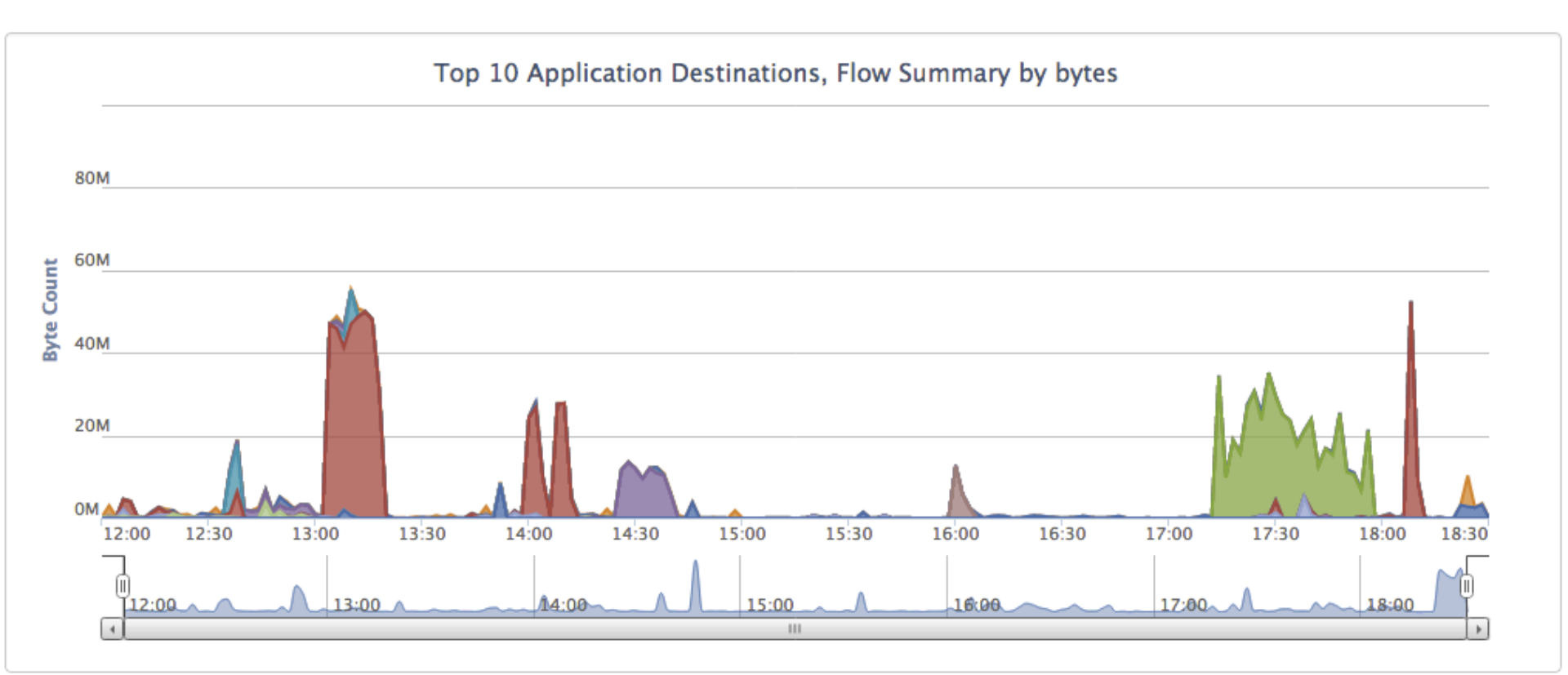

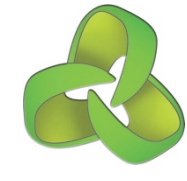

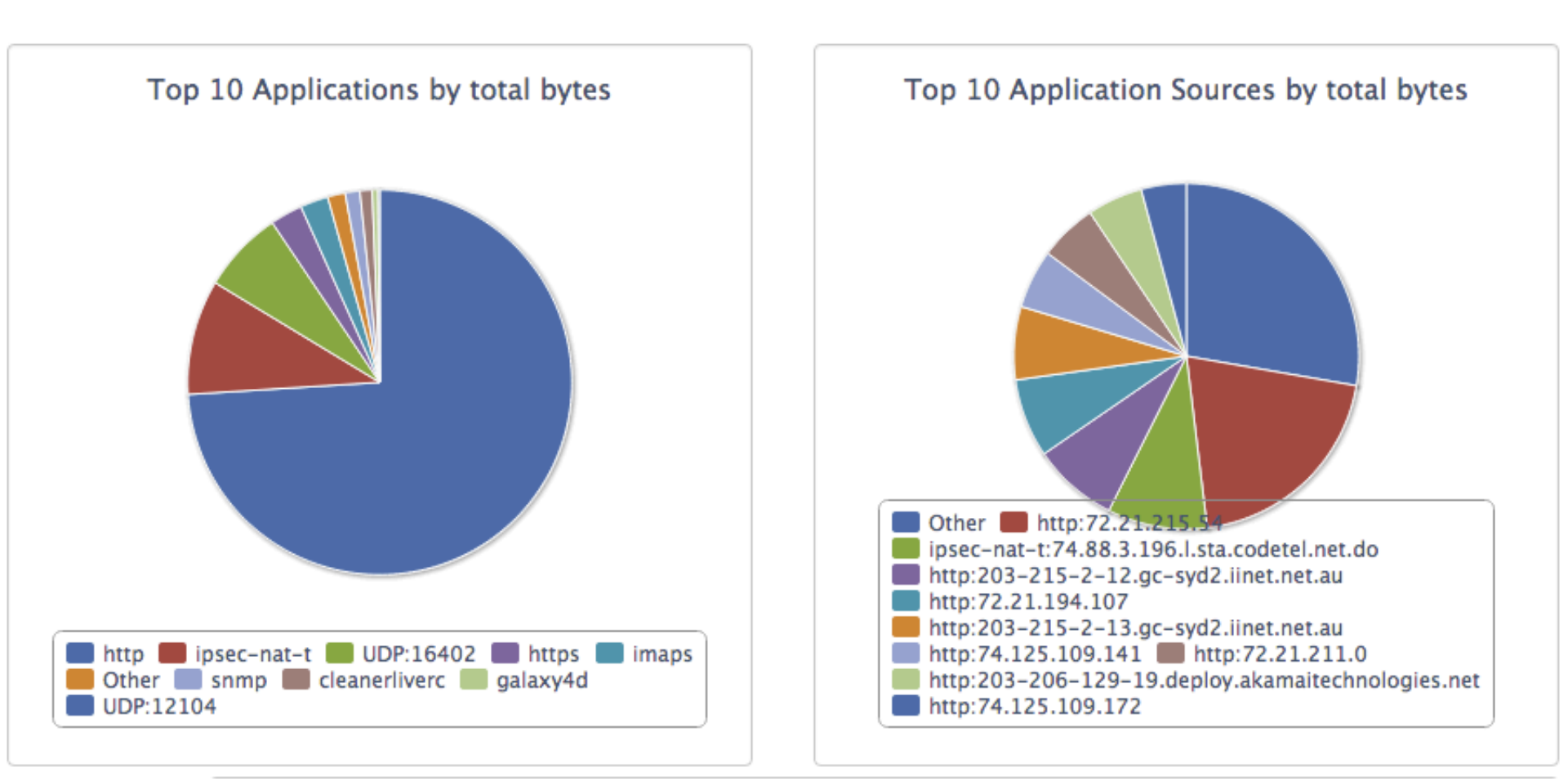

# Questions?

**Opmantek - Commercial in Confidence**